| Introduction | Table of Contents/Precautions on Safety |
|--------------|-----------------------------------------|
| SECTION 1    | Product Outline                         |
| SECTION 2    | Installation and Connections/Wiring     |
| SECTION 3    | Preparing for Communications            |
| SECTION 4    | Reading from/Writing to ID Tags         |
| SECTION 5    | Troubleshooting                         |
| SECTION 6    | Appendix                                |

# **CIDRW System**

| V640-HAM11 | Amplifier Unit   |
|------------|------------------|
| V640-HS61  | CIDRW Head       |
| V700-L22   | CIDRW Controller |
| V700-L11   | Link Unit        |

# **User's Manual**

### **Read and Understand this Manual**

Please read and understand this manual before storing, installing, programming, operating, maintaining, or disposing of the products. Please consult your OMRON representative if you have any questions or comments.

## WARRANTY

OMRON's exclusive warranty is that the products are free from defects in materials and workmanship for a period of one year (or other period if specified) from date of sale by OMRON.

OMRON MAKES NO WARRANTY OR REPRESENTATION, EXPRESS OR IMPLIED, REGARDING NON-INFRINGEMENT, MERCHANTABILITY, OR FITNESS FOR PARTICULAR PURPOSE OF THE PRODUCTS. ANY BUYER OR USER ACKNOWLEDGES THAT THE BUYER OR USER ALONE HAS DETERMINED THAT THE PRODUCTS WILL SUITABLY MEET THE REQUIREMENTS OF THEIR INTENDED USE. OMRON DISCLAIMS ALL OTHER WARRANTIES, EXPRESS OR IMPLIED.

## LIMITATIONS OF LIABILITY

OMRON SHALL NOT BE RESPONSIBLE FOR SPECIAL, INDIRECT, OR CONSEQUENTIAL DAMAGES, LOSS OF PROFITS OR COMMERCIAL LOSS IN ANY WAY CONNECTED WITH THE PRODUCTS, WHETHER SUCH CLAIM IS BASED ON CONTRACT, WARRANTY, NEGLIGENCE, OR STRICT LIABILITY.

In no event shall the responsibility of OMRON for any act exceed the individual price of the product on which liability is asserted.

IN NO EVENT SHALL OMRON BE RESPONSIBLE FOR WARRANTY, REPAIR, OR OTHER CLAIMS REGARDING THE PRODUCTS UNLESS OMRON'S ANALYSIS CONFIRMS THAT THE PRODUCTS WERE PROPERLY HANDLED, STORED, INSTALLED, AND MAINTAINED AND NOT SUBJECT TO CONTAMINATION, ABUSE, MISUSE, OR INAPPROPRIATE MODIFICATION OR REPAIR.

OMRON shall not be responsible for conformity with any standards, codes, or regulations that apply to the combination of the product in the customer's application or use of the products.

At the customer's request, OMRON will provide applicable third party certification documents identifying ratings and limitations of use that apply to the products. This information by itself is not sufficient for a complete determination of the suitability of the products in combination with the end product, machine, system, or other application or use.

The following are some examples of applications for which particular attention must be given. This is not intended to be an exhaustive list of all possible uses of the products, nor is it intended to imply that the uses listed may be suitable for the products:

- Outdoor use, uses involving potential chemical contamination or electrical interference, or conditions or uses not described in this manual.
- Nuclear energy control systems, combustion systems, railroad systems, aviation systems, medical equipment, amusement machines, vehicles, safety equipment, and installations subject to separate industry or government regulations.
- Systems, machines, and equipment that could present a risk to life or property.

Please know and observe all prohibitions of use applicable to the products.

NEVER USE THE PRODUCT FOR AN APPLICATION INVOLVING SERIOUS RISK TO LIFE OR PROPERTY WITHOUT ENSURING THAT THE SYSTEM AS A WHOLE HAS BEEN DESIGNED TO ADDRESS THE RISKS, AND THAT THE OMRON PRODUCTS ARE PROPERLY RATED AND INSTALLED FOR THE INTENDED USE WITHIN THE OVERALL EQUIPMENT OR SYSTEM.

PROGRAMMABLE PRODUCTS

OMRON shall not be responsible for the user's programming of a programmable product, or any consequence thereof.

## **PERFORMANCE DATA**

Performance data given in this manual is provided as a guide for the user in determining suitability and does not constitute a warranty. It may represent the result of OMRON's test conditions, and the users must correlate it to actual application requirements. Actual performance is subject to the OMRON Warranty and Limitations of Liability.

## **CHANGE IN SPECIFICATIONS**

Product specifications and accessories may be changed at any time based on improvements and other reasons.

It is our practice to change model numbers when published ratings or features are changed, or when significant construction changes are made. However, some specifications of the product may be changed without any notice. When in doubt, special model numbers may be assigned to fix or establish key specifications for your application on your request. Please consult with your OMRON representative at any time to confirm actual specifications of purchased product.

## DIMENSIONS AND WEIGHTS

Dimensions and weights are nominal and are not to be used for manufacturing purposes, even when tolerances are shown.

## ERRORS AND OMISSIONS

The information in this document has been carefully checked and is believed to be accurate; however, no responsibility is assumed for clerical, typographical, or proofreading errors, or omissions.

# **Applicable Standards**

## 1. FCC Rules (Federal Communications Commission)

This device complies with Part 15 Subpart C of the FCC Rules.

FCC ID: E4E6CYCIDV6400304

- Operation is subject to the following two conditions:
- (1) this device may not cause harmful interference, and
- (2) this device must accept any interference received, including interference that may cause undesired operation.

## FCC NOTICE

This equipment has been tested and found to comply with the limits for a Class B digital device, pursuant to part 15 of the FCC Rules. These limits are designed to provide reasonable protection against harmful interference in a residential installation.

This equipment generates, uses and can radiate radio frequency energy and, if not installed and used in accordance with the instructions, may cause harmful interference to radio communications. However, there is no guarantee that interference will not occur in a particular installation. If this equipment does cause harmful interference to radio or television reception, which can be determined by turning the equipment off and on, the user is encouraged to try to correct the interference by one or more of the following measures:

- · Reorient or relocate the receiving antenna
- Increase the separation between the equipment and receiver.
- Connect the equipment into an outlet on a circuit different from that to which the receiver is connected.
- Consult the dealer or an experienced radio/TV technician for help.

# FCC WARNING

Changes or modifications not expressly approved by the party responsible for compliance could void the user's authority to operate the equipment.

Properly shielded and grounded cables and connectors must be used for connection to host computer and/or peripherals in order to meet FCC emission limits.

Do not remove the ferrite core on the cable of the CIDRW head.

## CAUTION

This device must be professionally installed. This CIDRW Head [Model: V640-HS61 (-X)] is dedicated to Amplifier Unit [Model: V640-HAM11 (-X)].

# **Applicable SEMI Standards**

This CIDRW system complies with the following standards.

- SEMI E99 THE CARRIER ID READER/WRITER FUNCTIONAL STANDARD
- SEMI E5 EQUIPMENT COMMUNICATION STANDARD 2 MESSAGE CONTENT (SECS II)
- SEMI E4 EQUIPMENT COMMUNICATION STANDARD 1 MESSAGE TRANSFER (SECS I)

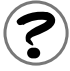

SEMI is the acronym for Semiconductor Equipment and Materials International. SECS is the acronym for SEMI Equipment Communications Standard.

Please observe the following precautions for safe use of the products.

- Do not insert water or wires through gaps in the case. This could cause fire or electric shock.
- In the event of a malfunction, stop using the product immediately, turn off the power, and consult your OMRON dealer.
- Dispose of this product as industrial waste.

## **Precautions for Correct Use**

Please observe the following precautions to prevent failure to operate, malfunctions, or undesirable effects on product performance.

### Installation Site

Install the product at a location where:

- It is not exposed to direct sunlight.
- It is not exposed to corrosive gases, dust, metal chips, or salt.
- The working temperature is within the range stipulated in the specifications.
- There are no sudden variations in temperature (no condensation).
- The relative humidity is within the range stipulated in the specifications.
- No vibration or shock exceeding the values stipulated in the specifications is transmitted directly to the body of the product.
- It is not subject to splashing water, oil, or chemical substances.

### Mounting

- This product communicates with ID Tags using the 134 kHz frequency band. Note that some transceivers, motors, monitoring equipment, and power supplies (power supply ICs) generate electrical waves (noise) that interfere with communications with ID Tags. If you are using the product in the vicinity of any of these devices, check the effect on communications in advance.
- In order to minimize the effects of noise, ground nearby metal bodies with a grounding resistance not exceeding 100 ohms.
- When mounting Amplifier Units, tighten the screws with a torque no greater than 1.2 N·m.
- When mounting CIDRW Heads, tighten the screws with a torque no greater than 0.6 N·m.
- When multiple CIDRW Heads are mounted next to each other, communications performance could be impaired by mutual interference. Note the information in this manual on mutual interference when installing multiple heads.

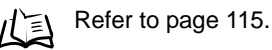

CIDRW System User's Manual

### Power and Ground Cables

- Use the power supply voltage specified in this manual.
- Ensure correct polarity when connecting to the +/- power supply terminals.
- The ground terminals must be connected to a ground with a grounding resistance not exceeding 100 ohms.

### Wiring Work

- Always turn the power off before starting wiring work or connecting/disconnecting cables.
- Do not run high-voltage lines and power lines though the same conduit.
- To prevent damage by static electricity, wear a wrist strap or equivalent, and take measures to prevent charging, before touching terminal components or parts inside connectors.

### Screw Locking Adhesive

• Screw locking adhesive (screw lock) may cause deterioration and cracking of resin parts: do not use it for screws in resin parts or anywhere where resin washers are used.

### ■ Cleaning

• Do not use organic solvents such as thinner or benzene.

# **Editor's Note**

# **Visual Aids**

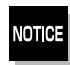

Indicates an explanation of a point that must be observed to ensure that the product is capable of its proper functions and performance. Read this information carefully and follow the cautions: if the product is used incorrectly, data or the equipment itself could be destroyed.

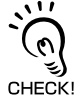

Indicates summaries of points of particular importance relating to product performance, e.g. points to note during operation and advice on how to use the product.

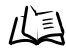

Indicates the number of a page where related information can be found.

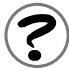

Indicates information for reference when you encounter a problem.

## **Indicator Statuses**

The following symbols are used to show the status of the indicators on the CIDRW Controller and Amplifier Units.

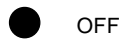

Flashing

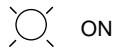

# **Table of Contents**

| uction                          |    |
|---------------------------------|----|
| Read and Understand this Manual | 2  |
| WARRANTY                        | 2  |
| LIMITATIONS OF LIABILITY        | 2  |
| SUITABILITY FOR USE             | 3  |
| PROGRAMMABLE PRODUCTS           | 3  |
| PERFORMANCE DATA                | 4  |
| CHANGE IN SPECIFICATIONS        | 4  |
| DIMENSIONS AND WEIGHTS          | 4  |
| ERRORS AND OMISSIONS            | 4  |
| Applicable Standards            | 5  |
| Applicable SEMI Standards       | 7  |
| Precautions for Safe Use        | 8  |
| Precautions for Correct Use     | 9  |
| Editor's Note                   | 11 |
| Table of Contents               | 12 |

### SECTION 1 Product Outline

| What is a CIDRW System?       | 16 |
|-------------------------------|----|
| Features                      | 17 |
| System Configuration          | 18 |
| Component Names and Functions | 19 |
| Flowchart for Getting Started | 23 |

| SECTION 2 Installation and Connections/Wiring | 25 |
|-----------------------------------------------|----|
| Installation                                  | 26 |
| Connections and Wiring                        | 31 |

| 47 |  |
|----|--|
| 48 |  |
| 61 |  |
| 63 |  |
| 65 |  |
|    |  |

#### SECTION 4 Reading from/Writing to ID Tags

| When SECS in Lload    |   |
|-----------------------|---|
|                       | 1 |
| When SECS is Not Used | 8 |

| SECTION 5 Troubleshooting | 91 |
|---------------------------|----|
| When SECS is Used         | 92 |
| When SECS is Not Used     | 98 |

### SECTION 6 Appendix

| SECTION 6 Appendix                                 | 103 |
|----------------------------------------------------|-----|
| Specifications and Dimensions                      | 104 |
| System Configuration Examples                      | 108 |
| Characteristic Data depending on Conditions of Use | 110 |
| Data Segment Area                                  | 122 |
| Regular Inspection                                 | 123 |
| SECS Protocol Specifications                       | 124 |
| ASCII Code Table                                   | 129 |
| Protective Construction                            | 130 |
| Revision History                                   | 134 |

MEMO

# SECTION 1 Product Outline

| What is a CIDRW System?       | 16 |
|-------------------------------|----|
| Features                      | 17 |
| System Configuration          | 18 |
| Component Names and Functions | 19 |
| Flowchart for Getting Started | 23 |

# What is a CIDRW System?

The CIDRW system writes data to, and reads data from, the carrier IDs (ID Tags) mounted on the carriers (FOUP) in semiconductor manufacturing processes without contacting these ID Tags. CIDRW is the abbreviation of "Carrier ID Reader/Writer" and this abbreviation is used throughout this manual.

Reading and writing information such as models, process instructions, lots, and inspection results to and from ID Tags makes it possible to manage work instruction information from a host device.

Example: Management of information in semiconductor and wafer manufacturing processes

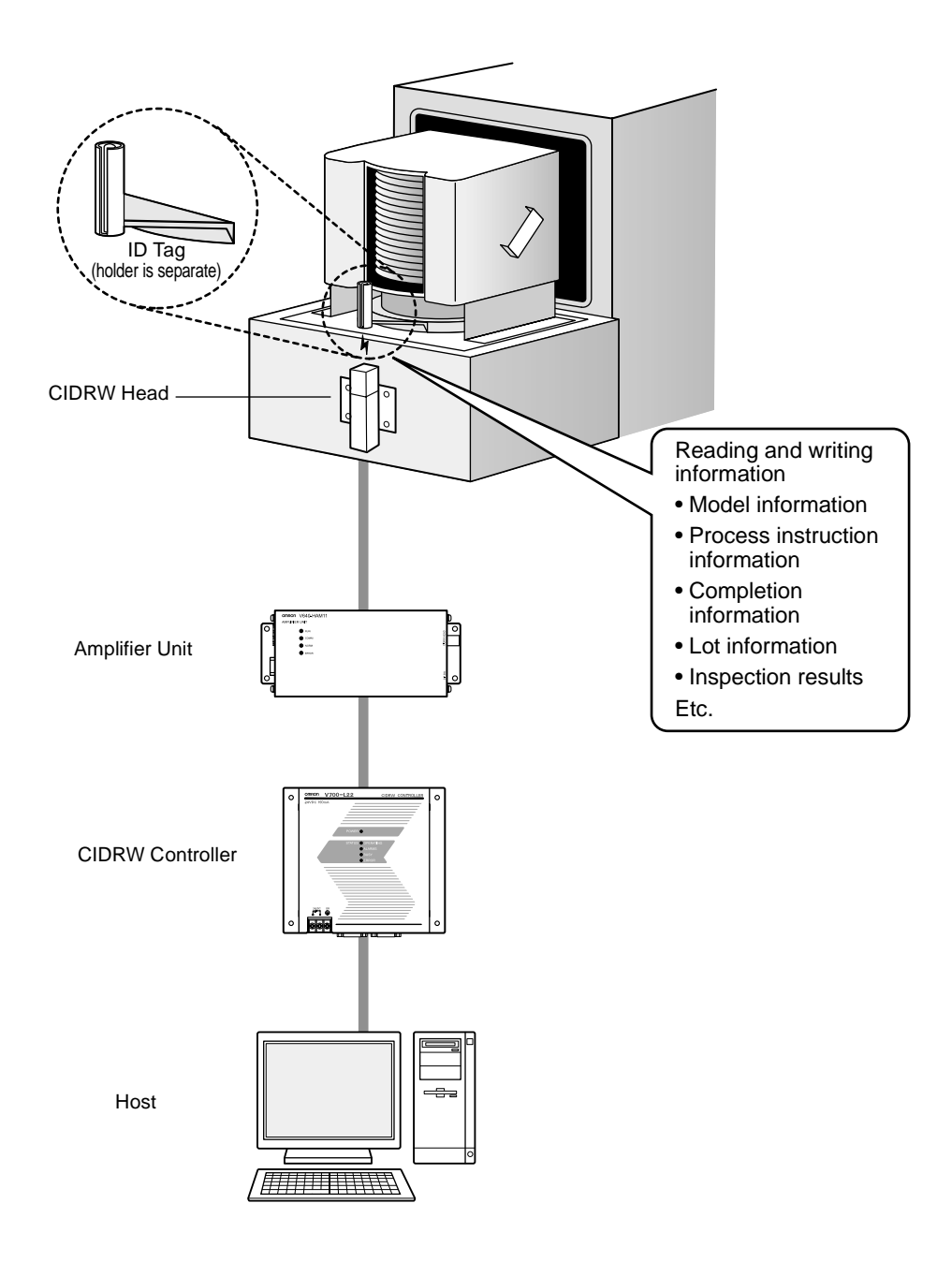

# **Features**

## ■ CIDRW Systems that Conform to SEMI Standards (SEMI E99, E5, E4)

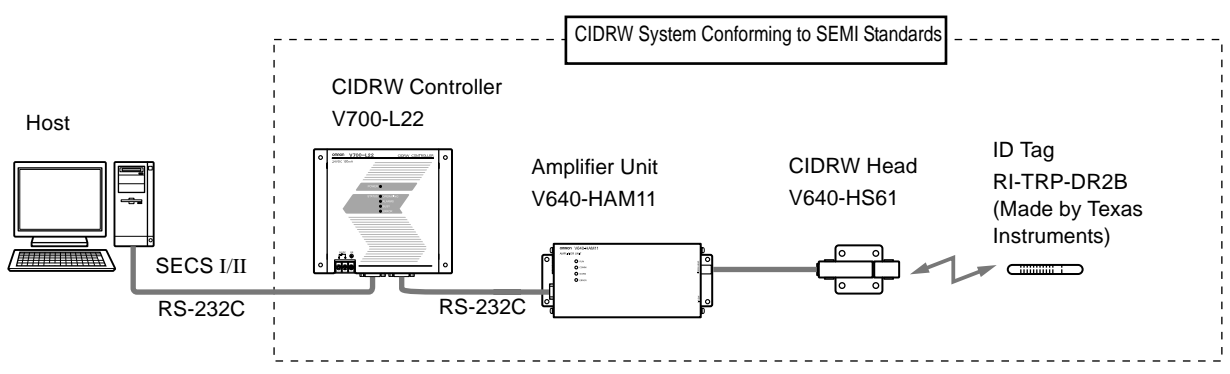

List of Applicable Standards

- SEMI E99 THE CARRIER ID READER/WRITER FUNCTIONAL STANDARD
- SEMI E5 EQUIPMENT COMMUNICATION STANDARD 2 MESSAGE CONTENT (SECS II)
- SEMI E4 EQUIPMENT COMMUNICATION STANDARD 1 MESSAGE TRANSFER (SECS I)

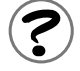

SEMI is the acronym for Semiconductor Equipment and Materials International. SECS is the acronym for SEMI Equipment Communications Standard.

# **System Configuration**

## When SECS is Used

Communication with the host device is possible using the SECS protocol.

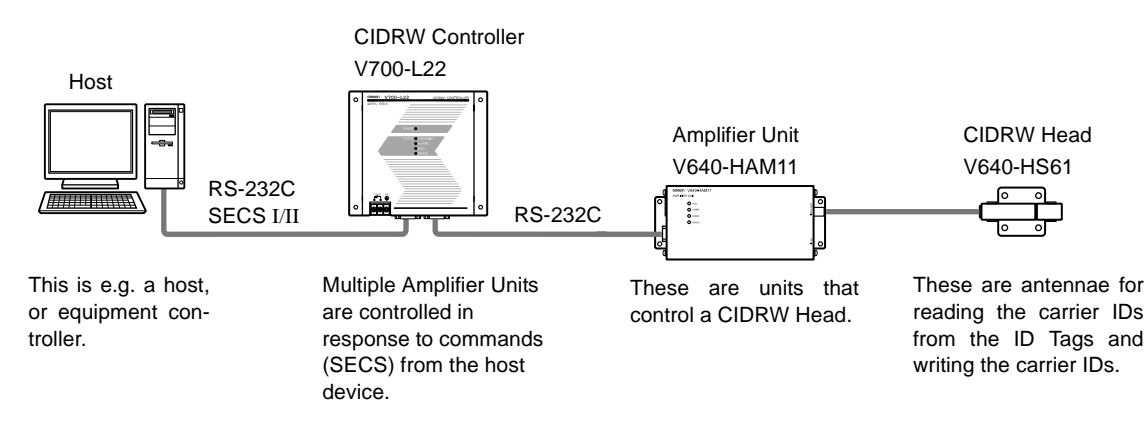

## When SECS is Not Used

Communications with the host device follow the OMRON proprietary protocol. The Amplifier Units are connected directly to the host device without using a CIDRW Controller.

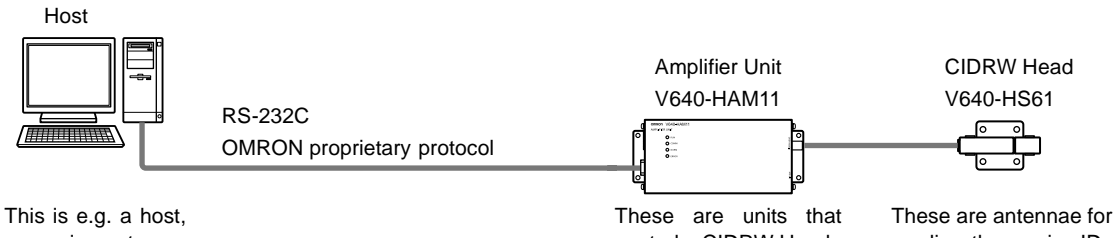

or equipment controller.

control a CIDRW Head.

reading the carrier IDs from the ID Tags and writing the carrier IDs.

# **Component Names and Functions**

# CIDRW Controller V700-L22

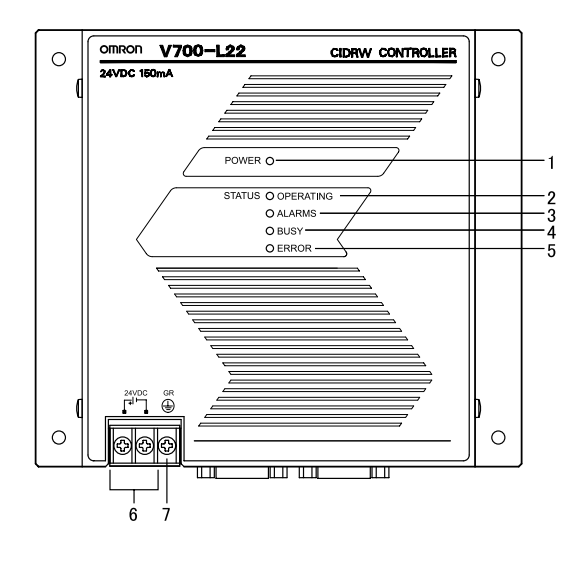

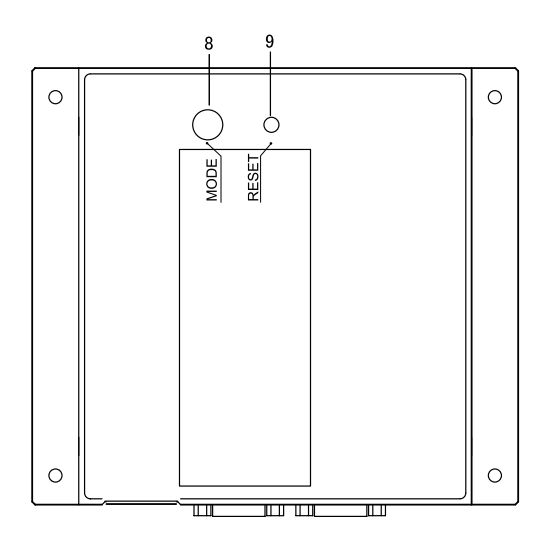

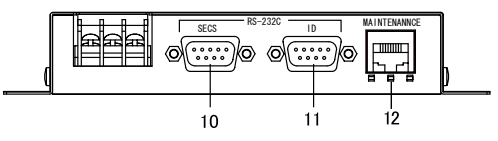

| No. | Name                                               | Function                                                                                                    |
|-----|----------------------------------------------------|----------------------------------------------------------------------------------------------------|
| 1   | Power indicator (green)                            | An LED that indicates whether the power is ON or OFF. Lit while the power is ON.                                                                                                    |
| 2   | OPERATING indicator (green)                        | Lit while the CIDRW system status model is operating.                                                                                                    |
| 3   | ALARMS indicator (green)                           | Lit when the status of "AlamStatus" of the CIDRW system is "Alarm (1)."                                                                                                    |
| 4   | BUSY indicator (green)                             | Lit when the status of "OparationalStatus" of the CIDRW system is "BUSY."                                                                                                    |
| 5   | ERROR indicator (red)                              | When a processing error is detected (when SSACK is other than "NO"), this indicator is lit for 50 ms.                                                                                                    |
| 6   | 24 VDC power supply termi-<br>nals<br>(with cover) | Connect to the 24 VDC power supply.                                                                                                    |
| 7   | Frame ground terminal<br>(with cover)              | The grounding wire is connected here. (Ground to 100 $\Omega$ or less)                                                                                                    |
| 8   | MODE switch                                        | <ul> <li>Used to select the mode of operation.</li> <li>Refer to page 48.</li> <li>0 : Normal Operation mode. When mounting the Controller, set the switch to this position.</li> <li>3 : Setting mode, selected to set information such as the communication conditions. When the switch on the bottom face of the Controller cannot be accessed, the operation mode can be changed from the host device while the switch is left at the "0" setting.</li> <li>1 - 2, 4 - 7 : Setting prohibited</li> </ul> |
| 9   | RESET switch                                       | Restarts the CIDRW Controller.                                                                                                    |
| 10  | SECS port                                          | Port for connecting the host device. Conforms to SECS I/II.                                                                                                    |
| 11  | ID port                                            | An Amplifier Unit or Link Unit is connected here.                                                                                                    |
| 12  | Maintenance port (with cover)                      | Not used. Do not remove the cover.                                                                                                    |

## Amplifier Unit V640-HAM11

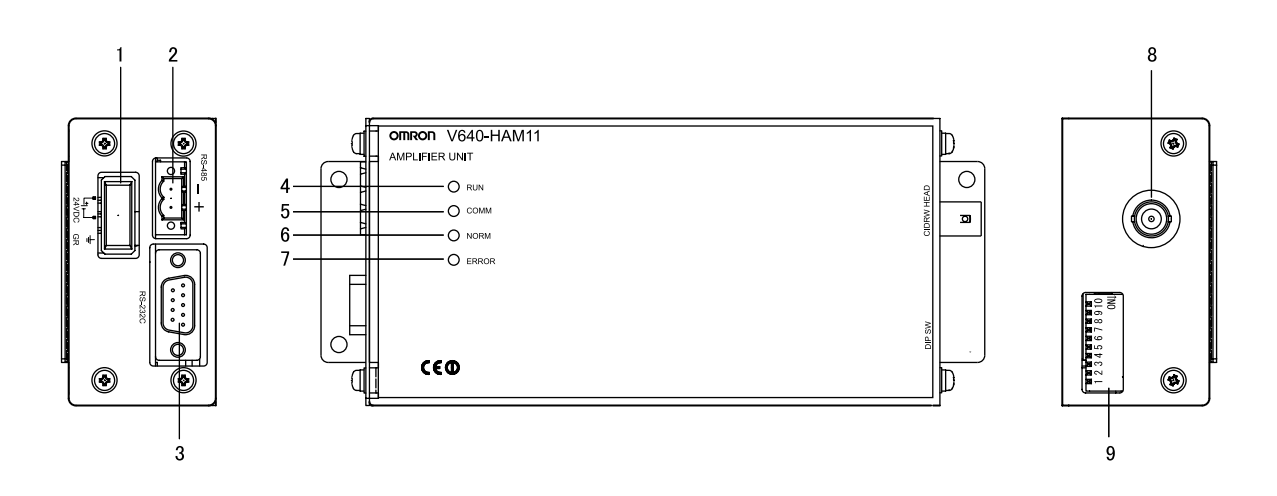

| No. | Name                                  | Function                                                                                                    |
|-----|---------------------------------------|----------------------------------------------------------------------------------------------------|
| 1   | Dedicated power supply con-<br>nector | Connect to the 24 VDC power supply.                                                                                                    |
| 2   | RS-485 port                           | When using multiple CIDRW Heads, connect this to the RS-485 port of another Amplifier Unit or to the multi-connection port of a Link Unit. |
| 3   | RS-232C port                          | Connected to a CIDRW Controller or a host device.<br>Uses the OMRON proprietary communications protocol.                                   |
| 4   | RUN indicator (green)                 | Turns ON when the Amplifier Unit is in normal operation.                                                                                   |
| 5   | COMM indicator (yellow)               | Turns ON during communications with the host device or during communications with an ID Tag.                                               |
| 6   | NORM indicator (green)                | Turns ON when the communications finish with no error.                                                                                     |
| 7   | ERROR indicator (red)                 | Turns ON when an error occurs during communication with the host device, or during communication with an ID Tag.                           |
| 8   | CIDRW Head connection port            | A CIDRW Head is connected here.                                                                                                    |
| 9   | Setting DIP switches                  | Used to set the node number, the communications conditions, and the RS-485 terminal resistance.                                            |

# CIDRW Head V640-HS61

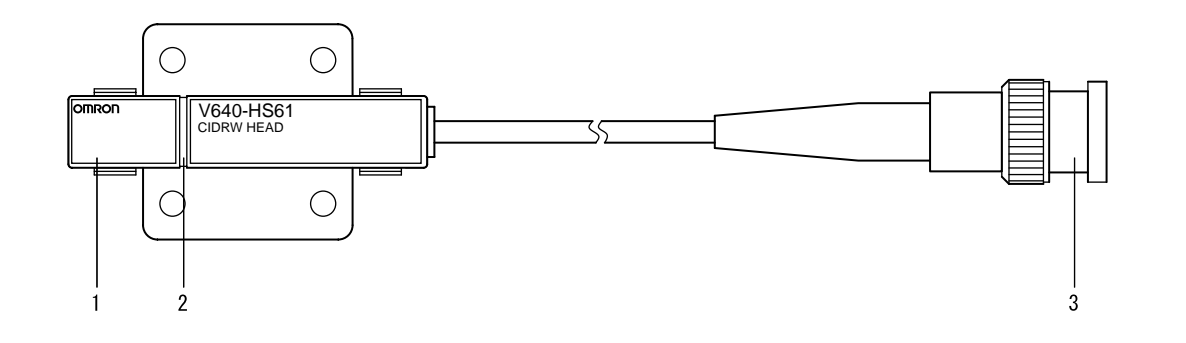

| No. | Name           | Function                                       |  |
|-----|----------------|------------------------------------------------|--|
| 1   | Antenna        | Used to communicate with ID Tags.              |  |
| 2   | Antenna center | This is the center of the communications area. |  |
| 3   | Connector      | Connect to an Amplifier Unit.                  |  |

# Link unit V700-L11

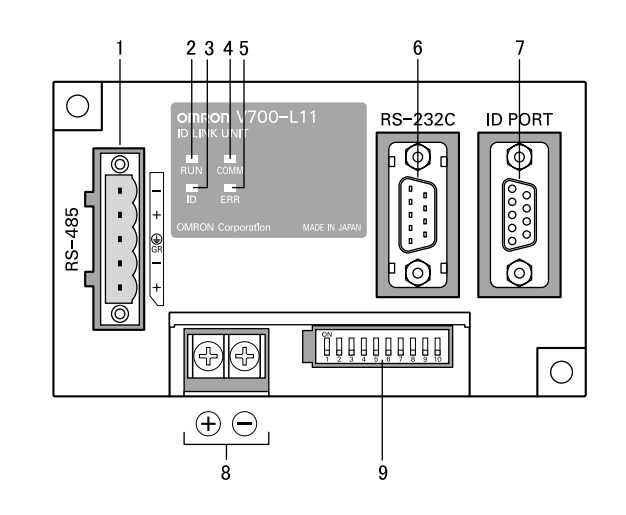

| No. | Name                                           | Function                                                                                                    |
|-----|------------------------------------------------|----------------------------------------------------------------------------------------------------|
| 1   | Multi-connection port<br>(RS-485)              | This is the port that connects to the Amplifier Units when multiple CIDRW Heads are connected to a CIDRW Controller. The GR (frame ground) terminal is also at this port.     |
| 2   | RUN indicator (green)                          | Turns ON while the Link Unit is in normal operation.                                                                                                    |
| 3   | ID indicator (green)                           | Turns ON during data communications with a V700 series IDRW Head.                                                                                                    |
| 4   | COMM indicator (green)                         | Turns ON during data communications with the host device.                                                                                                    |
| 5   | ERR indicator (red)                            | Turns ON when an error occurs during data communications with the host device or head.                                                                                        |
| 6   | Host device connection port (RS-232C)          | This is a port for connecting to the CIDRW Controller via an RS-232C interface. A dust cover is fitted on shipment from the factory. Remove this cover before using the port. |
| 7   | ID connection port                             | This is a dedicated port for connecting a V700 series IDRW Head. Connect either a V700-HMD13 or V700-HMD11-1 IDRW Head.                                                       |
| 8   | 24 V power supply terminals (inside the cover) | Connect to the 24 VDC power supply.                                                                                                    |
| 9   | Setting DIP switches<br>(inside the cover)     | Used to set the equipment number, the communications conditions, and the RS-485 ter-<br>minal resistance.                                                                     |

# **Flowchart for Getting Started**

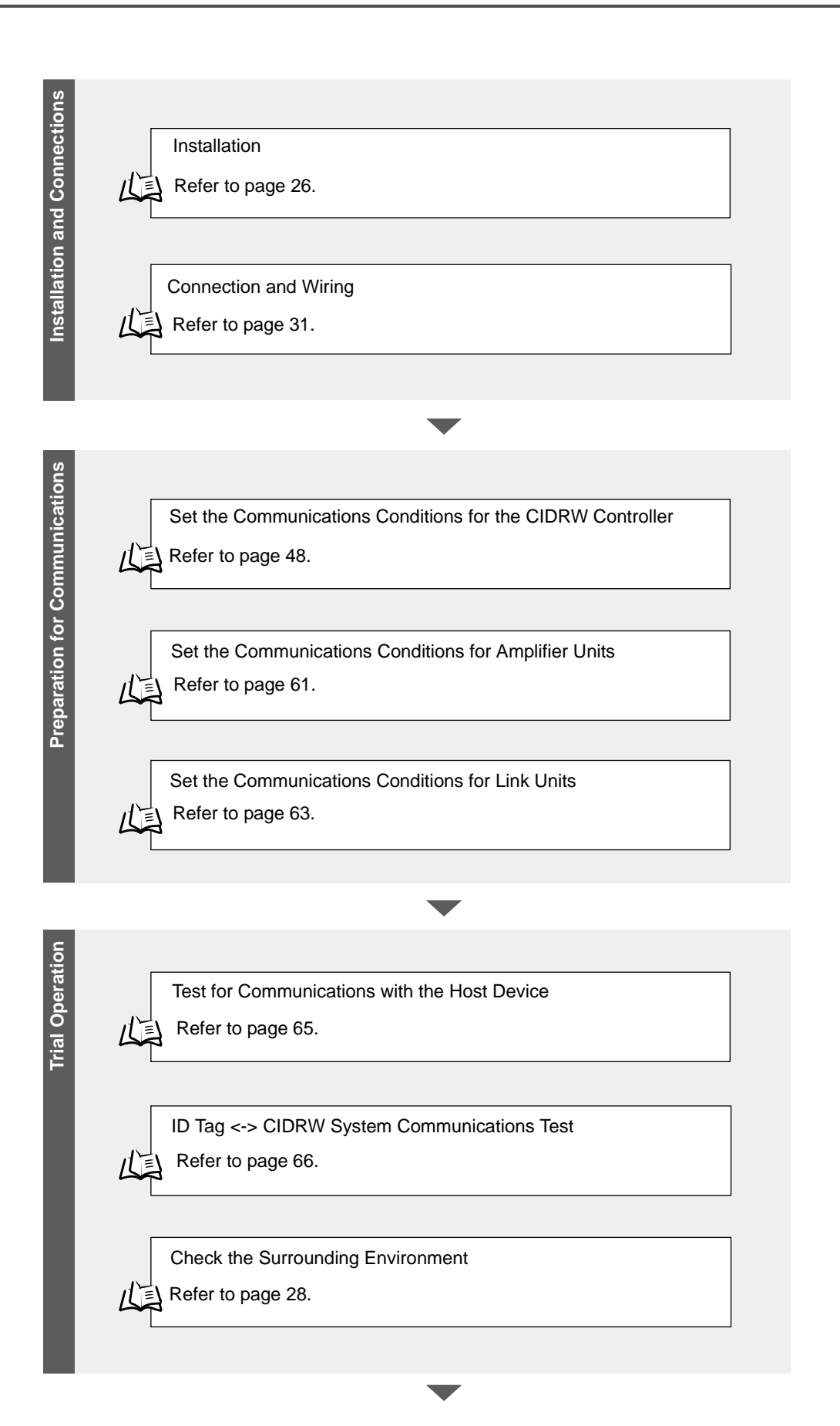

| When SECS is Used     |  |
|-----------------------|--|
| Refer to page 70.     |  |
|                       |  |
|                       |  |
|                       |  |
| When SECS is Not Used |  |

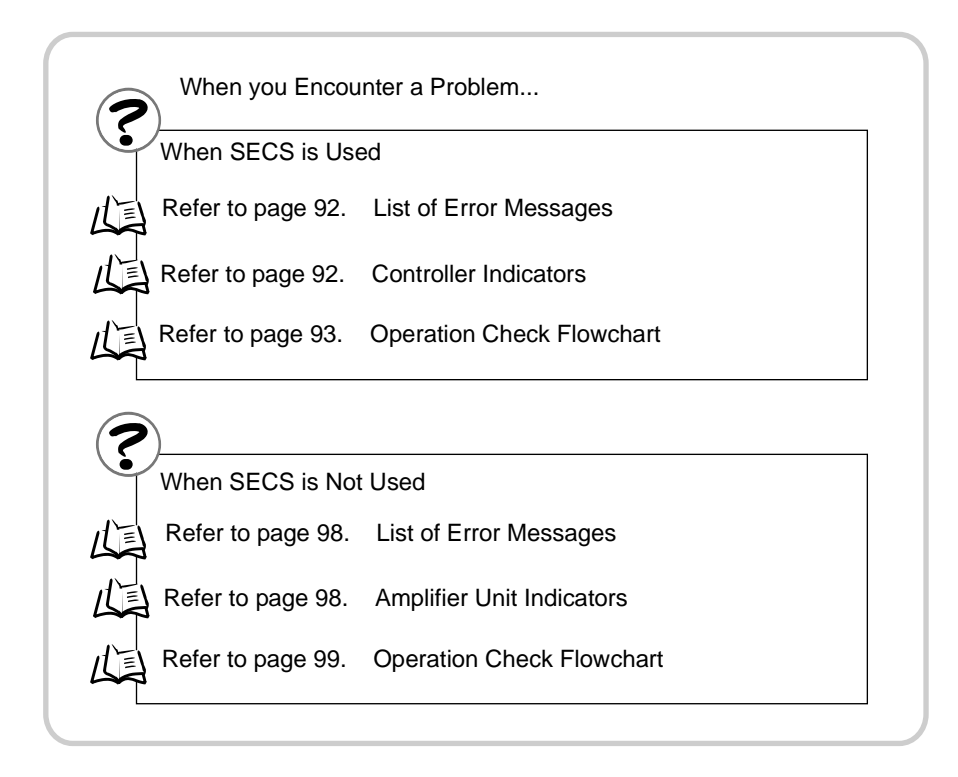

# SECTION 2 Installation and Connections/Wiring

| Installation           | 26 |
|------------------------|----|
| Connections and Wiring | 31 |

# Installation

## **CIDRW Controller**

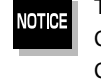

There is a switch for selecting the operation mode (Normal Operation mode <-> Setting mode) on the bottom face of the CIDRW Controller. Set the communications conditions in the Setting mode (switch position 3) before mounting the CIDRW Controller.

Refer to page 48.

Set the Controller to the Normal Operation mode (switch position 0) when mounting it.

#### Mount the CIDRW Controller with the resin washers and four M4 screws provided as accessories.

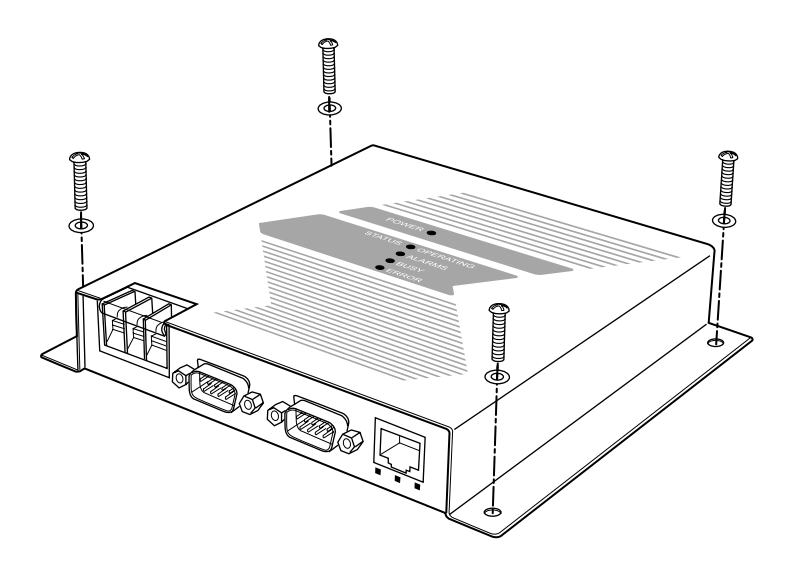

#### Mounting dimensions

(Unit: mm)

NOTICE

• Tighten the M4 screws with a torque not exceeding 1.2 N·m.

• Do not apply organic solvents used with screw locking agents at the locations where the screws are inserted.

## **Amplifier Unit**

Use spring washers and flat washers with the four M4 screws when mounting the Amplifier Unit.

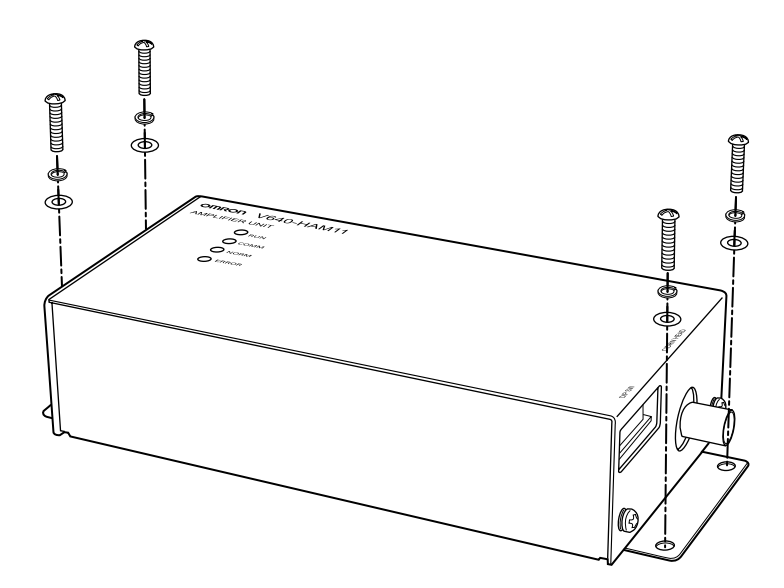

Mounting dimensions

(Unit: mm)

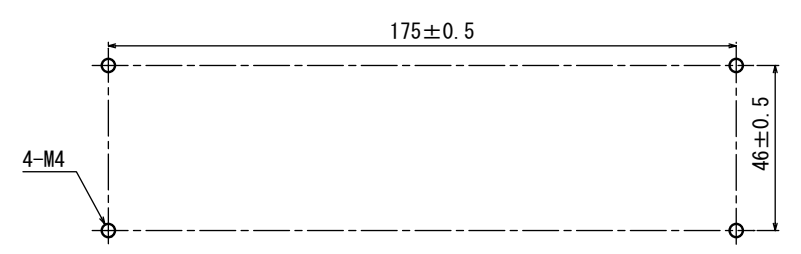

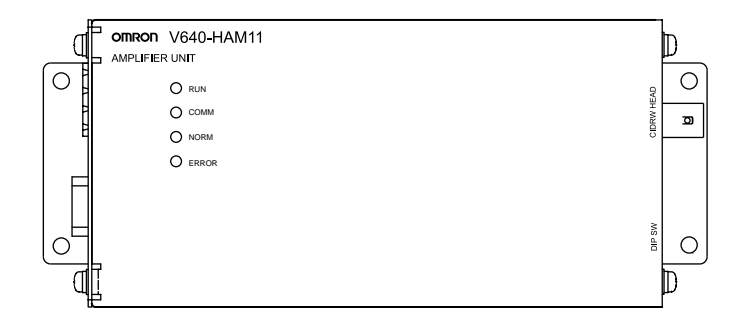

NOTICE Tighten the M4 screws with a torque not exceeding 1.2 N·m.

# **CIDRW Head**

The area for communications with ID Tags varies substantially according to the installation orientations and the background conditions (metals, noise, etc.). Check the communications area before deciding the installation position.

For details on actual communications distances, see *Characteristic Data depending on Conditions of Use* in *Appendix*.

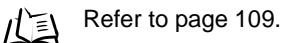

## Positional Relationship between the CIDRW Head and the ID Tag

The communications area differs according to the positional relationship during communications.

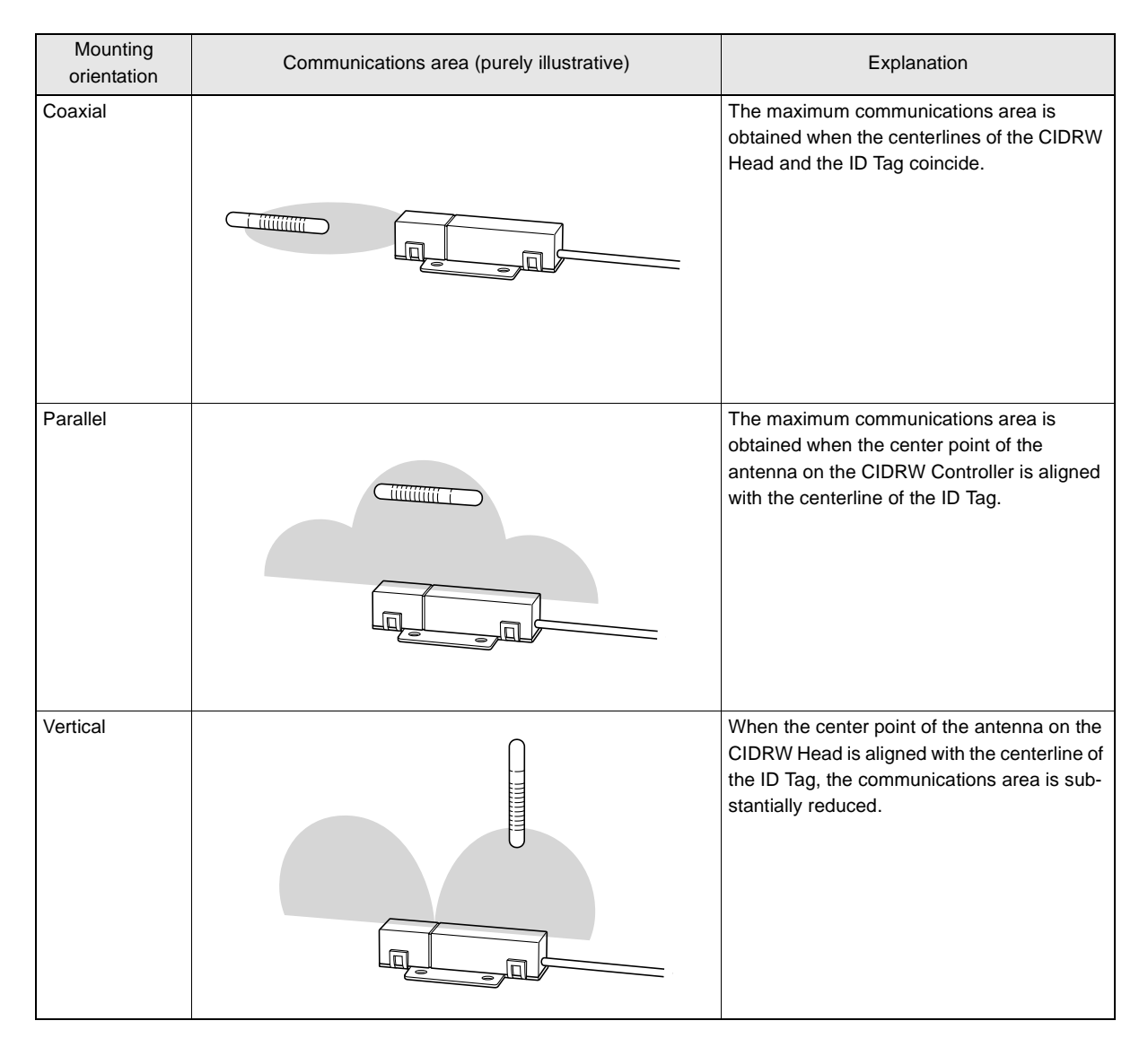

### Data Reading and Writing

The communications distances for reading and writing are not the same; the distance is shorter for writing. Therefore, when data is to be both read and written, take the distance for writing as the reference distance when installing the CIDRW Head and the ID Tag.

### ■ Influence of Background Metal on ID Tag

Metals in the vicinity of the communications area will affect the range, making it smaller.

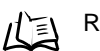

Refer to page 115.

### Influence of Noise

This CIDRW system uses a frequency of 134 kHz for communications with ID Tags. Equipment such as switching power supplies, inverters, servomotors, or monitors in the surrounding area will adversely affect communications, restricting the communications area.

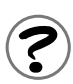

The noise levels in the vicinity of the CIDRW Head can be determined with the environmental noise measurement command (applies only when SECS is not used).

For details on the relationship between noise and communications distance, see Appendix.

### Mounting

Use spring washers and flat washers with the four M3 screws when mounting a CIDRW Head.

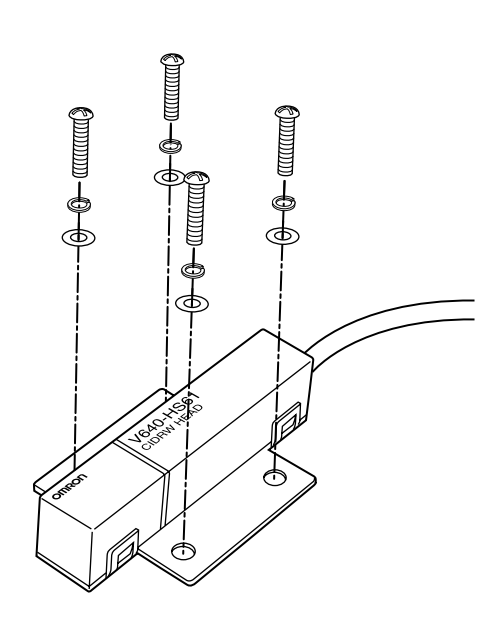

Mounting dimensions

NOTICE

(Unit: mm)

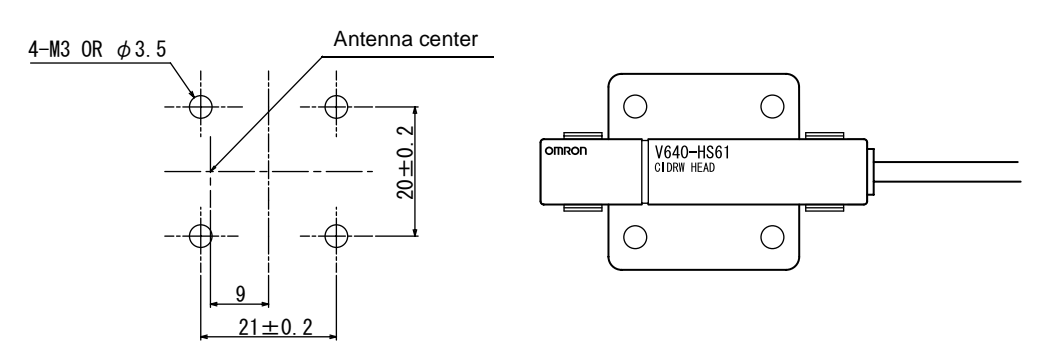

Tighten the M3 screws with a torque not exceeding 0.6 N-m. Be sure to install the Amplifier Unit in a panel or metal-shielded equipment.

# Link Unit

Mount Link Units with the two M4 screws and washers provided as accessories.

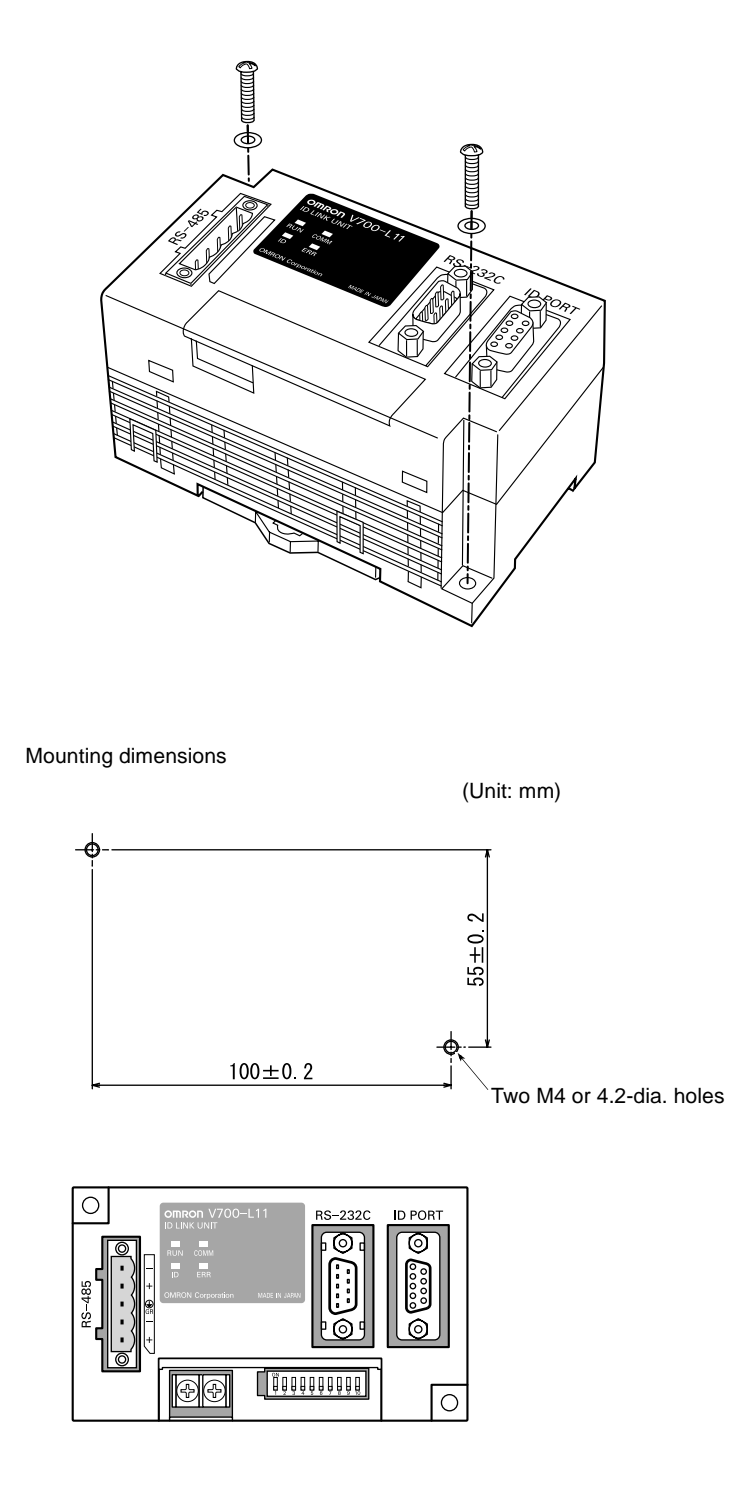

NOTICE

• Tighten the M4 screws with a torque not exceeding 1.2 N·m.

• Do not apply organic solvents used with screw locking agents at the locations where the screws are inserted.

# **Connections and Wiring**

## **CIDRW Controller**

### Power Supply and Grounding Wires

Connect the wires to the 24 VDC power supply terminals and frame ground terminal.

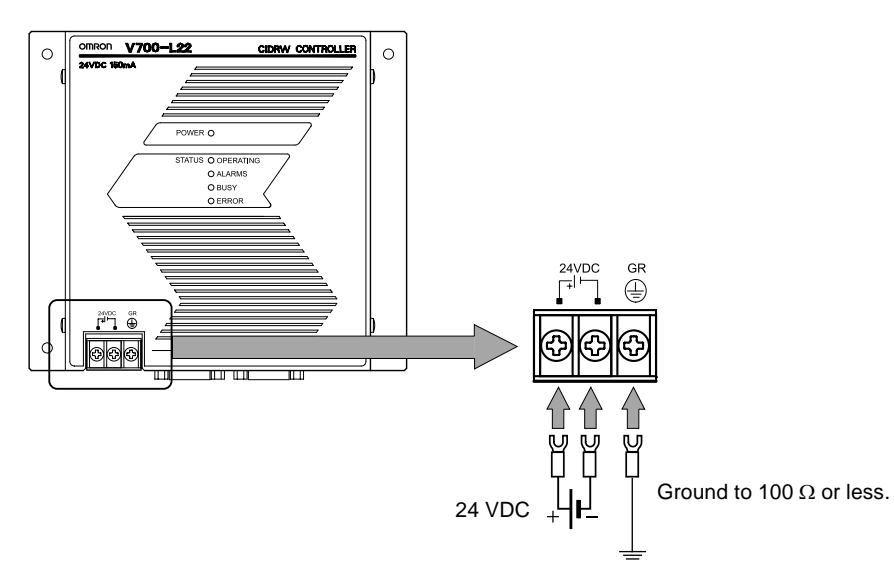

### • Crimp terminals

The terminal screws on the terminal block are M3 size. Use appropriate crimp terminals for M3 screws as shown below.

#### **Crimp terminals**

| Shape  | Size      |
|--------|-----------|
| Forked | 6 mm max. |
| Round  | 6 mm max. |

### • Power supply

Use a power supply unit that satisfies the following conditions.

#### Condition

| Power supply voltage | Output current |  |
|----------------------|----------------|--|
| 24 VDC +10%, -15%    | 500 mA DC min. |  |

#### **Recommended model**

| Manufacturer | Model      |
|--------------|------------|
| OMRON        | S82K-01524 |

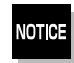

Be sure to replace the cover after wiring.

### SECS port

The method for wiring for communications with a host device via the SECS port is explained here.

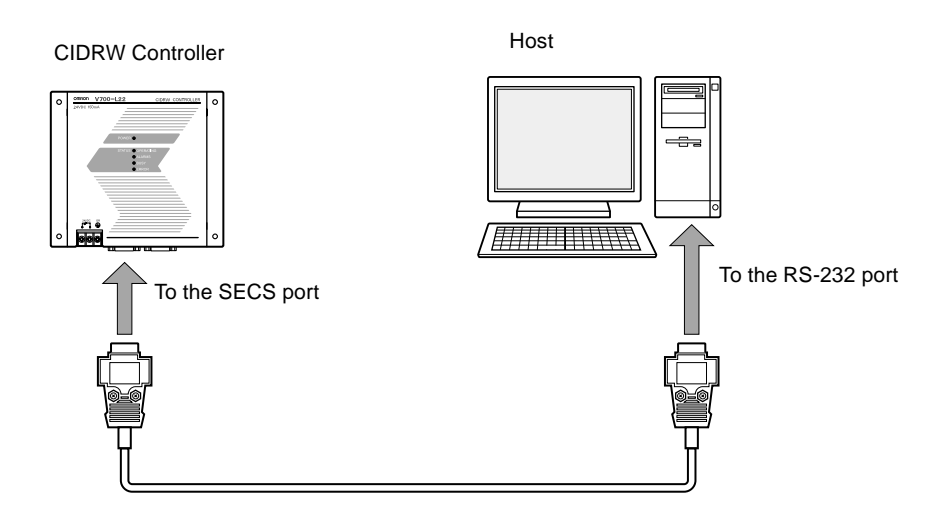

#### • Connector

The SECS port on the Controller is a D-SUB 9-pin connector. The pin arrangement is shown below.

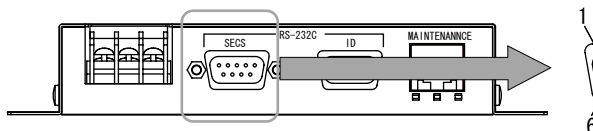

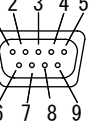

The connector rim has electrical continuity with the GR (frame ground) in the 24 VDC power supply terminals.

| Pin No. | Signal name   | Symbol | Signal direction | Remarks                           |
|---------|---------------|--------|------------------|-----------------------------------|
| 1       | —             | NC     | —                | Not connected                     |
| 2       | Receive data  | RD     | Input            |                                   |
| 3       | Send data     | SD     | Output           |                                   |
| 4       | —             | _      | Output           | Always OFF                        |
| 5       | Signal ground | SG     | —                |                                   |
| 6       | _             | —      | Input            | Use in the "open" status.         |
| 7       | Request send  | RS     | Input            | Always ON during normal operation |
| 8       | —             | NC     | —                | Not connected                     |
| 9       | _             | NC     | —                | Not connected                     |

#### **Recommended model**

|                  |      | Manufacturer  | Model                |
|------------------|------|---------------|----------------------|
| Cable            |      | Hitachi Cable | CO-MA-VV-SB 5PX28AWG |
| Connector Socket |      | OMRON         | XM2D-0901            |
|                  | Hood | 1             | XM2S-0913            |

### • Wiring

The cable length should be no greater than 15 m.

| CIDRW Controller<br>V700-L22<br>D-SUB, 9-pin<br>Socket type #4-40 |         |       | PC/AT C<br>D-SUE<br>Socket ty | computer<br>8, 9-pin<br>pe #4-40 |
|-------------------------------------------------------------------|---------|-------|-------------------------------|----------------------------------|
| Name                                                              | Pin No. | , , - | Pin No.                       | Name                             |
| NC                                                                | 1       |       | 1                             | NC                               |
| RD                                                                | 2       |       | 2                             | RD                               |
| SD                                                                | 3       |       | 3                             | SD                               |
| NC                                                                | 4       |       | 4                             | NC                               |
| SG                                                                | 5       |       | 5                             | SG                               |
| NC                                                                | 6       |       | 6                             | NC                               |
| RS                                                                | 7       |       | 7                             | RS                               |
| NC                                                                | 8       |       | 8                             | CS                               |
| NC                                                                | 9       |       | 9                             | NC                               |

Ground shielded wires either at the CIDRW Controller side or at the PC/AT side.

# **Amplifier Unit**

- Connector for connecting a CIDRW Head
- 1. Align the pin on the connector with the channel in the cable connector and insert the cable connector.

Hold the fixed part of the connector while making this insertion.

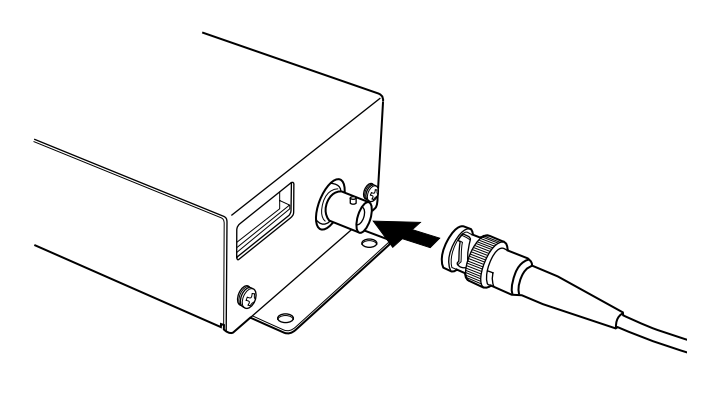

2. After inserting the connector fully home, turn the fixed part clockwise to lock it.

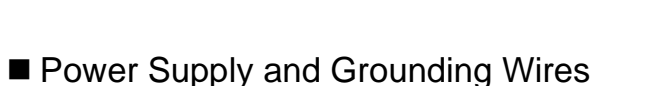

Connect the power supply and grounding wires to the dedicated power supply connector.

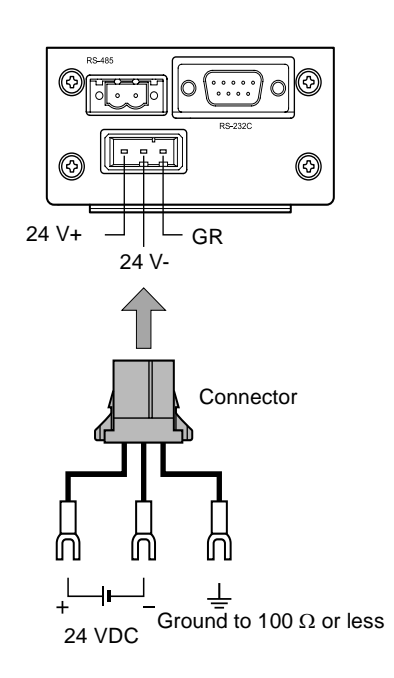

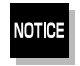

• The grounding wire should be connected to a ground exclusive to the Amplifier Unit. If the grounding wire is shared with another unit, or connected to a beam in a building, there may be adverse effects.

• Make the grounding point as close as possible and the length of the grounding wire used as short as possible.

### • Dedicated power supply connector and RS-485 port connector Prepare a V640-A90 (can be purchased as an accessory).

| Namo                                 | Quantity | When procured individually |                    |  |
|--------------------------------------|----------|----------------------------|--------------------|--|
| Name                                 |          | Manufacturer               | Model              |  |
| Power supply connector               | One      | Tyco Electronics           | 1-178288-3         |  |
| Pins for power supply con-<br>nector | Three    |                            | 175217-3           |  |
| Connector for RS-485 port            | One      | Phoenix Contact            | MSTB2.5/2-STF-5.08 |  |

### Contents of the V640-A90 set (accessory)

### • Dedicated power supply cable

Use an AWG20 - 24 cable.

Use a dedicated tool for crimping the cable to the connector pins.

#### **Recommended crimping tool**

| Manufacturer     | Model    |
|------------------|----------|
| Tyco Electronics | 919601-1 |

### • Power supply unit

Use a power supply unit that satisfies the following conditions.

#### Condition

| Power supply voltage | Output current |
|----------------------|----------------|
| 24 VDC +10%, -15%    | 300 mA DC min. |

#### **Recommended product**

| Manufacturer | Model      |
|--------------|------------|
| OMRON        | S82K-01524 |

### RS-232C Port

The method for connecting a CIDRW Controller or host device via the RS-232C port is explained here.

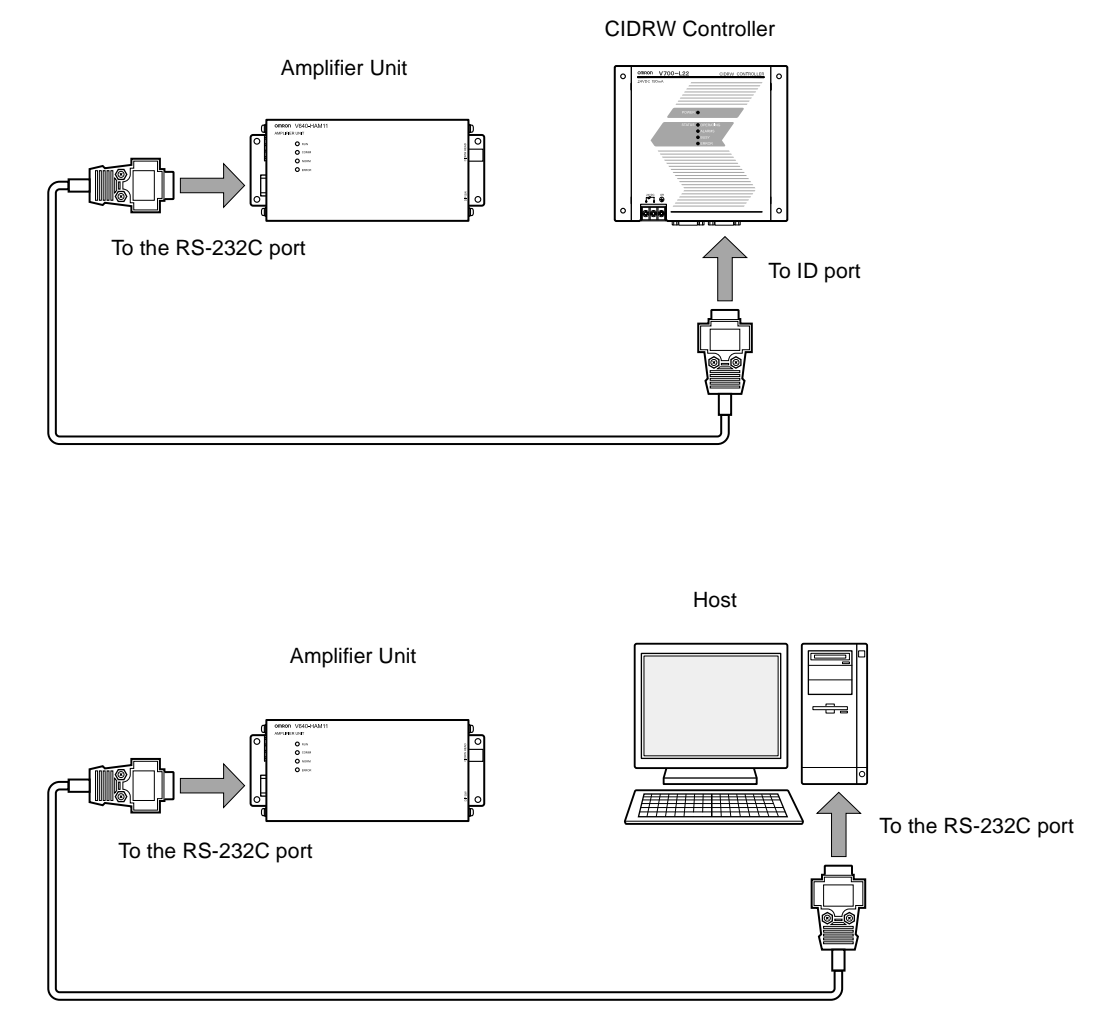

### Connector

The RS-232C port of the Amplifier Unit is a D-SUB, 9-pin connector. The pin arrangement is shown below.

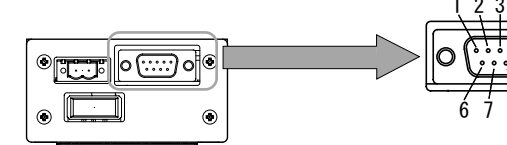

The connector rim has electrical continuity with the GR (frame ground) terminal in the dedicated power supply connector.

| Pin No. | Signal name   | Symbol | Signal direction | Remarks                           |  |
|---------|---------------|--------|------------------|-----------------------------------|--|
| 1       | —             | NC     | - Not connected  |                                   |  |
| 2       | Receive data  | RD     | Input            |                                   |  |
| 3       | Send data     | SD     | Output           |                                   |  |
| 4       | —             | NC     | —                | Not connected                     |  |
| 5       | Signal ground | SG     | —                |                                   |  |
| 6       | —             | NC     | - Not connected  |                                   |  |
| 7       | Request send  | RS     | Output           | Always ON during normal operation |  |
| 8       | Send enable   | CS     | Input            |                                   |  |
| 9       | —             | NC     | —                | Not connected                     |  |

#### **Recommended model**

|           |                     |        | Manufacturer  | Model                |
|-----------|---------------------|--------|---------------|----------------------|
| Cable     |                     |        | Hitachi Cable | CO-MA-VV-SB 5PX28AWG |
| Connector | Host side           | Socket | OMRON         | XM2D-0901            |
|           |                     | Hood   |               | XM2S-0913            |
|           | Amplifier unit side | Socket |               | XM2D-0901            |
|           |                     | Hood   |               | XM2S-0911            |

• Wiring for connection to a V700-L22 CIDRW Controller

The cable length should be no greater than 15 m.

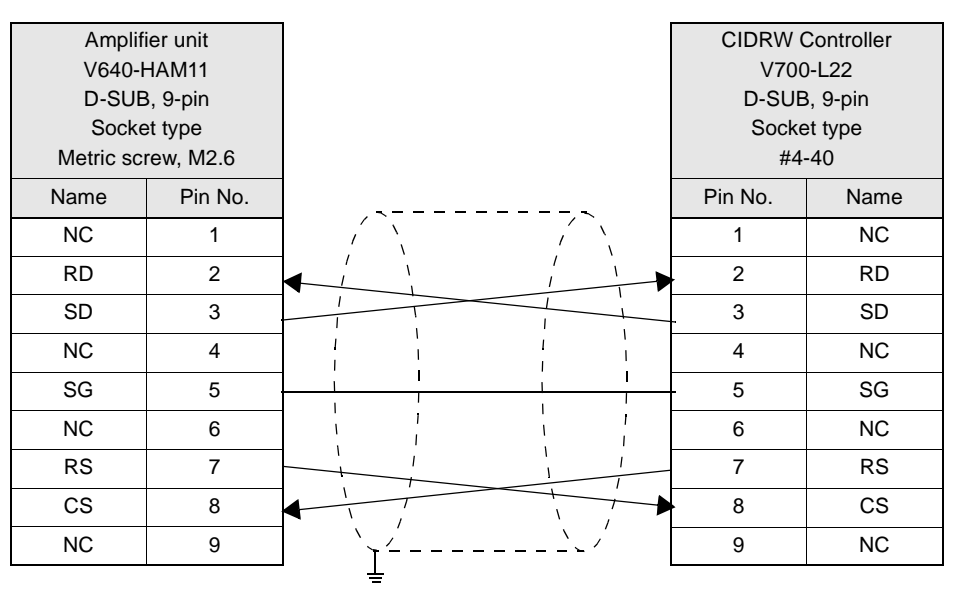

Ground shielded wires either at the amplifier unit side or at the CIDRW side.
• Wiring for connection to a PC/AT computer (9-pin connector specification)

The cable length should be no greater than 15 m.

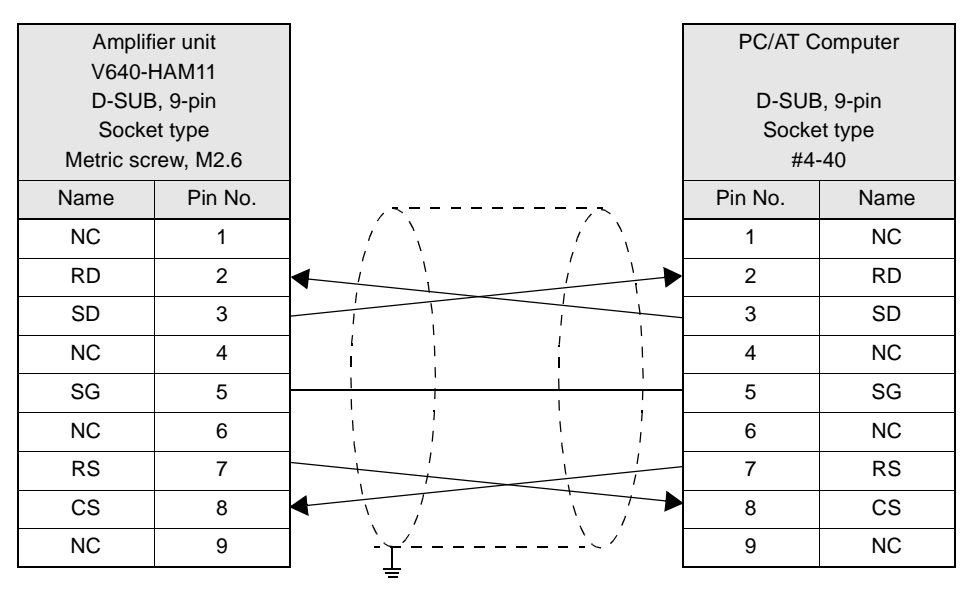

Ground shielded wires either at the CIDRW Controller side or at the PC/AT side.

If the CS function is to be used at the PC/AT computer side, a return wire is required.

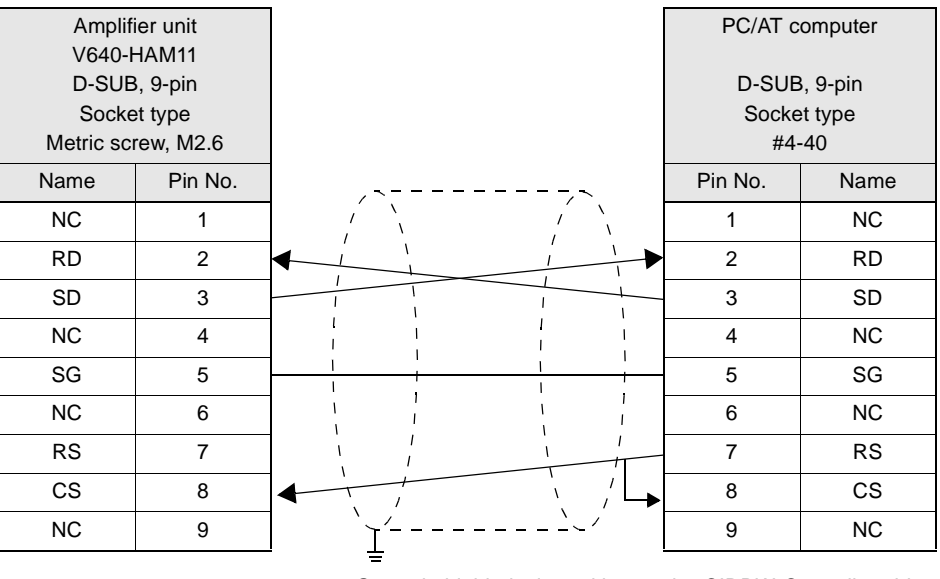

Ground shielded wires either at the CIDRW Controller side or at the PC/AT side.

RS signal control method at the host device

In a 1:N connection using Link Units, the RS signals generated from the host device by normal control must be input as CS signals. Turn the RS signals OFF within 15 ms after the completion of data transmission. Correct communications will not be possible without this control.

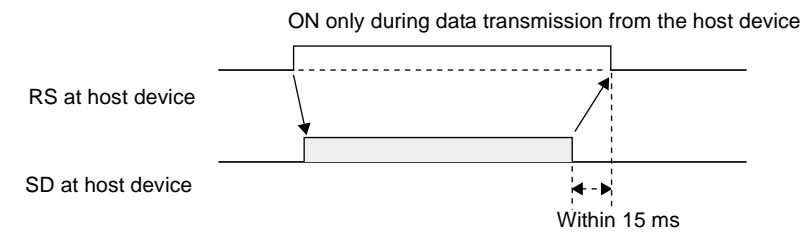

0

CHECK!

#### ■ RS-485 Port

The method for connection to the RS-485 port of another Amplifier Unit when multiple CIDRW Heads are used is explained here.

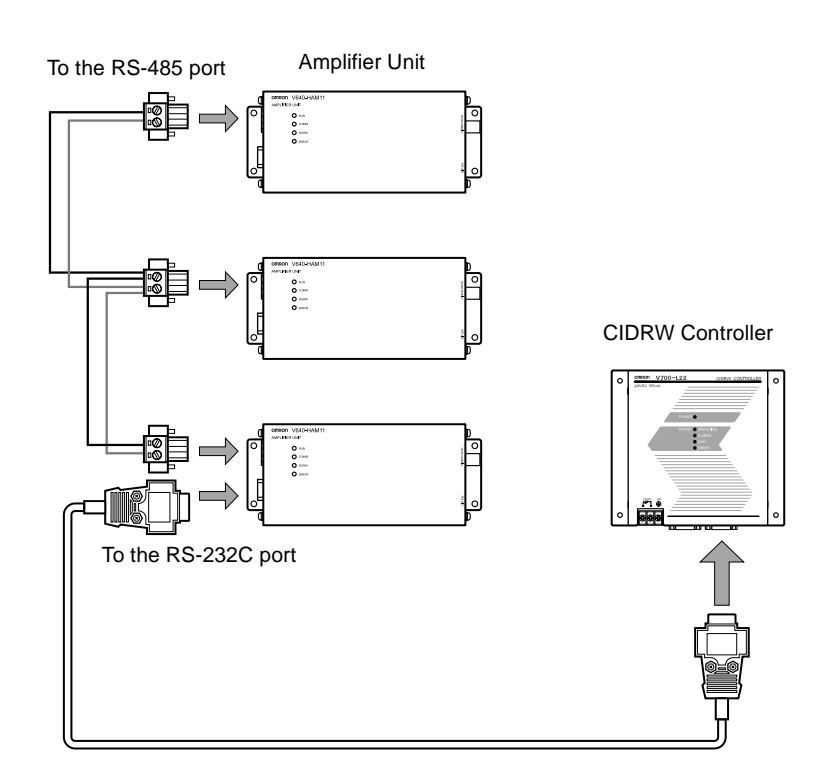

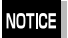

The maximum total length of RS-485 cable is 50 m.

#### • Connector

Prepare a V640-A90 (can be purchased as an accessory) as the connector for the RS-485 port on the Amplifier Unit.

Refer to page 35.

The pin arrangement is shown below.

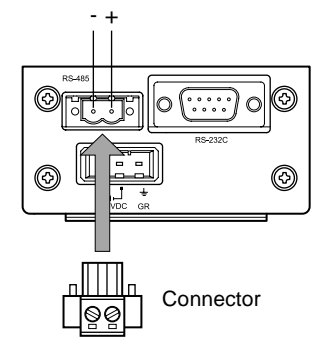

| Name | Function                                               |
|------|--------------------------------------------------------|
| -    | Connect to the "minus" line of another Amplifier Unit. |
| +    | Connect to the "plus" line of another Amplifier Unit.  |

Notes on cables

#### Recommended model

|                 |                                                     | Manufacturer         | Model            |
|-----------------|-----------------------------------------------------|----------------------|------------------|
| Cable           | RS-485 signal wire                                  | Tachii Electric Wire | MVVS 2CX0.5SQ    |
| Crimp terminals | When one wire is connected to each terminal.        | Phoenix Contact      | AI0.5-8WH        |
|                 | When two wires are con-<br>nected to each terminal. |                      | AI-TWIN2×0.5-8WH |
| Crimping tool   |                                                     |                      | CRIMPFOX UD6     |

#### • Wiring method

- 1. Attach crimp terminals to stripped portions of the cables.
- 2. Insert the wires into the correct holes in the connector, bearing the orientation of the connector in mind.
- **3.** Tighten the set screws of the connector firmly to secure the cables.

The appropriate tightening torque is around 0.5 N·m.

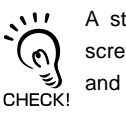

A standard, tapered screwdriver will not enter all the way into the screw holes. Use a small gauge flat-blade screwdriver whose shaft and tip have the same thickness.

Side view Face view

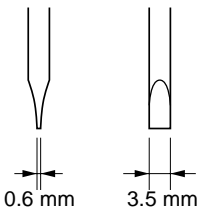

#### **Recommended screwdriver**

| Manufacturer | Model    |
|--------------|----------|
| OMRON        | XW4Z-00C |

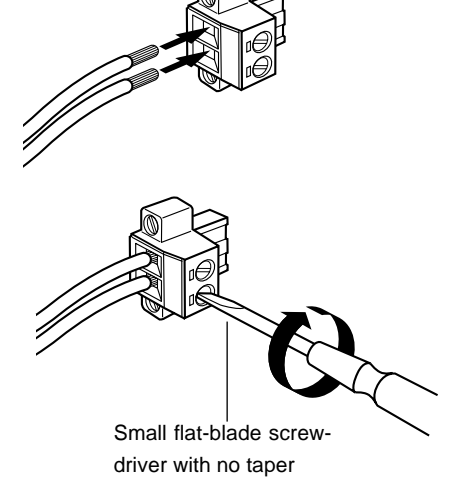

**4.** Having fitted the connector to the cable, connect it to an Amplifier Unit.

Orient the cable connector correctly in relation to the connector on the Amplifier Unit, and fasten the cable connector by fully tightening the retaining screws.

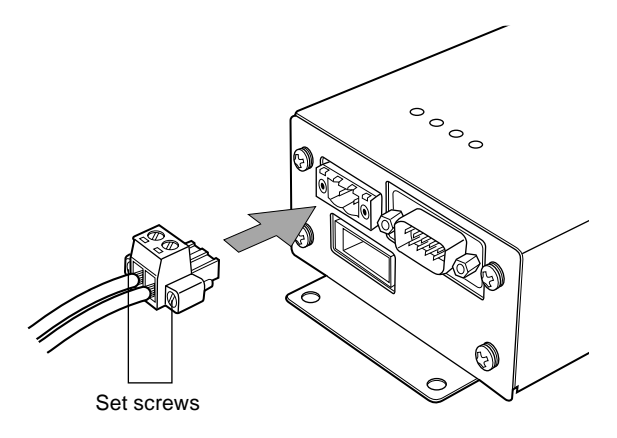

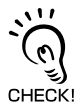

#### Disconnecting the connector

Fully loosen the two screws, then grip the projections on the connector and pull it straight out. If it is difficult to pull the connector out, press down on the Amplifier Unit while pulling on the connector.

### Link Unit

#### Power Supply

Opening the cover on the top face of the Link Unit exposes the power supply terminals.

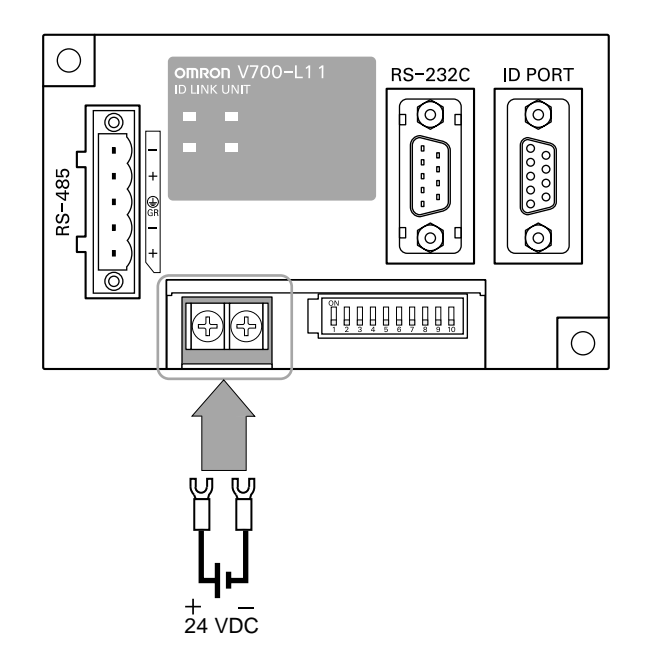

#### • Crimp terminals

The terminal screws on the terminal block are M3 size. Use appropriate crimp terminals for M3 screws as shown below.

#### **Crimp terminals**

| Shape  | Size      |
|--------|-----------|
| Forked | 6 mm max. |
| Round  | 6 mm max. |

#### • Power supply

Use a power supply unit that satisfies the following conditions.

#### Condition

| Power supply voltage | Output current |
|----------------------|----------------|
| 24 VDC +10%, -15%    | 500 mA DC min. |

#### **Recommended model**

| Manufacturer | Model      |
|--------------|------------|
| OMRON        | S82K-01524 |

### Host Connection Port

The method for connecting to a CIDRW Controller or host device via the RS-232C port is explained here.

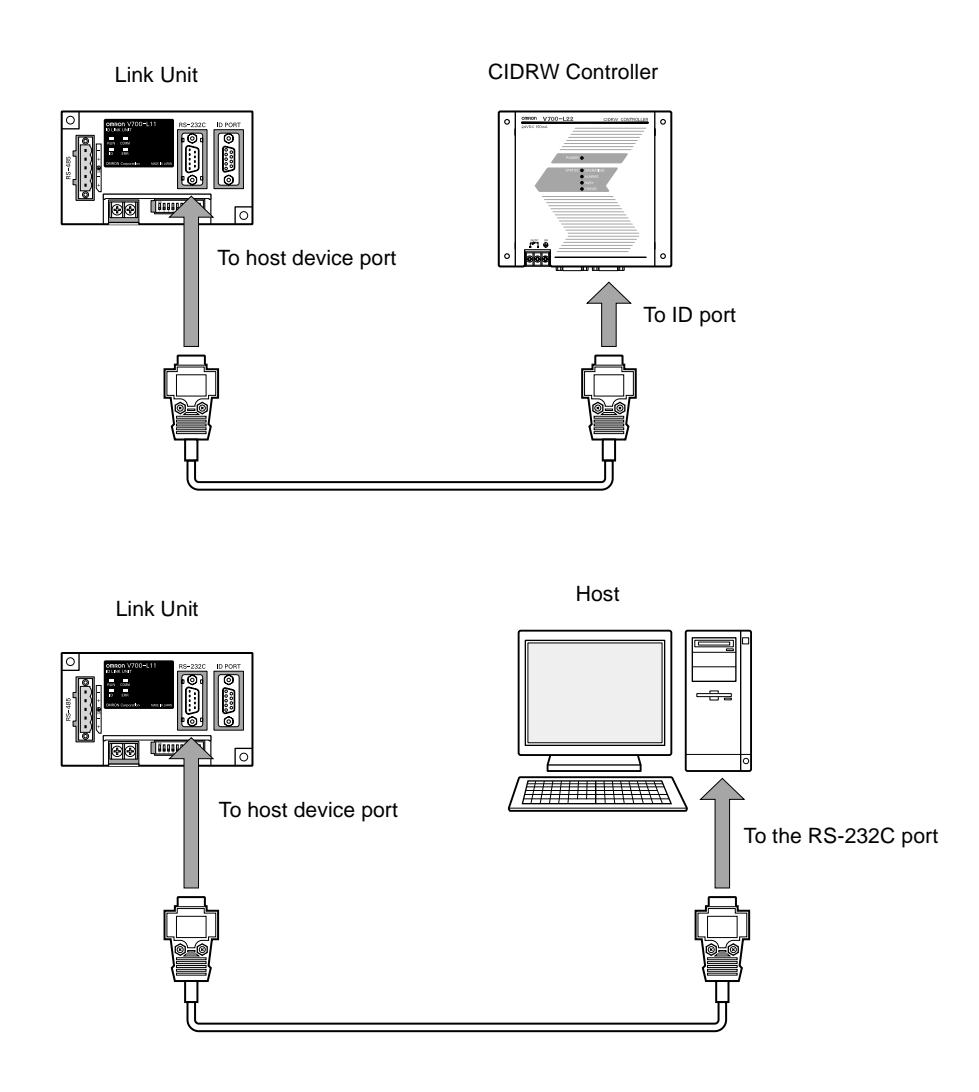

#### Connector

The host device connection port on the Link Unit is a D-SUB, 9-pin connector. The pin arrangement is shown below.

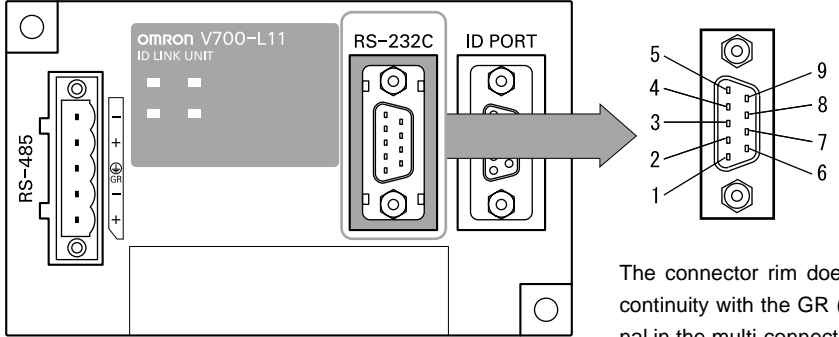

The connector rim does not have electrical continuity with the GR (frame ground) terminal in the multi-connection port.

| Pin No. | Signal name   | Symbol | Signal direction | Remarks                           |
|---------|---------------|--------|------------------|-----------------------------------|
| 1       | —             | NC     | —                | Not connected                     |
| 2       | Receive data  | RD     | Input            |                                   |
| 3       | Send data     | SD     | Output           |                                   |
| 4       | —             | NC     | —                | Not connected                     |
| 5       | Signal ground | SG     | —                |                                   |
| 6       | —             | NC     | _                | Not connected                     |
| 7       | Request send  | RS     | Output           | Always ON during normal operation |
| 8       | Send enabled  | CS     | Input            |                                   |
| 9       | —             | NC     | _                | Not connected                     |

#### **Recommended model**

|                  |      | Manufacturer  | Model                |
|------------------|------|---------------|----------------------|
| Cable            |      | Hitachi Cable | CO-MA-VV-SB 5PX28AWG |
| Connector Socket |      | OMRON         | XM2D-0901            |
|                  | Hood |               | XM2S-0913            |

### • Wiring for connection to a CIDRW Controller

The cable length should be no greater than 15 m.

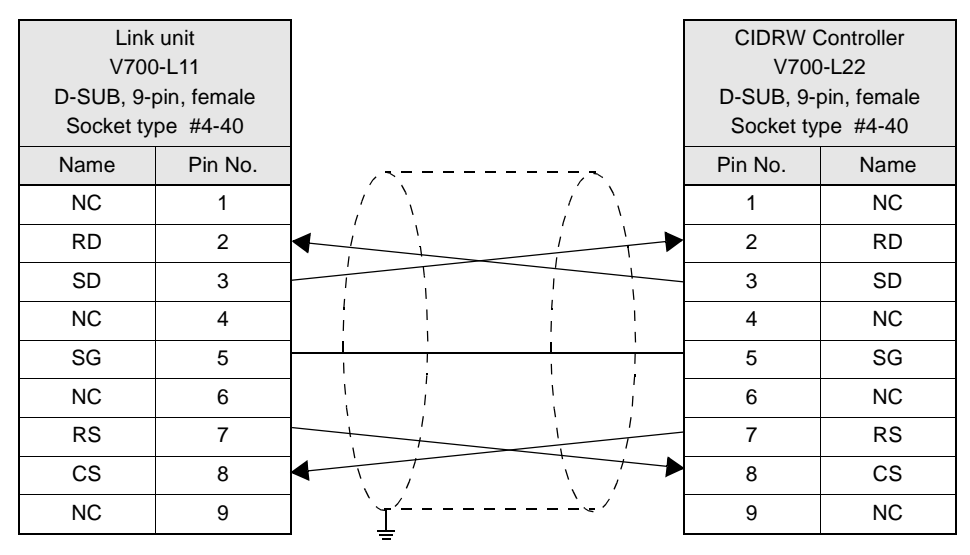

Ground shielded wires at the CIDRW Controller side.

#### • Wiring for connection to a PC/AT computer

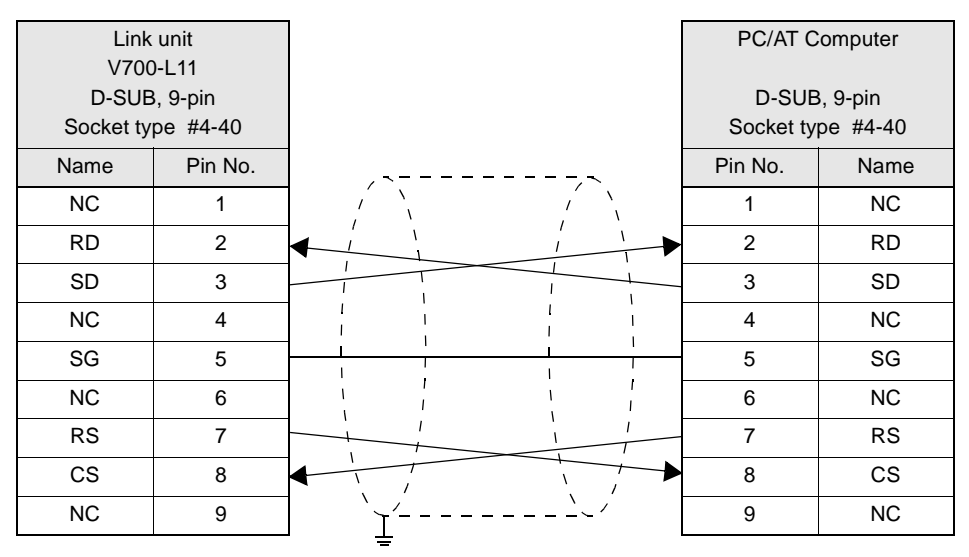

Ground shielded wires at the PC/AT computer side.

#### If the CS function is to be used at the PC/AT computer side, a return wire is required.

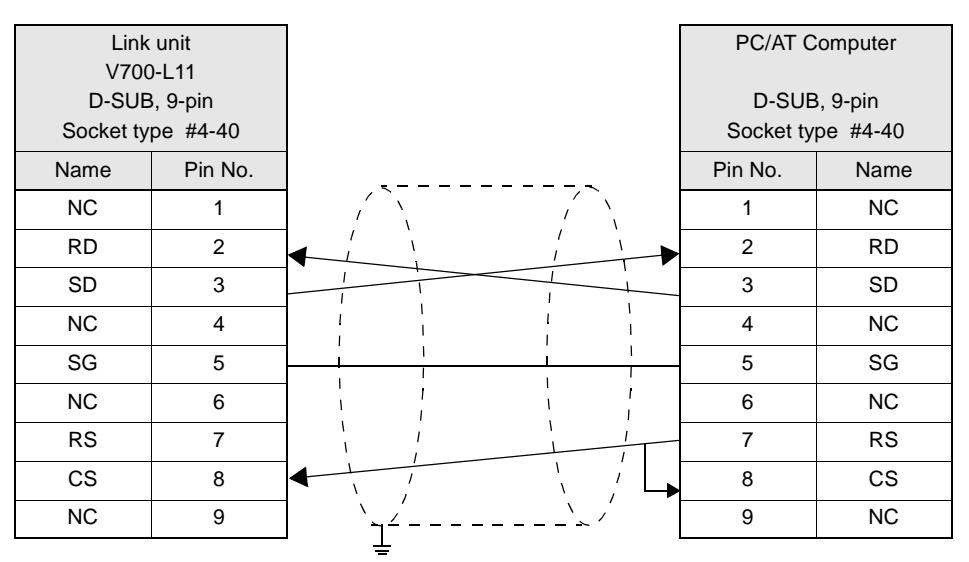

Ground shielded wires at the PC/AT computer side.

RS signal control method at the host device

In a 1:N system using Link Units, the RS signals generated from the host device by normal control must be input as CS signals. Turn the RS signals OFF within 15 ms after the completion of data transmission. Correct communications will not be possible without this control.

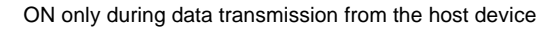

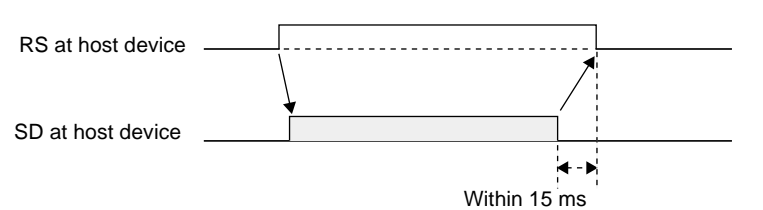

0

CHECK!

### Multi-connection port

The method for connecting to an Amplifier Unit is explained here.

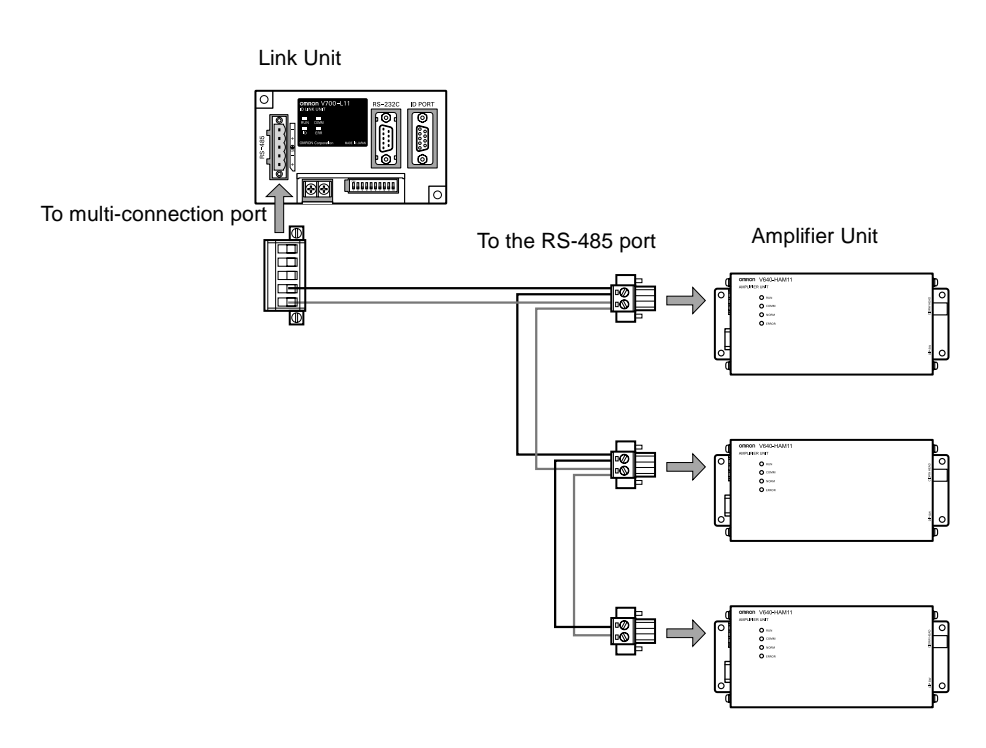

• Connector

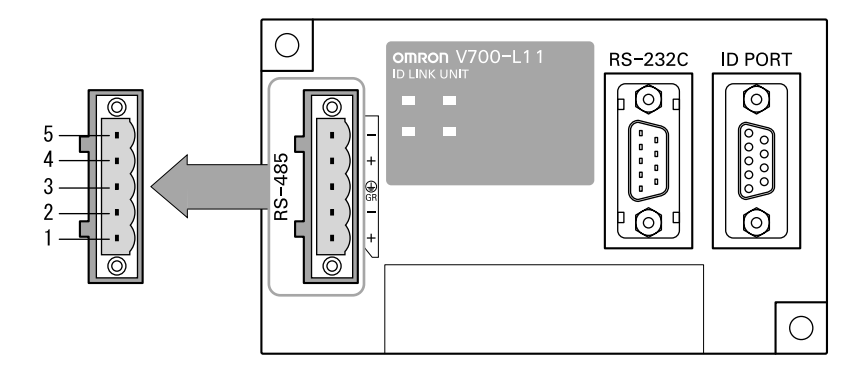

| Pin No. | Name | Function                                                          |
|---------|------|-------------------------------------------------------------------|
| 5       | -    | No wiring is required. (Short with terminal 2 within the circuit) |
| 4       | +    | No wiring is required. (Short with terminal 1 within the circuit) |
| 3       | GR   | Ground to 100 $\Omega$ or less.                                   |
| 2       | -    | Connect to the "minus" line of the Amplifier Unit.                |
| 1       | +    | Connect to the "plus" line of the Amplifier Unit.                 |

Cable

#### **Recommended Product**

|                 |                                                | Manufacturer         | Model            |
|-----------------|------------------------------------------------|----------------------|------------------|
| Cable           | RS-485 signal wire                             | Tachii Electric Wire | MVVS 2CX0.5SQ    |
|                 | Frame ground line                              | AWG22 - 20 cable     |                  |
| Crimp terminals | When one wire is connected to each terminal.   | Phoenix Contact      | AI0.5-8WH        |
|                 | When two wires are connected to each terminal. |                      | AI-TWIN2×0.5-8WH |
| Crimping tool   |                                                |                      | CRIMPFOX UD6     |

#### • Wiring method

- 1. Attach crimp terminals to stripped portions of the cables.
- 2. Insert the wires into the correct holes in the connector, bearing the orientation of the connector in mind.
- **3.** Tighten the set screws of the connector firmly to secure the cables.

The appropriate tightening torque is around 0.5 N·m.

A standard, tapered screwdriver will not enter all the way into the screw holes. Use a small gauge flat-blade screwdriver whose shaft and tip have the same thickness.

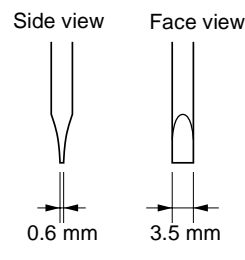

#### **Recommended screwdriver**

| Manufacturer | Model    |
|--------------|----------|
| OMRON        | XW4Z-00C |

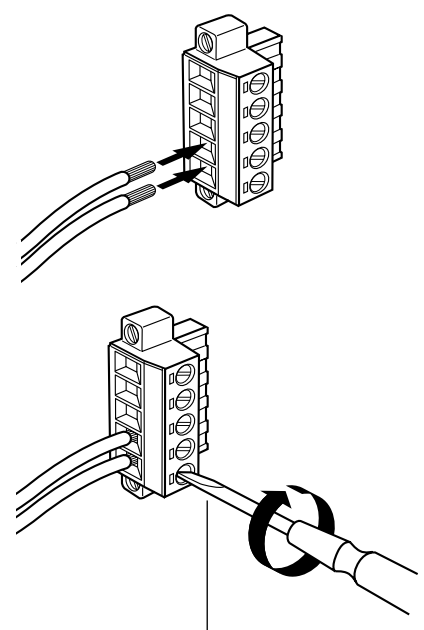

Small gauge<sup>I</sup> flat-blade screwdriver with no taper

# 4. Having fitted the connector to the cable, connect it to the Link Unit.

Orient the cable connector correctly in relation to the connector on the Link Unit, and fasten the cable connector by fully tightening the retaining screws.

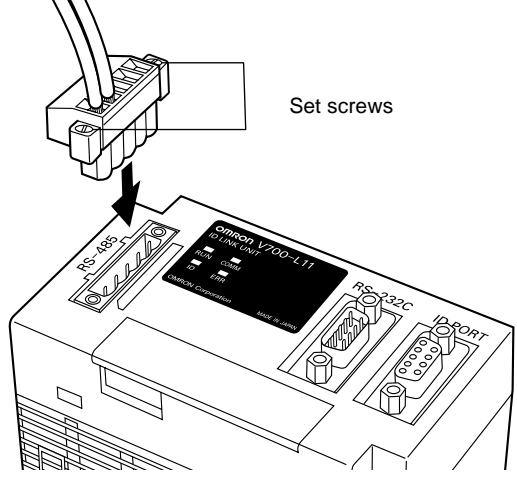

Disconnecting the connector

Fully loosen the two screws, then grip the projections on the connector and pull it straight out. If it is difficult to pull the connector out, press down on the Link Unit while pulling on the connector.

CHECK!

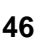

# SECTION 3 Preparing for Communications

| Set the Communications Conditions for the CIDRW Controller 48 |    |  |
|---------------------------------------------------------------|----|--|
| Set the Communications Conditions for Amplifier Units         | 61 |  |
| Set the Communications Conditions for Link Units              | 63 |  |
| Communications Test                                           |    |  |

# Set the Communications Conditions for the CIDRW Controller

Set the communications conditions of the CIDRW Controller only when SECS is used.

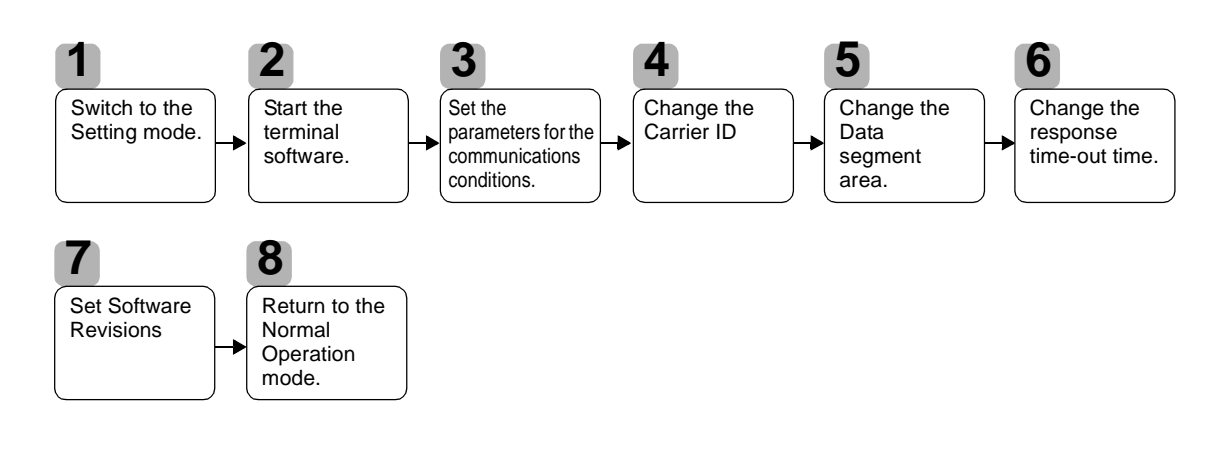

### Switch to the Setting mode

The CIDRW Controller has two operating modes, the "Normal Operation mode" and the "Setting mode."

Switch to the "Setting mode" to set the communications conditions.

There are two methods for switching the mode. Use the one that is appropriate for the circumstances.

- Changing the Position of the Mode Switch on the Bottom of the Unit This is the convenient method for setting before mounting the unit.
- 1. Turn OFF the power to the CIDRW Controller.
- 2. Set the mode switch on the bottom of the unit to "3."

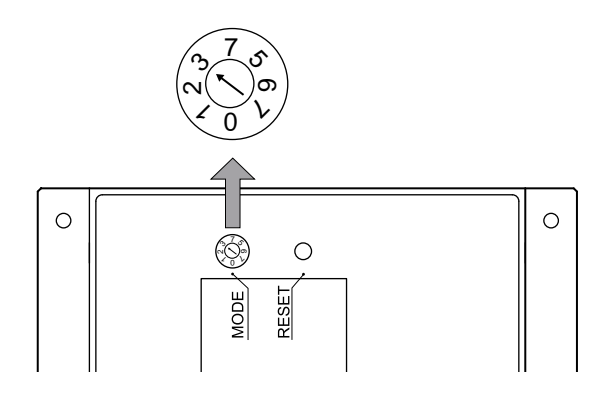

### 3. When all of the devices to be used are connected, turn the power ON.

The system starts up in the Setting mode, and the indicators react as shown below.

| OPERATING   | ALARMS | BUSY | ERROR |
|-------------|--------|------|-------|
| )<br>)<br>) | X      | X    |       |

#### Sending a Switching Command from the Host Device

This method is convenient when the unit has already been mounted and the switch on the bottom cannot be repositioned to "3."

During operation in the Normal Operation mode, a command is sent from the host device to switch to the Setting mode.

1. Send a subsystem command (S18F13 ChangeState CPVAL1 = "PS") from the host device.

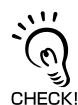

Refer to page page 77.

CPVAL1="PS" is an expansion designation unique to V700-L22 and does not conform to SEMI standards.

The system is automatically restarted and the mode switches to the Setting mode. The operation indicators react as shown below.

| OPERATING | ALARMS | BUSY | ERROR |
|-----------|--------|------|-------|
| Ň         | Ň      | Ň    |       |

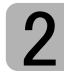

### Start the terminal software

Use the host device's terminal software for the setting.

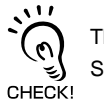

The commands and communications conditions in the setting mode are unique to OMRON. They do not conform to the SEMI standards. For the terminal software, use Hyper Terminal, which is standard with Windows, or a similar program.

The communications conditions for communication between the host device and CIDRW Controller are fixed. Make the following settings using the terminal software.

| Item                   | Setting                                                                                       |
|------------------------|-----------------------------------------------------------------------------------------------|
| Baud rate              | 9600 bps                                                                                      |
| Data length            | 8 bits                                                                                        |
| Parity                 | EVEN                                                                                          |
| Stop bit               | 1                                                                                             |
| Communications control | None                                                                                          |
| Send code              | At the end of a line (when [ENTER] is input), the "line feed" characters ([LF]) are appended. |
| Display                | Local echo                                                                                    |

### Set the parameters for the communications conditions

Specify the parameters whose settings are to be changed from the terminal software of the host device. The commands, and the parameters that can be set are indicated below.

#### List of Commands

| Designation            | Command Input                             | Explanation                                                                                                    |
|------------------------|-------------------------------------------|----------------------------------------------------------------------------------------------------|
| Parameter designation  | (Tag name) = (Set value) <crlf></crlf>    | Specify the parameter value corresponding to the tag name.                                                         |
| Parameter confirmation | ::END                                     | Checks the parameter designations that have been received so far and, if there is no error, confirms the settings. |
| Comment                | # (Comment) <crlf><br/>or<br/>CRLF</crlf> | This is ignored as the comment line.                                                                               |

#### Tag Name List

| Classification | Parameter                                                  | Tag name | Setting range                                                                                                    | Default setting |
|----------------|------------------------------------------------------------|----------|----------------------------------------------------------------------------------------------------|-----------------|
| Protocol       | Baud Rate                                                  | S_BAUD   | 1200, 2400, 4800, 9600, 19200, 38400, 57600,<br>115200 bps                                                                                                    | 9600 bps        |
|                | Device ID                                                  | S_DEVID  | 0 to 32767                                                                                                    | 0               |
|                | Time-out between characters                                | S_T1     | 0.1 to 10 s                                                                                                    | 0.5 s           |
|                | Protocol time-out                                          | S_T2     | 0.2 to 25 s                                                                                                    | 10 s            |
|                | Response time-out                                          | S_T3     | 1 to 120 s                                                                                                    | 45 s            |
|                | Time-out between blocks                                    | S_T4     | 1 to 120 s                                                                                                    | 45 s            |
|                | Retry limit                                                | S_RTY    | 0 to 31                                                                                                    | 3               |
|                | Master/slave                                               | S_MS     | M : Master<br>S : Slave                                                                                                    | М               |
| SECS           | Double block detection yes/no                              | S_DB     | <ol> <li>The header of the block currently being<br/>received is compared with the correct block<br/>received immediately before, and double<br/>blocks are detected.</li> <li>Double block detection is not performed.</li> </ol>                                                                                                    | 1               |
|                | Source ID                                                  | S_SRC    | 0 to 32767                                                                                                    | 0               |
|                | Single block No.                                           | S_BNO    | 0, 1                                                                                                    | 1               |
| Operation      | Baud rate for communications with Amplifier Unit/Link Unit | C_BAUD   | 9600, 19200, 38400 bps<br>Use a consistent baud rate setting within the<br>same system configuration.                                                                                                    | 9600 bps        |
|                | Number of heads count pro-<br>cessing                      | C_HEAD   | <ul> <li>0 to 31</li> <li>0: The number of heads is automatically detected at the start. Any increase or decrease in the number of heads is automatically detected.</li> <li>1 to 31: The number of heads is specified. The number of heads detected is compared with this specified number of heads. If the number of heads changes, for example because a head fails, an error (with alarm) is detected. If a head is not connected or an error is detected with a connected head, so that the number of heads does not match the specified number, an error (with alarm) is detected.</li> </ul> | 0               |

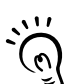

The setting mode commands do not conform to SEMI standards.

For the terminal software, use Hyper Terminal, which is standard with Windows, or a similar program. CHECK!

#### 1. Specify the parameters to be changed. When the first parameter is specified, the ALARMS indicator flashes.

|   | _   |     |       |
|---|-----|-----|-------|
| S | BAI | JD= | 19200 |

S\_DEVID=1

S\_BNO=0

2. Confirm the parameter change. The input parameter is checked and written.

| ::END |  |
|-------|--|
|       |  |

When writing is completed, a message indicating the result is displayed. The ALARMS indicator lights.

When writing is completed without error

SETUP\_COMPLETE

If writing is completed with an error, the parameters are not updated.

The figure in square brackets [ ] indicates the line number where the error was first detected. If a parity error is detected in the received characters, this figure is [0].

Check the sent data based on this information.

When writing is completed with an error

SETUP\_FAILED [2]\_

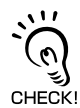

A text file is created based on the data that is keyed in, as shown below, and this data can be conveniently transmitted using the terminal's text file send function.

Example: PRM.TXT

#Parameter Setting File for SystemA #Protocol S\_BAUD=19200 S\_DEVID=1 #SECS S\_BNO=0 ::END

#### Check for Correct Setting

The currently set data can be output so that you can check if it is correct.

**1.** Send the parameter output command "::GET\_PARAM" from the host device.

The current communication parameter settings are displayed.

| S_BAUD=19200 |
|--------------|
| S_DEVID=1    |
| S_T1=0.5     |
| S_T2=10.0    |
| S_T3=45      |
| S_T4=3       |
| S_RTY=3      |
| S_MS=M       |
| S_SRC=0      |
| S BNO=0      |
| C_BAUD=9600  |
| C_HEAD=0     |
| ::END        |
|              |
| -            |

### **4** Change the Carrier ID

To read the carrier ID, the CID has to be specified within the area where the carrier ID can be set (CarrierIDField) within the ID tag's memory. This section explains the procedure for setting the "carrier ID offset" (attribute name: CarrierIDOffset) and the "carrier ID size (bytes)" (attribute name: CarrierIDLength) in the memory map of the ID tag.

The commands, and the parameters that can be set, are indicated below.

#### List of Commands

| Designation            | Command input                             | Explanation                                                                                                    |
|------------------------|-------------------------------------------|----------------------------------------------------------------------------------------------------|
| Parameter designation  | (Tag name) = (Set value) <crlf></crlf>    | Specify the parameter value corresponding to the tag name.                                                         |
| Parameter confirmation | ::END                                     | Checks the parameter designations that have been received so far and, if there is no error, confirms the settings. |
| Comment                | # (Comment) <crlf><br/>or<br/>CRLF</crlf> | This is ignored as the comment line.                                                                               |

#### **Tag Name List**

| Parameter               | Tag name | Setting range | Default setting |
|-------------------------|----------|---------------|-----------------|
| Carrier ID offset       | CIDOF    | 0 -15         | 0               |
| Carrier ID size (bytes) | CIDLN    | 01 - 16       | 16              |

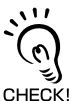

• Settings that exceed the carrier ID area (\*) cannot be made. If such a setting is made, an error occurs.

- \*: (CIDOF+CIDLN)  $\leq$  T\_CIDLEN
- "Carrier ID offset" and "carrier ID size (bytes)" can only be changed in the L22 mode. They cannot be changed in the L21 mode. When you change from the L22 mode to the L21 mode, "carrier ID offset" and "carrier ID size (bytes)" are returned to their initial settings.

1. Specify the parameters to be changed. When the first parameter is specified, the ALARMS indicator flashes.

| CIDOF=0  |  |
|----------|--|
| CIDLN=16 |  |
|          |  |

2. Confirm the parameter change. The input parameter is checked and written.

| ::END |  |
|-------|--|

### Check for Correct Setting

The currently set data can be output so that you can check if it is correct.

| 1. Send the parameter output command "::GET E99SYS" |              |
|-----------------------------------------------------|--------------|
| from the host device.                               | ::GET_E99SYS |
|                                                     |              |

The carrier ID settings are displayed.

| RT=10.0     |  |
|-------------|--|
| CT=0.1      |  |
| RTY=3       |  |
| DINST=      |  |
| MENT=       |  |
| MODEL=L22   |  |
| HREV=001.04 |  |
| CIDOF=00    |  |
| CIDLN=16    |  |
| ::END       |  |
| _           |  |

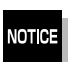

Do not change operation parameters other than RT, CIDOF, and CIDLN. This can cause the system to stop operating correctly.

## 5

### Change the data segment area

The data segment area (memory map) must be changed to communicate with ID Tags (RI-TRP-DR2B, made by Texas Instruments). The procedure for changing the data segment area is explained here. Data Segment Area

The commands, and the parameters that can be set, are indicated below.

#### List of Commands

| Designation            | Command input                             | Explanation                                                                                                    |
|------------------------|-------------------------------------------|----------------------------------------------------------------------------------------------------|
| Parameter designation  | (Tag name) = (Set value) <crlf></crlf>    | Specify the parameter value corresponding to the tag name.                                                         |
| Parameter confirmation | ::END                                     | Checks the parameter designations that have been received so far and, if there is no error, confirms the settings. |
| Comment                | # (Comment) <crlf><br/>or<br/>CRLF</crlf> | This is ignored as the comment line.                                                                               |

#### **Tag Name List**

| Parameter                         | Tag name | Setting range                                                                                   | Default setting |
|-----------------------------------|----------|-------------------------------------------------------------------------------------------------|-----------------|
| Number of bytes in the carrier ID | T_CIDLEN | 16 (fixed) The setting must maintain the following relationship (CIDOF + CIDLN) $\leq$ T_CIDLEN | 16              |
| Segment name                      | T_SEGN   | "S01" to "S99"                                                                                  | "S01" to "S28"  |
| Number of bytes in a segment      | T_SEGL   | 8 (fixed)                                                                                       | 8               |

**1.** The form of the input from the host device is shown in the figure to the right.

When the first parameter is specified, the ALARMS indicator flashes.

### 2. Confirm the parameter change.

The input parameter is checked and written.

::END -

When writing is completed, a message indicating the result is displayed. The ALARMS indicator lights.

#### When writing is completed without error

SETUP\_COMPLETE

\_

If writing is completed with an error, the parameters are not updated. The figure in square brackets [ ] indicates the line number where the error was first detected. If a parity error is detected in the received characters, this figure is [0].

Check the sent data based on this information.

When writing is completed with an error

SETUP\_FAILED [2]\_

### Check for Correct Setting

The currently set data can be output so that you can check if it is correct.

| 1. Send the parameter output command "::GET_SEG" from |           |
|-------------------------------------------------------|-----------|
| the host device.                                      | ::GET_SEG |
|                                                       |           |

The data segment area is displayed.

| T_CIDLEN=16<br>T_SEGN=S01<br>T_SEGL=8<br>T_SEGN=S02<br>T_SEGL=8<br>T_SEGN=S04<br>T_SEGL=8<br>T_SEGN=S05<br>T_SEGL=8<br>T_SEGN=S06<br>T_SEGL=8<br>T_SEGN=S07<br>T_SEGL=8<br>T_SEGN=S08<br>T_SEGN=S08<br>T_SEGN=S09<br>T_SEGL=8<br>T_SEGN=S10<br>T_SEGL=8<br>T_SEGN=S11<br>T_SEGN=S12<br>T_SEGL=8<br>T_SEGN=S13<br>T_SEGL=8<br>T_SEGN=S14<br>T_SEGN=S15<br>T_SEGL=8<br>::END |
|----------------------------------------------------------------------------------------------------|

### Change the response time-out time

In the initial settings of the CIDRW Controller, when ID Tag (RI-TRP-DR2B, made by Texas Instruments) data is read or written, a "response time-out" may occur. Be sure to set the response time-out time to "10 s."

The commands, and the parameters that can be set are indicated below.

#### List of Commands

| Designation            | Command input                             | Explanation                                                                                                    |
|------------------------|-------------------------------------------|----------------------------------------------------------------------------------------------------|
| Parameter designation  | (Tag name) = (Set value) <crlf></crlf>    | Specify the parameter value corresponding to the tag name.                                                         |
| Parameter confirmation | ::END                                     | Checks the parameter designations that have been received so far and, if there is no error, confirms the settings. |
| Comment                | # (Comment) <crlf><br/>or<br/>CRLF</crlf> | This is ignored as the comment line.                                                                               |

#### **Tag Name List**

| Parameter              | Tag name | Setting range | Default setting |
|------------------------|----------|---------------|-----------------|
| Response time-out time | RT       | 10.0 (fixed)  | 2.5             |

1. Set the response time-out time to "10.0."

| RT=10.0 |  |
|---------|--|
| _       |  |

2. Confirm the parameter change.

The input parameter is checked and written.

::END

When writing is completed, a message indicating the result is displayed. The ALARMS indicator lights.

When writing is completed without error

SETUP\_COMPLETE

If writing is completed with an error, the parameters are not updated. The figure in square brackets [ ] indicates the line number where the error was first detected. If a parity error is detected in the received characters, this figure is [0].

Check the sent data based on this information.

SETUP\_FAILED [2]\_

When writing is completed with an error

### Check for Correct Setting

The currently set data can be output so that you can check if it is correct.

1. Send the parameter output command "::GET\_E99SYS" [::GET\_E99SYS

The current operation parameter settings are displayed.

| RT=10.0<br>CT=0.1<br>RTY=3<br>DINST=<br>MENT= |  |
|-----------------------------------------------|--|
| HREV=001.04<br>CIDOF=00<br>CIDLN=16<br>::END  |  |

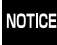

Do not change operation parameters other than RT, CIDOF, and CIDLN. This can cause the system to stop operating correctly.

# 7

### Set Software Revisions

The operations of the V700-L22 can be changed to match those of the previous model, the V700-L21. The commands, and the parameters that can be set are indicated below.

#### List of Commands

| Designation            | Command input                             | Explanation                                                                                                    |
|------------------------|-------------------------------------------|----------------------------------------------------------------------------------------------------|
| Parameter designation  | (Tag name) = (Set value) <crlf></crlf>    | Specify the parameter value corresponding to the tag name.                                                         |
| Parameter confirmation | ::END                                     | Checks the parameter designations that have been received so far and, if there is no error, confirms the settings. |
| Comment                | # (Comment) <crlf><br/>or<br/>CRLF</crlf> | This is ignored as the comment line.                                                                               |

#### **Tag Name List**

| Parameter Tag name |      | Setting range                                    | Default setting |
|--------------------|------|--------------------------------------------------|-----------------|
| Software revision  | RVER | 2.00: in V700-L22 mode<br>1.10: in V700-L21 mode | 2.00            |

### **1.** Specify the parameters to be changed.

When the first parameter is specified, the ALARMS indicator flashes.

| RVER=1.10 |  |
|-----------|--|
|           |  |

2. Confirm the parameter change.

The input parameter is checked and written.

# ::END

### Check for Correct Setting

The currently set data can be output so that you can check if it is correct.

1. Send the parameter output command "::GET\_VER" from the host device.

::GET\_VER

The software revision settings are displayed.

| RVER=1.10 |  |
|-----------|--|
| ::END     |  |
| _         |  |

### Return to the Normal Operation mode

- When the Mode is Selected with the Mode Switch on the Bottom of the Unit
- 1. Turn OFF the power to the CIDRW Controller.
- 2. Set the mode switch on the bottom of the unit to the "0."

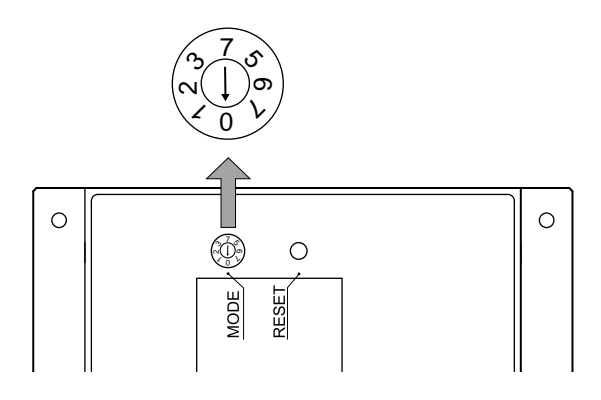

**3.** When all of the devices to be used are connected, turn the power ON. Start up in the Normal Operation mode.

Even if you restart with the mode switch left at the "3" position, or send a reset command "::EXIT," the Controller will start in the Setting mode. To switch to Normal Operation mode, you must set the mode switch to "0." CHECK!

- When the Mode is Selected by a Command Sent from the Host Device
- Either send the reset command "::EXIT" from the host device or turn the power to the CIDRW Controller OFF and then back ON.

| ::EXIT |  |
|--------|--|
| -      |  |

Start up in the Normal Operation mode.

### **Reference:**

#### List of Commands

| Designation            | Command input                          | Explanation                                                                                                    |  |  |
|------------------------|----------------------------------------|----------------------------------------------------------------------------------------------------|--|--|
| Parameter designation  | (Tag name) = (Set value) <crlf></crlf> | Specify the parameter value corresponding to the tag name.                                                         |  |  |
| Parameter confirmation | ::END                                  | Checks the parameter designations that have been received so far and, if there is no error, confirms the settings. |  |  |
| Comment                | # (Comment) <crlf> or CRLF</crlf>      | This is ignored as the comment line.                                                                               |  |  |
| Parameter output       | ::GET_PARAM                            | Outputs the set parameters (protocol, SECS, operation).                                                            |  |  |
|                        | ::GET_SEG                              | Outputs the set parameters (ID Tag memory map).                                                                    |  |  |
|                        | ::GET_E99SYS                           | Outputs the set parameters (operations).                                                                           |  |  |
|                        | ::GET_VER                              | Outputs the set parameters (software revision).                                                                    |  |  |
| RESET                  | :EXIT                                  | Restarts the CIDRW Controller.                                                                                     |  |  |

#### Tag Name List

| Classification | Parameter                                                             | Tag name | Setting range                                                                                                    | Default setting |
|----------------|-----------------------------------------------------------------------|----------|----------------------------------------------------------------------------------------------------|-----------------|
| Protocol       | Baud Rate                                                             | S_BAUD   | 1200, 2400, 4800, 9600, 19200, 38400, 57600,<br>115200 bps                                                                                                    | 9600 bps        |
|                | Device ID                                                             | S_DEVID  | 0 to 32767                                                                                                    | 0               |
|                | Time-out between characters                                           | S_T1     | 0.1 to 10 s                                                                                                    | 0.5 s           |
|                | Protocol time-out                                                     | S_T2     | 0.2 to 25 s                                                                                                    | 10 s            |
|                | Response time-out                                                     | S_T3     | 1 to 120 s                                                                                                    | 45 s            |
|                | Time-out between blocks                                               | S_T4     | 1 to 120 s                                                                                                    | 45 s            |
|                | Retry limit                                                           | S_RTY    | 0 to 31                                                                                                    | 3               |
|                | Master/slave                                                          | S_MS     | M : Master<br>S : Slave                                                                                                    | Μ               |
| SECS           | Double block detec-<br>tion yes/no                                    | S_DB     | <ol> <li>The header of the block currently being received<br/>is compared with the correct block received<br/>immediately before, and double blocks are<br/>detected.</li> <li>Double block detection is not performed.</li> </ol>                                                                                                    | 1               |
|                | Source ID                                                             | S_SRC    | 0 to 32767                                                                                                    | 0               |
|                | Single block No.                                                      | S_BNO    | 0, 1                                                                                                    | 1               |
| Operation      | Baud rate for com-<br>munications with<br>Amplifier Unit/Link<br>Unit | C_BAUD   | 9600, 19200, 38400 bps<br>Use a consistent baud rate setting within the same<br>system configuration.                                                                                                    | 9600 bps        |
|                | Number of heads<br>count processing                                   | C_HEAD   | <ul> <li>0 to 31</li> <li>0: The number of heads is automatically detected at the start. Any increase or decrease in the number of heads is automatically detected.</li> <li>1 to 31: The number of heads is specified. The number of heads detected is compared with this specified number of heads. If the number of heads changes, for example because a head fails, an error (with alarm) is detected.</li> <li>If a head is not connected or an error is detected with a connected head, so that the number of heads does not match the specified number, an error (with alarm) is detected.</li> </ul> | 0               |
| ID Tag         | Number of bytes in the carrier ID                                     | T_CIDLEN | 16 (fixed)                                                                                                    | 16              |
|                | Segment name                                                          | T_SEGN   | "S01" - "S99"                                                                                                    | "S01" - "S28"   |
|                | Number of bytes in a segment                                          | T_SEGL   | 8 (fixed)                                                                                                    | 8               |

#### **Tag Name List**

| Classification | Parameter             | Tag name | Setting range  | Default setting |
|----------------|-----------------------|----------|----------------|-----------------|
| E99            | Response timeout time | RT       | 10.0 s (fixed) | 2.5 s           |
|                | Carrier ID offset     | CIDOF    | 00 - 15        | 00              |
|                | Carrier ID length     | CIDLEN   | 10 - 16        | 16              |

# Set the Communications Conditions for Amplifier Units

Set the communications conditions using the DIP switches on the side face of the Amplifier Unit. After changing the DIP switch settings, restart the system. The new settings will not become effective until the system is restarted.

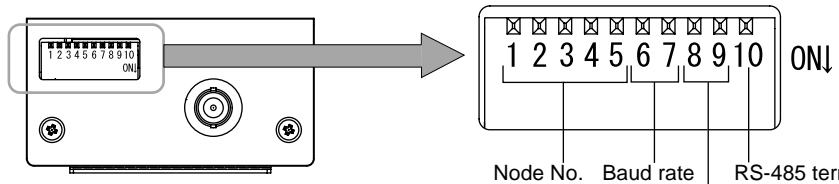

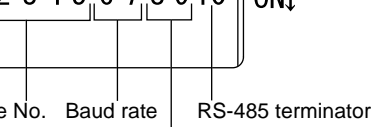

Always OFF

(Not used in this CIDRW system)

#### Node No.

| Nodo No  | DIP-SW |     |     |     |     |  |  |
|----------|--------|-----|-----|-----|-----|--|--|
| noue no. | 1      | 2   | 3   | 4   | 5   |  |  |
| 01       | OFF    | OFF | OFF | OFF | OFF |  |  |
| 02       | ON     | OFF | OFF | OFF | OFF |  |  |
| 03       | OFF    | ON  | OFF | OFF | OFF |  |  |
| 04       | ON     | ON  | OFF | OFF | OFF |  |  |
| 05       | OFF    | OFF | ON  | OFF | OFF |  |  |
| 06       | ON     | OFF | ON  | OFF | OFF |  |  |
| 07       | OFF    | ON  | ON  | OFF | OFF |  |  |
| 08       | ON     | ON  | ON  | OFF | OFF |  |  |
| 09       | OFF    | OFF | OFF | ON  | OFF |  |  |
| 10       | ON     | OFF | OFF | ON  | OFF |  |  |
| 11       | OFF    | ON  | OFF | ON  | OFF |  |  |
| 12       | ON     | ON  | OFF | ON  | OFF |  |  |
| 13       | OFF    | OFF | ON  | ON  | OFF |  |  |
| 14       | ON     | OFF | ON  | ON  | OFF |  |  |
| 15       | OFF    | ON  | ON  | ON  | OFF |  |  |
| 16       | ON     | ON  | ON  | ON  | OFF |  |  |

| Nodo No              |     | DIP-SW |     |     |    |  |  |
|----------------------|-----|--------|-----|-----|----|--|--|
| node no.             | 1   | 2      | 3   | 4   | 5  |  |  |
| 17                   | OFF | OFF    | OFF | OFF | ON |  |  |
| 18                   | ON  | OFF    | OFF | OFF | ON |  |  |
| 19                   | OFF | ON     | OFF | OFF | ON |  |  |
| 20                   | ON  | ON     | OFF | OFF | ON |  |  |
| 21                   | OFF | OFF    | ON  | OFF | ON |  |  |
| 22                   | ON  | OFF    | ON  | OFF | ON |  |  |
| 23                   | OFF | ON     | ON  | OFF | ON |  |  |
| 24                   | ON  | ON     | ON  | OFF | ON |  |  |
| 25                   | OFF | OFF    | OFF | ON  | ON |  |  |
| 26                   | ON  | OFF    | OFF | ON  | ON |  |  |
| 27                   | OFF | ON     | OFF | ON  | ON |  |  |
| 28                   | ON  | ON     | OFF | ON  | ON |  |  |
| 29                   | OFF | OFF    | ON  | ON  | ON |  |  |
| 30                   | ON  | OFF    | ON  | ON  | ON |  |  |
| 31                   | OFF | ON     | ON  | ON  | ON |  |  |
| Setting not possible | ON  | ON     | ON  | ON  | ON |  |  |

Always set node numbers that are unique within the system configuration. When SECS is used, the node number set here is "HeadID(E99)."

#### **Baud rate**

| Option                     | DIP-SW |     | Description                                                              |  |
|----------------------------|--------|-----|--------------------------------------------------------------------------|--|
| Option                     | 6      | 7   | Description                                                              |  |
| 38400 bps                  | ON     | ON  | Use a consistent baud rate setting within the same system configuration. |  |
| 19200 bps                  | OFF    | ON  |                                                                          |  |
| 9600 bps (default setting) | OFF    | OFF |                                                                          |  |
| 4800 bps                   | ON     | OFF |                                                                          |  |

#### **RS-485** terminator

| Option  | DIP-SW | Description                                                                                                    |  |  |  |  |
|---------|--------|----------------------------------------------------------------------------------------------------|--|--|--|--|
|         | 10     | Description                                                                                                    |  |  |  |  |
| Invalid | OFF    | Set "ON" at both of the end units in a multidrop system, and "OFF" at all the other units. If there is only one                                                                                                    |  |  |  |  |
| Valid   | ON     | unit, set "ON."<br>If there is a possibility that one of multiple Amplifier Units in use may be used independently, turn the termi-<br>nators of all the Amplifier Units OFF and fit external terminators close to the units at both ends. |  |  |  |  |

#### **Communications conditions**

| Item                                 | Specifications             |                                 |            |          |       |  |  |
|--------------------------------------|----------------------------|---------------------------------|------------|----------|-------|--|--|
| Standard conformed to                | RS-232C                    | RS-232C                         |            |          |       |  |  |
| Communications con-<br>trol protocol | 1:N protocol exclus        | 1:N protocol exclusive to OMRON |            |          |       |  |  |
| Synchronization method               | Start-stop synchron        | Start-stop synchronization      |            |          |       |  |  |
| Baud rate                            | Set using a DIP sw         | Set using a DIP switch          |            |          |       |  |  |
| Frame composition                    | Start bit                  | Data bits                       | Parity bit | Stop bit | Total |  |  |
|                                      | 1                          | 8                               | None       | 1        | 10    |  |  |
| Error detection                      | FCS (frame check sequence) |                                 |            |          |       |  |  |

# Set the Communications Conditions for Link Units

Set the communications conditions by setting the DIP switches.

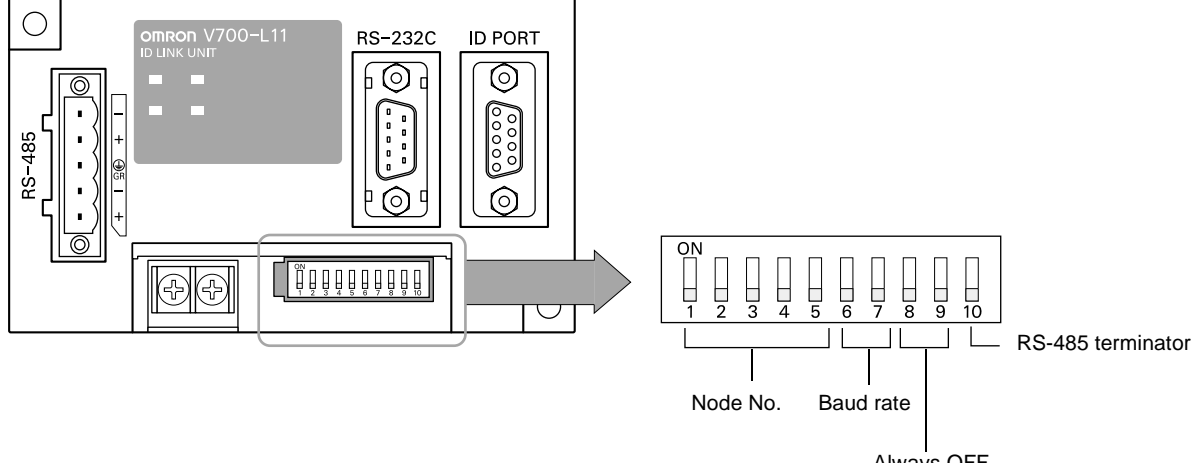

Always OFF (Not used in this CIDRW system)

#### Node No. (fixed)

|    |    | DIP-SW |    |    |
|----|----|--------|----|----|
| 1  | 2  | 3      | 4  | 5  |
| ON | ON | ON     | ON | ON |

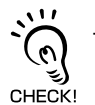

The node numbers for Link Units are fixed. Check that DIP switches 1to 5 are all ON.

#### **Baud rate**

| Option                     | DIP | -SW | Description                                                              |
|----------------------------|-----|-----|--------------------------------------------------------------------------|
| Option                     | 6   | 7   | Description                                                              |
| 38400 bps                  | ON  | ON  | Use a consistent baud rate setting within the same system configuration. |
| 19200 bps                  | OFF | ON  |                                                                          |
| 9600 bps (default setting) | OFF | OFF |                                                                          |
| 4800 bps                   | ON  | OFF |                                                                          |

#### **RS-485** terminator

| Ontion  | DIP-SW | Description |
|---------|--------|-------------|
| Option  | 10     | Description |
| Invalid | OFF    | Set "ON".   |
| Valid   | ON     |             |

#### **Communications conditions**

| Item                                 |                                |              | Specifications |          |       |  |  |  |  |  |
|--------------------------------------|--------------------------------|--------------|----------------|----------|-------|--|--|--|--|--|
| Standard conformed to                | RS-232C                        |              |                |          |       |  |  |  |  |  |
| Communications con-<br>trol protocol | 1:N protocol exclus            | ive to OMRON |                |          |       |  |  |  |  |  |
| Synchronization method               | ion Start-stop synchronization |              |                |          |       |  |  |  |  |  |
| Baud rate                            | Set using a DIP sw             | itch         |                |          |       |  |  |  |  |  |
| Frame composition                    | Start bit                      | Data bits    | Parity bit     | Stop bit | Total |  |  |  |  |  |
|                                      | 1                              | 8            | None           | 1        | 10    |  |  |  |  |  |
| Error detection                      | FCS (frame check               | sequence)    |                |          |       |  |  |  |  |  |

# **Communications Test**

### Test for Communications with the Host Device

Check if the host device, CIDRW Controller, and Amplifier Units are correctly connected.

### When SECS is Used

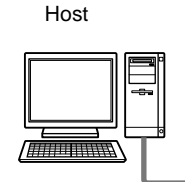

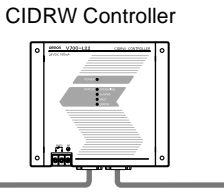

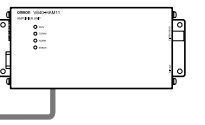

Amplifier Unit

- Connection between host device and CIDRW Controller
   Send Are You There Request message "S1, F1" from the host device.
   If it is correctly connected, On Line Data "S1, F2" will be sent from the CIDRW Controller.
- Connection between the CIDRW Controller and Amplifier Unit

The connection between the CIDRW Controller and Amplifier Unit is checked automatically. If they are connected correctly, the operation indicators on the CIDRW Controller light in the manner shown below.

| POWER | OPERATING | ALARMS | BUSY | ERROR |
|-------|-----------|--------|------|-------|
| X     | Ň         |        |      |       |

### When SECS is Not Used

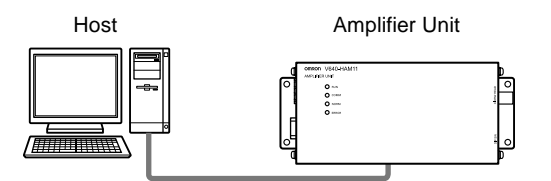

Node No.1 is tested with the data "12345678."

(Command)

| SOH | Node | No     | Comma | nd code |     |      |     | Test | data |      |     |     | E | 22 | CP  |
|-----|------|--------|-------|---------|-----|------|-----|------|------|------|-----|-----|---|----|-----|
| 50H | NUU  | 5 110. | Comma |         | Dat | ta 1 | Dat | ta 2 | Dat  | ta 3 | Dat | a 4 |   | OR |     |
| 01h | 0    | 1      | 1     | 0       | 1   | 2    | 3   | 4    | 5    | 6    | 7   | 8   | 0 | 8  | 0Dh |

Response

| SOH  | Node | No | Resp | onse |    |      |     | Test | data |      |     |     | FC | 29 | CR  |
|------|------|----|------|------|----|------|-----|------|------|------|-----|-----|----|----|-----|
| 0011 | Nout |    | со   | de   | Da | ta 1 | Dat | ta 2 | Dat  | ta 3 | Dat | a 4 |    |    |     |
| 01h  | 0    | 1  | 0    | 0    | 1  | 2    | 3   | 4    | 5    | 6    | 7   | 8   | 0  | 9  | 0Dh |

### ID Tag ↔ CIDRW System Communications Test

Send a command from the host device and check that normal communication with the ID Tag is possible.

#### When SECS is Used

Read ID

The host device sends a **Read ID Request** message to the CIDRW Controller for Head 1. The CIDRW Head 1 reads the ID, and the CIDRW Controller returns the ID to the host device.

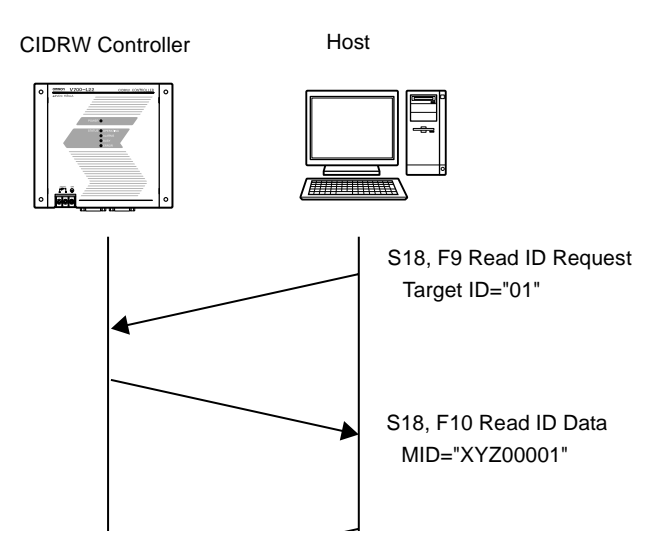

#### Read Data

The host device sends a **Read Data Request** message to the CIDRW Controller for Head 1, DataSeg S01 and Datalength 8. The CIDRW Head 1 reads the data, and the CIDRW Controller returns the data to the host device.

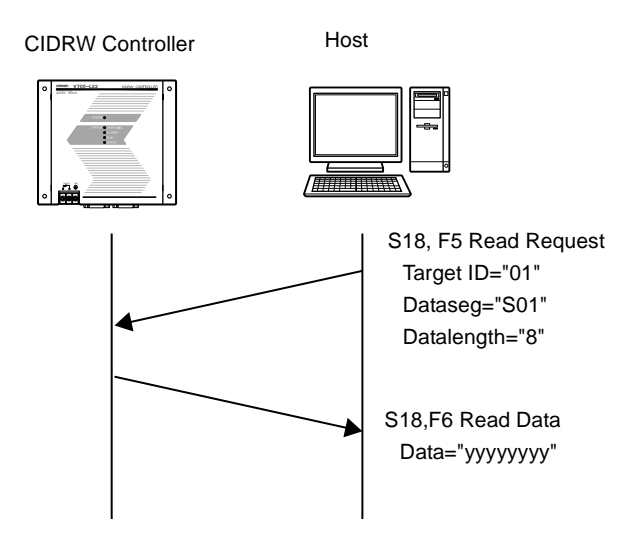

#### • Write ID

- (1) The CIDRW Controller is in IDLE. The host device requests the CIDRW Controller change its operational status to MAINTENANCE.
- (2) The CIDRW Controller changes to MAINTENANCE and replies that it has changed state.
- (3) The host device sends a **Write ID Request** message to the CIDRW Controller for Head 1. The CIDRW Head 1 writes ID, and the CIDRW Controller returns the ID to the host devices.

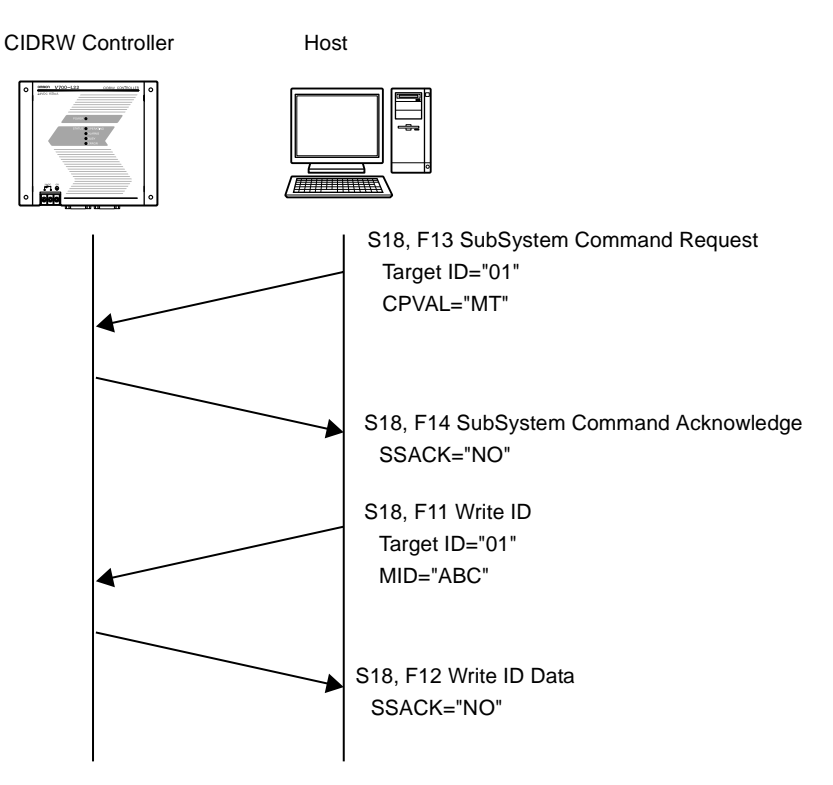

#### Write Data

The host device sends a **Write Data Request** message to the CIDRW Controller for Head 1 and Data-Seg S02. The CIDRW Head 1 writes the data, and the CIDRW Controller returns the results to the host device.

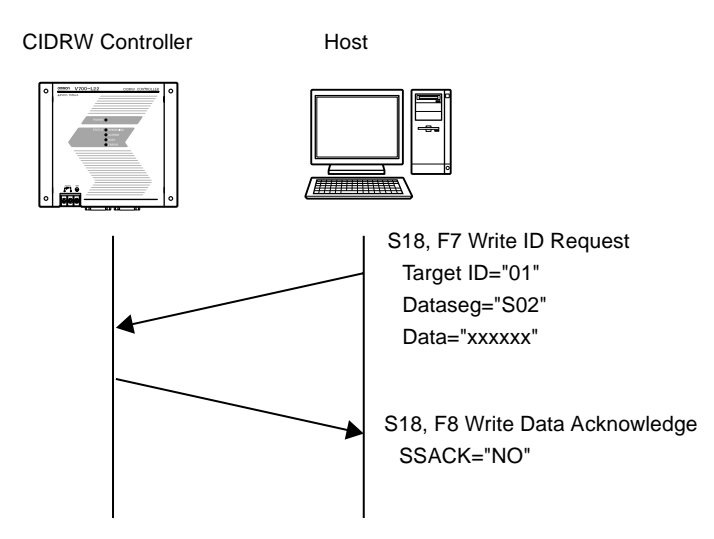

### ■ When SECS is Not Used

#### Read

Reading the page 1 and page 3 data of node No.1:

#### Data content of the ID Tag

| Page 1 | 12h | 34h | 56h | 78h | 90h | 12h | 34h | 56h |
|--------|-----|-----|-----|-----|-----|-----|-----|-----|
| Page 2 |     |     |     |     |     |     |     |     |
| Page 3 | 11h | 22h | 33h | 44h | 55h | 66h | 77h | 88h |
| Page 4 |     |     |     |     |     |     |     |     |

| Command |
|---------|
|---------|

| Node    | e No.                | Command code Page designation                                                               |                                                                                                    |                                                                                       |                                                                                                    |                                                                                                    |                                                                                                    |                                                                                                    |                                                                                                    |                                                                                                    |                                                                                                    |                                                                                                    |                                                                                                    | F                                                                                                    | CS                                                                                                    | CR                                                                                                    |
|---------|----------------------|---------------------------------------------------------------------------------------------|----------------------------------------------------------------------------------------------------|---------------------------------------------------------------------------------------|----------------------------------------------------------------------------------------------------|----------------------------------------------------------------------------------------------------|----------------------------------------------------------------------------------------------------|----------------------------------------------------------------------------------------------------|----------------------------------------------------------------------------------------------------|----------------------------------------------------------------------------------------------------|----------------------------------------------------------------------------------------------------|----------------------------------------------------------------------------------------------------|----------------------------------------------------------------------------------------------------|----------------------------------------------------------------------------------------------------|----------------------------------------------------------------------------------------------------|----------------------------------------------------------------------------------------------------|
| 0       | 1                    | 0                                                                                           | 1                                                                                                   | 0                                                                                     | 0                                                                                                    | 0                                                                                                    | 0                                                                                                    | 0                                                                                                    | 0                                                                                                    | 0                                                                                                    | 0                                                                                                    | 1                                                                                                    | 4                                                                                                    | 0                                                                                                    | 5                                                                                                    | 0Dh                                                                                                    |
| notatio | n                    |                                                                                             |                                                                                                    |                                                                                       | , , , , , , , , , , , , , , , , , , , ,                                                              |                                                                                                    |                                                                                                    |                                                                                                    |                                                                                                    |                                                                                                    |                                                                                                    |                                                                                                    |                                                                                                    |                                                                                                    |                                                                                                    |                                                                                                    |
| 0 0     | 0 (                  | 0 0                                                                                         | 0 0                                                                                                 | 0 0                                                                                   | 0 0                                                                                                  | 0                                                                                                    | 0 0                                                                                                    | 0 0                                                                                                    | 0 0                                                                                                    | 0 0                                                                                                    | 0                                                                                                    | 0 0                                                                                                    | 0 0                                                                                                    | 1 0                                                                                                    | 1 0                                                                                                    | 0                                                                                                    |
|         | Node<br>0<br>notatio | Node No.           0         1           notation         0           0         0         0 | Node No.         0           0         1         0           notation         0         0         0 | Node No.         Command           0         1         0         1           notation | Node No.         Command code           0         1         0         1         0           notation | Node No.         Command code           0         1         0         1         0           notation | Node No.         Command code           0         1         0         1         0         0           notation | Node No.         Command code           0         1         0         0         0         0           notation | Node No.         Command code         F           0         1         0         1         0         0         0         0           notation | Node No.         Command code         Page de           0         1         0         1         0         0         0         0         0         0           notation | Node No.         Command code         Page designation           0         1         0         1         0         0         0         0         0         0         0         0         0         0         0         0         0         0         0         0         0         0         0         0         0         0         0         0         0         0         0         0         0         0         0         0         0         0         0         0         0         0         0         0         0         0         0         0         0         0         0         0         0         0         0         0         0         0         0         0         0         0         0         0         0         0         0         0         0         0         0         0         0         0         0         0         0         0         0         0         0         0         0         0         0         0         0         0         0         0         0         0         0         0         0         0         0         0         0         0         0 | Node No.         Command code         Page designation           0         1         0         1         0         0         0         0         0         0         0         0         0         0         0         0         0         0         0         0         0         0         0         0         0         0         0         0         0         0         0         0         0         0         0         0         0         0         0         0         0         0         0         0         0         0         0         0         0         0         0         0         0         0         0         0         0         0         0         0         0         0         0         0         0         0         0         0         0         0         0         0         0         0         0         0         0         0         0         0         0         0         0         0         0         0         0         0         0         0         0         0         0         0         0         0         0         0         0         0         0 | Node No.         Command code         Page designation           0         1         0         1         0         0         0         0         0         0         0         1           notation | Node No.         Command code         Page designation           0         1         0         1         0         0         0         0         0         0         0         1         4           notation | Node No.         Command code         Page designation         F(           0         1         0         1         0         0         0         0         0         0         1         4         0           notation | Node No.         Command code         Page designation         FCS           0         1         0         1         0         0         0         0         0         1         4         0         5           notation |

#### Response

| <u> </u> |      |       |            |            |   |        |   |   |   |   |   |   |   |   |   |   |   |   |   |   |   |   |     |      |   |   |   |   |   |   |   |    |   |    |   |   |   |   |     |
|----------|------|-------|------------|------------|---|--------|---|---|---|---|---|---|---|---|---|---|---|---|---|---|---|---|-----|------|---|---|---|---|---|---|---|----|---|----|---|---|---|---|-----|
| SOH      | Node | e No. | Resp<br>co | onse<br>de |   | Page 1 |   |   |   |   |   |   |   |   |   |   |   |   |   |   |   | F | Pag | je ( | 3 |   |   |   |   |   |   | FC | S | CR |   |   |   |   |     |
| 01h      | 0    | 1     | 0          | 0          | 1 | 2      | 3 | 4 | 5 | 6 | 7 | 8 | 9 | 0 | 1 | 2 | 3 | 4 | 5 | 6 | 1 | 1 | 2   | 2    | 3 | 3 | 4 | 4 | 5 | 5 | 6 | 6  | 7 | 7  | 8 | 8 | 0 | 7 | 0Dh |

#### • Write

Writing data to page 8 and page 10 of node No.1:

| Comm   | and         |              |                  |                                 |                                 |     |     |
|--------|-------------|--------------|------------------|---------------------------------|---------------------------------|-----|-----|
| SOH    | Node<br>No. | Command code | Page designation | Data of page 8                  | Data of page 10                 | FCS | CR  |
| 01h    | 0 1         | 0 2 0 0      | 0000000000000    | 1 1 2 2 3 3 4 4 5 5 6 6 7 7 8 8 | 0 1 2 3 4 5 6 7 8 9 A B C D E F | 7 4 | 0Dh |
| Binary | v notatio   | n<br>D 0 0 0 | 000000           |                                 | 0 0 0 0 0 0 0 0                 |     |     |

Response

| SOH | Node | e No. | Response<br>code |   | FCS |   | CR  |
|-----|------|-------|------------------|---|-----|---|-----|
| 01h | 0    | 1     | 0                | 0 | 0   | 1 | 0Dh |

#### The ID Tag status on normal completion is as shown below:

| Page 8  | 11h | 22h | 33h | 44h | 55h | 66h | 77h | 88h |
|---------|-----|-----|-----|-----|-----|-----|-----|-----|
| Page 9  |     |     |     |     |     |     |     |     |
| Page 10 | 01h | 23h | 45h | 67h | 89h | ABh | CDh | EFh |
|         |     |     |     |     |     |     |     |     |

# SECTION 4 Reading from/Writing to ID Tags

| When SECS is Used     | 70 |
|-----------------------|----|
| When SECS is Not Used | 81 |

### When SECS is Used

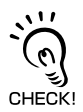

- The SEMI standards are subject to revision: you must refer to the actual standards.
- SEMI E99 THE CARRIER ID READER/WRITER FUNCTIONAL STANDARD
- SEMI E5 EQUIPMENT COMMUNICATION STANDARD 2 MESSAGE CONTENT (SECS II)
- SEMI E4 EQUIPMENT COMMUNICATION STANDARD 1 MESSAGE TRANSFER (SECS I)

SECS Protocol Specifications Refer to page 124.

### **Message Specifications**

#### List of Messages Used

| Classification  | S  | F  | Direction   | SECS II names                 | See  |
|-----------------|----|----|-------------|-------------------------------|------|
| General purpose | 1  | 1  | S,H→E,reply | Are You There Request         | p.72 |
| messages        | 1  | 2  | S,H←E       | On Line Data                  | p.72 |
| CIDRW system    | 18 | 1  | S,H→E,reply | Read Attribute Request        | p.72 |
| messages        | 18 | 2  | S,H←E       | Read Attribute Data           | p.72 |
|                 | 18 | 3  | S,H→E,reply | Write Attribute Request       | p.73 |
|                 | 18 | 4  | S,H←E       | Write Attribute Acknowledge   | p.73 |
|                 | 18 | 5  | S,H→E,reply | Read Request                  | p.74 |
|                 | 18 | 6  | S,H←E       | Read Data                     | p.74 |
|                 | 18 | 7  | S,H→E,reply | Write Request                 | p.75 |
|                 | 18 | 8  | S,H←E       | Write Acknowledge             | p.75 |
|                 | 18 | 9  | S,H→E,reply | Read ID Request               | p.76 |
|                 | 18 | 10 | S,H←E       | Read ID Data                  | p.76 |
|                 | 18 | 11 | S,H→E,reply | Write ID Request              | p.76 |
|                 | 18 | 12 | S,H←E       | Write ID Acknowledge          | p.76 |
|                 | 18 | 13 | S,H→E,reply | Subsystem Command Request     | p.77 |
|                 | 18 | 14 | S,H←E       | Subsystem Command Acknowledge | p.77 |

List of Error Messages

Refer to page 92.

#### **Data Item Dictionary**

| SECS II data items | Name            | Format | Value                                                                |
|--------------------|-----------------|--------|----------------------------------------------------------------------|
| ATTRID             | Attribute ID    | 20     | Attribute name                                                       |
| ATTRVAL            | Attribute value | 20     | Attribute value                                                      |
| MID                | Carrier ID      | MID    | 2016 - 7E16 (Visible ASCII)                                          |
| DATA               | Data            | 20     | All characters 00H-0FFH                                              |
| DATALENGTH         | DataSize        | 52     | Offset designation: 1 - 224<br>Segment designation:                  |
| DATASEG            | DataSeg         | 20     | Offset designation: "00", "01""0222", "0223"<br>Segment designation: |
| STATUS             | PM information  | 20     | "NE": Normally executed                                              |

#### **Data Item Dictionary**

| SECS II data items | Name                    | Format                                                                                                    | Value                                                                                                    |
|--------------------|-------------------------|----------------------------------------------------------------------------------------------------|----------------------------------------------------------------------------------------------------|
| SSACK              | Result status           | 20                                                                                                    | "NO": Normal<br>"EE": Execution error *3<br>"CE": Communications error<br>"HE": Hardware error *3<br>"TE": Tag error *3 |
| List of STATUS     | Status                  | L,4<br>1. <pminformation><br/>2.<alarmstatus><br/>3.<operationalstatus><br/>4.<headstatus> *2</headstatus></operationalstatus></alarmstatus></pminformation> | The STATUS values are included in the PM information.                                                                   |
| CPVAL              | State request           | 20                                                                                                    | "OP", "MT", "PS" *1                                                                                                    |
| TARGETID           | Target ID               | 20                                                                                                    | "00"-"31"<br>"00" indicates the CIDRW Controller itself.                                                                |
| SSCMD              | Subsystem com-<br>mands | 20                                                                                                    | "ChangeState"<br>"GetStatus"<br>"PerformDiagnostics"<br>"Reset"                                                         |

\*1: "PS" is an expansion command for this unit.

\*2: When the TARGET ID is "00" (CIDRW), this is a zero length item.

\*3: "EE," "HE," and "TE" are used only with S18F6, S18F8, S18F10, and S18F12.

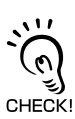

S9F7 responses

An S9F7 response is given when a message in an illegal format is received from the host device.

"Illegal format" here means that there is a problem with the message composition, such as illegal attributes, or insufficient or too many items. If other problems relating to the item contents arise, the response is SSACK = "CE" (communications error).

#### ■ Specifications for Each Stream/Function

#### • Online check

| S1,F1 | Are You There Request | S,H→E,reply |
|-------|-----------------------|-------------|
|       |                       | Header only |

| S1,F2                    | On Line Data               | S,H←E |  |  |
|--------------------------|----------------------------|-------|--|--|
| L,2                      |                            |       |  |  |
|                          | 1. <mdln></mdln>           |       |  |  |
|                          | 2. <softrev></softrev>     |       |  |  |
| Set MDLN (model number). |                            |       |  |  |
| Set SOFTREV              | (software revision level). |       |  |  |

#### • Get attributes

| S18,F1     | Read Attribute Request                                   | S,H→E,reply |
|------------|----------------------------------------------------------|-------------|
| L,2        |                                                          |             |
|            | 1. <targetid></targetid>                                 | "00"-"31"   |
|            | 2.L,n                                                    |             |
|            | 1. <attrid1></attrid1>                                   |             |
|            | •                                                        |             |
|            | n. <attridn></attridn>                                   |             |
| The settin | g for reading all attributes (CIDRW Controller or heads) | is n = 0.   |

| S18,F2                                              | Read Attribute Data                                                              | S,H←E                          |  |  |  |  |
|-----------------------------------------------------|----------------------------------------------------------------------------------|--------------------------------|--|--|--|--|
| L,4                                                 |                                                                                  |                                |  |  |  |  |
|                                                     | 1. <targetid></targetid>                                                         | "00"-"31"                      |  |  |  |  |
|                                                     | 2. <ssack></ssack>                                                               |                                |  |  |  |  |
|                                                     | 3.L,n                                                                            |                                |  |  |  |  |
|                                                     | 1. <attrval1></attrval1>                                                         |                                |  |  |  |  |
|                                                     | ·                                                                                |                                |  |  |  |  |
|                                                     | n. <attrvaln></attrvaln>                                                         |                                |  |  |  |  |
|                                                     | 4.L,s                                                                            |                                |  |  |  |  |
|                                                     | 1. <status1></status1>                                                           |                                |  |  |  |  |
|                                                     | ·                                                                                |                                |  |  |  |  |
|                                                     | s. <statuss></statuss>                                                           |                                |  |  |  |  |
| The order of the                                    | e attribute data corresponds to the attribute ID specified by S18, F1.           |                                |  |  |  |  |
| When reading of                                     | of all attributes is specified, unsupported attribute items (ATTRVAL) are omitte | d.                             |  |  |  |  |
| When the speci                                      | ified target is invalid:                                                         |                                |  |  |  |  |
| n = 0, s = 0, SSACK = "CE" communications error     |                                                                                  |                                |  |  |  |  |
| When one or more undefined attributes are included: |                                                                                  |                                |  |  |  |  |
| n = 0, s = 0, s                                     | n = 0, s = 0, SSACK = "CE" communications error                                  |                                |  |  |  |  |
| <ul> <li>When head attr</li> </ul>                  | ibutes are specified with TARGET = "00" or CIDRW Controller attributes are s     | specified with TARGET <> "00": |  |  |  |  |
| n = 0, $s = 0$ , SSACK = "CE", communications error |                                                                                  |                                |  |  |  |  |

• If the status of SSACK is other than "NO" (normal), the List of Status will comprise zero items.

#### • Set attributes

| F18,F3              | Write Attribute Request                                                 | S,H→E,reply  |
|---------------------|-------------------------------------------------------------------------|--------------|
| L,2                 |                                                                         |              |
|                     | 1. <targetid></targetid>                                                | "00" (fixed) |
|                     | 2.L,n                                                                   |              |
|                     | 1.L,2                                                                   |              |
|                     | 1. <attrid1></attrid1>                                                  |              |
|                     | 2. <attrval1></attrval1>                                                |              |
|                     | n.L,2                                                                   |              |
|                     | 1. <attridn></attridn>                                                  |              |
|                     | 2, <attrvaln></attrvaln>                                                |              |
| Since the attribute | es for heads are all RO in this system, the target ID is fixed as "00". |              |

| S18,F4                                                                     | Write Attribute Acknowledge                                                                                                    | S,H←E        |
|----------------------------------------------------------------------------|----------------------------------------------------------------------------------------------------|--------------|
| L,3                                                                        |                                                                                                    |              |
|                                                                            | 1. <targetid></targetid>                                                                                                    | "00" (fixed) |
|                                                                            | 2. <ssack></ssack>                                                                                                    |              |
|                                                                            | 3.L,s                                                                                                    |              |
|                                                                            | 1. <status1></status1>                                                                                                    |              |
|                                                                            |                                                                                                    |              |
|                                                                            | s. <statuss></statuss>                                                                                                    |              |
| <ul> <li>When the speci<br/>s = 0, SSACk</li> <li>When one or m</li> </ul> | fied target is invalid:<br><pre></pre> <pre></pre> <pre>Set = "CE" communications error ore undefined attributes or RO attributes are included:</pre> |              |
| s = 0, SSACK                                                               | K = "CE" communications error                                                                                                    |              |

When illegal attribute data is specified:
 s = 0, SSACK = "CE" communications error

• If the status of SSACK is other than "NO" (normal), the List of Status will comprise zero items.
#### Read data

| S18,F5 | Read Request                 | S,H→E,reply |
|--------|------------------------------|-------------|
| L,3    |                              |             |
|        | 1. <targetid></targetid>     | "01"-"31"   |
|        | 2. <dataseg></dataseg>       |             |
|        | 3. <datalength></datalength> |             |

• When DATASEG is specified as "0" and a character string, the size of data determined by the DATALENGTH setting is read, starting from the address indicated by the DATASEG setting. If DATALENGTH = 0, data is read up to the end of the data area.

• If DATASEG is specified as a character string, a size of data determined by DATALENGTH, starting from the address specified by DATASEG, is read (segment specification).

• When the data of all segments is batch read, both DATASEG and DATALENGTH are omitted (they are zero length items).

• When all the data for a particular segment is read, DATALENGTH is omitted (it is a zero length item).

• In a segment specification, it is not possible to specify a DATALENGTH that exceeds the maximum length of the relevant DATASEG.

• In a segment specification, if a DATALENGTH that is under the set length for DATASEG is specified, only the data corresponding to specified DATALENGTH is read.

Data Segment Area

Refer to page 122.

| S18,F6                              | Read Data                                                                                                    | S,H→E,reply |  |
|-------------------------------------|----------------------------------------------------------------------------------------------------|-------------|--|
| L,4                                 |                                                                                                    |             |  |
|                                     | 1. <targetid></targetid>                                                                                                  | "01"-"31"   |  |
|                                     | 2. <ssack></ssack>                                                                                                    |             |  |
|                                     | 3. <data></data>                                                                                                    |             |  |
|                                     | 4.L,s                                                                                                    |             |  |
|                                     | 1. <status1></status1>                                                                                                    |             |  |
|                                     |                                                                                                    |             |  |
|                                     | s. <statuss></statuss>                                                                                                    |             |  |
| When the speci                      | When the specified target is invalid:                                                                                     |             |  |
| DATA item ler                       | ngth = 0, s = 0, SSACK = "CE" communications error                                                                        |             |  |
| <ul> <li>In an address s</li> </ul> | In an address specification, if:                                                                                          |             |  |
| (SEGMENT +                          | (SEGMENT + DATALENGTH) ≤ total value for all segments then SSACK = "NO"                                                   |             |  |
| <ul> <li>In an address s</li> </ul> | In an address specification, if:                                                                                          |             |  |
| (SEGMENT +<br>tions error           | (SEGMENT + DATALENGTH) > total value for all segments then DATA item length = 0, s = 0, SSACK = "CE" communications error |             |  |

• In a segment specification, if an undefined DATASEG is specified, or if the DATALENGTH is illegal:

DATA item length = 0, s = 0, SSACK = "CE" communications error

 When reading of all segment data is specified in a system where the data segment is not defined: DATA length = 0, SSACK = "NO"

• If the status of SSACK is other than "NO" (normal), the List of Status will comprise zero items.

74

#### • Write data

| S18,F7 | Write Request                | S,H→E,reply |
|--------|------------------------------|-------------|
| L,4    |                              |             |
|        | 1. <targetid></targetid>     | "01"-"31"   |
|        | 2. <dataseg></dataseg>       |             |
|        | 3. <datalength></datalength> |             |
|        | 4. <data></data>             |             |

 If DATASEG is specified as "0" and a character string, a size of data corresponding to the DATALENGTH setting and starting from the address within the data area indicated by the DATASEG setting is written (address specification). If DATALENGTH = 0, data is written up to the end of the data area.

• If DATASEG is specified as a character string, a size of data determined by DATALENGTH, starting from the address specified by DATASEG, is written (segment specification).

- When the data for all segments is batch written, both DATASEG and DATALENGTH are omitted (they are zero length items).
- When all the data for a particular segment is written, DATALENGTH is omitted (it is a zero length item).
- In a segment specification, it is not possible to specify a DATALENGTH that exceeds the maximum length of the relevant DATASEG.

• In a segment specification, if a DATALENGTH that is under the set length for DATASEG is specified, only the data corresponding to the specified DATALENGTH is written, compressed into the smaller addresses.

- The item lengths of DATASEG and DATA must be matched.
- If DATASEG and DATALENGTH are both omitted (made zero length items), the length of DATA must match the total of the set lengths of all segments.

Data Segment Area

们 Refer to page 122.

| S18,F8     | Write Acknowledge             | S,H←E     |
|------------|-------------------------------|-----------|
| L,3        |                               |           |
|            | 1. <targetid></targetid>      | "01"-"31" |
|            | 2. <ssack></ssack>            |           |
|            | 3.L,s                         |           |
|            | 1. <status1></status1>        |           |
|            |                               |           |
|            | s. <statuss></statuss>        |           |
| • When the | apposition torget in invalid: |           |

 When the specified target is invalid: s = 0, SSACK = "CE" communications error

In an address specification, if:

(SEGMENT + DATALENGTH) ≤ total value for all segments then SSACK = "NO"

• In an address specification, if:

(SEGMENT + DATALENGTH) > total value for all segments then DATA item length = 0, s = 0, SSACK = "CE" (communications error)

• In a segment specification, if DATASEG and DATALENGTH are illegal:

s = 0, SSACK = "CE" communications error

• If the status of SSACK is other than "NO" (normal), the List of Status will comprise zero items.

#### Read ID

| S18,F9                   | Read ID Request | S,H→E,reply |
|--------------------------|-----------------|-------------|
| 1. <targetid></targetid> |                 | "01"-"31"   |

Data Segment Area

Refer to page 122.

| S18,F10                                                                                                    | Read ID Data                                                  | S,H←E     |  |
|----------------------------------------------------------------------------------------------------|---------------------------------------------------------------|-----------|--|
| L,4                                                                                                    |                                                               |           |  |
|                                                                                                    | 1. <targetid></targetid>                                      | "01"-"31" |  |
|                                                                                                    | 2. <ssack></ssack>                                            |           |  |
|                                                                                                    | 3. <mid></mid>                                                |           |  |
|                                                                                                    | 4.L,s                                                         |           |  |
|                                                                                                    | 1. <status1></status1>                                        |           |  |
|                                                                                                    | •                                                             |           |  |
|                                                                                                    | s. <statuss></statuss>                                        |           |  |
| <ul> <li>If the MID dat</li> </ul>                                                                                   | a contains Non-Visible ASCII code:                            | L         |  |
| s = 0, MID i                                                                                                    | tem length = 0, SSACK = "EE" execution error                  |           |  |
| When the spe                                                                                                    | When the specified target is invalid:                         |           |  |
| s = 0, MID i                                                                                                    | s = 0, MID item length = 0, SSACK = "CE" communications error |           |  |
| <ul> <li>If the status of SSACK is other than "NO" (normal), the List of Status will comprise zero items.</li> </ul> |                                                               |           |  |

#### • Write ID

| S18,F11                                                                                                    | Write ID Request         | S,H→E,reply |
|----------------------------------------------------------------------------------------------------|--------------------------|-------------|
| L,2                                                                                                    |                          |             |
|                                                                                                    | 1. <targetid></targetid> | "01"-"31"   |
|                                                                                                    | 2. <mid></mid>           |             |
| • If an MID that is under the length set for the CarrierIDlength attribute is specified, an error occurs and the MID data is not written. |                          |             |

Data Segment Area

Refer to page 122.

| S18,F12                                                                                                    | Write ID Acknowledge                                                                                                 | S,H←E     |  |
|----------------------------------------------------------------------------------------------------|----------------------------------------------------------------------------------------------------|-----------|--|
| L,3                                                                                                    |                                                                                                    |           |  |
|                                                                                                    | 1. <targetid></targetid>                                                                                             | "01"-"31" |  |
|                                                                                                    | 2. <ssack></ssack>                                                                                                   |           |  |
|                                                                                                    | 3.L,s                                                                                                    |           |  |
|                                                                                                    | 1. <status1></status1>                                                                                               |           |  |
|                                                                                                    |                                                                                                    |           |  |
|                                                                                                    | s. <statuss></statuss>                                                                                               |           |  |
| When the spec                                                                                                    | When the specified target is invalid:                                                                                |           |  |
| s = 0, SSACH                                                                                                    | s = 0, SSACK = "CE" communications error                                                                             |           |  |
| When there is a                                                                                                    | When there is an MID length error:                                                                                   |           |  |
| s = 0, SSACH                                                                                                    | s = 0, SSACK = "CE" communications error                                                                             |           |  |
| <ul> <li>If the MID data contains Non-Visible ASCII code:</li> </ul>                                                                                                    |                                                                                                    |           |  |
| s = 0, SSACK = "EE" execution error                                                                                                    |                                                                                                    |           |  |
| If the status of status of stat | <ul> <li>If the status of SSACK is other than "NO" (normal), the List of Status will comprise zero items.</li> </ul> |           |  |

76

#### • Subsystem command (ChangeState)

| S18,F13     | Subsystem Command Request (ChangeState)                             | S,H→E,reply               |
|-------------|---------------------------------------------------------------------|---------------------------|
| L,3         |                                                                     |                           |
|             | 1. <targetid></targetid>                                            | "00" (fixed)              |
|             | 2 - CCUMD                                                           | "ChangeState"             |
|             | 2.<33CMD>                                                           | ChangeState               |
|             | 3.L,1                                                               |                           |
|             | 1. <cpval1></cpval1>                                                | "OP", "MT" or "PS"        |
| CPVAL = "PS | S" is a parameter setting unique to this CIDRW Controller for switc | hing to the Setting mode. |

| S18,F14                                                                                | Subsystem Command Acknowledge (ChangeState)                                                                         | S,H←E |
|----------------------------------------------------------------------------------------|----------------------------------------------------------------------------------------------------|-------|
| L,3                                                                                    |                                                                                                    |       |
|                                                                                        | 1. <targetid></targetid>                                                                                            | "00"  |
|                                                                                        | 2. <ssack></ssack>                                                                                                  |       |
|                                                                                        | 3.L,s                                                                                                    |       |
|                                                                                        | 1. <status1></status1>                                                                                              |       |
|                                                                                        |                                                                                                    |       |
|                                                                                        | s. <statuss></statuss>                                                                                              |       |
| <ul> <li>When the s</li> <li>s = 0, SS</li> <li>When SSC</li> <li>s = 0, SS</li> </ul> | pecified target is invalid:<br>ACK = "CE" communications error<br>MD is invalid:<br>ACK = "CE" communications error |       |

When OperationalStatus is BUSY:

s = 0, SSACK = "EE" execution error

• If the status of SSACK is other than "NO" (normal), the List of Status will comprise zero items.

#### • Subsystem command (GetStatus)

| S18,F13 | Subsystem Command Request (GetStatus) | S,H→E,reply |
|---------|---------------------------------------|-------------|
| L,3     |                                       |             |
|         | 1. <targetid></targetid>              | "00"-"31"   |
|         | 2. <sscmd></sscmd>                    | "GetStatus" |
|         | 3.L,0                                 |             |

| S18,F14                                  | Subsystem Command Acknowledge (GetStatus)                                                                            | S,H←E       |  |
|------------------------------------------|----------------------------------------------------------------------------------------------------|-------------|--|
| L,3                                      |                                                                                                    |             |  |
|                                          | 1. <targetid></targetid>                                                                                             | "00"-"31"   |  |
|                                          | 2. <ssack></ssack>                                                                                                   | "GetStatus" |  |
|                                          | 3.L,s                                                                                                    |             |  |
|                                          | 1. <status1></status1>                                                                                               |             |  |
|                                          |                                                                                                    |             |  |
|                                          | s. <statuss></statuss>                                                                                               |             |  |
| When the s                               | pecified target is invalid:                                                                                          |             |  |
| s = 0, SS/                               | ACK = "CE" communications error                                                                                      |             |  |
| When SSCMD is invalid:                   |                                                                                                    |             |  |
| s = 0, SSACK = "CE" communications error |                                                                                                    |             |  |
| · If the status                          | <ul> <li>If the status of SSACK is other than "NO" (normal), the List of Status will comprise zero items.</li> </ul> |             |  |

#### • Subsystem command (PerformDiagnostics)

| S18,F13 | Subsystem Command Request (PerformDiagnostics) | S,H→E,reply          |
|---------|------------------------------------------------|----------------------|
| L,3     |                                                |                      |
|         | 1. <targetid></targetid>                       | "00"-"31"            |
|         | 2. <sscmd></sscmd>                             | "PerformDiagnostics" |
|         | 3.L,0                                          |                      |

| S18,F14                                 | Subsystem command Acknowledge (PerformDiagnostics)                             | S,H←E     |  |  |  |  |  |  |  |
|-----------------------------------------|--------------------------------------------------------------------------------|-----------|--|--|--|--|--|--|--|
| L,3                                     |                                                                                |           |  |  |  |  |  |  |  |
|                                         | 1. <targetid></targetid>                                                       | "00"-"31" |  |  |  |  |  |  |  |
|                                         | 2. <ssack></ssack>                                                             |           |  |  |  |  |  |  |  |
|                                         | 3.L,s                                                                          |           |  |  |  |  |  |  |  |
|                                         | 1. <status1></status1>                                                         |           |  |  |  |  |  |  |  |
|                                         | · ·                                                                            |           |  |  |  |  |  |  |  |
|                                         | s. <statuss></statuss>                                                         |           |  |  |  |  |  |  |  |
| When the spec                           | ified target is invalid:                                                       | L         |  |  |  |  |  |  |  |
| s = 0, SSACH                            | <pre>K = "CE" communications error</pre>                                       |           |  |  |  |  |  |  |  |
| When SSCMD                              | is invalid:                                                                    |           |  |  |  |  |  |  |  |
| s = 0, SSAC                             | <pre>K = "CE" communications error</pre>                                       |           |  |  |  |  |  |  |  |
| <ul> <li>If the status of \$</li> </ul> | SSACK is other than "NO" (normal), the List of Status will comprise zero items | S.        |  |  |  |  |  |  |  |

#### • Subsystem command (Reset)

| S18,F13 | Subsystem Command Request (Reset) | S,H→E,reply  |
|---------|-----------------------------------|--------------|
| L,3     |                                   |              |
|         | 1. <targetid></targetid>          | "00" (fixed) |
|         | 2. <sscmd></sscmd>                | "Reset"      |
|         | 3.L,0                             |              |

| S18,F14        | Subsystem Command Acknowledge (Reset) | S,H←E |
|----------------|---------------------------------------|-------|
| L,3            |                                       |       |
|                | 1. <targetid></targetid>              | "00"  |
|                | 2. <ssack></ssack>                    |       |
|                | 3.L,0                                 |       |
| When the speci | fied target is invalid:               |       |
| SSACK = "CE    | communications error                  |       |
| When SSCMD i   | is invalid:                           |       |
| SSACK = "CE    | communications error                  |       |

#### Operation Conditions

The response messages and response codes (SSACK) in each state are shown below:

| Stat                        | e                  | Initializing | Ope    | erating | Maintonanco   |  |
|-----------------------------|--------------------|--------------|--------|---------|---------------|--|
| Message                     | Function           | mittalizing  | IDLE   | BUSY    | Walliteriance |  |
| S1,F1                       | OnlineRequest      | S1,F0        | S1,F2  | S1,F2   | S1,F2         |  |
| S18,F11                     | WriteID            | S18,F0       | S18,F0 | S18,F0  | NO            |  |
| S18,F7                      | WriteData          | S18,F0       | NO     | NO      | S18,F0        |  |
| S18,F3                      | SetAttribute       | S18,F0       | NO     | NO      | NO            |  |
| S18,F13(Reset)              | Reset              | S18,F0       | NO     | NO      | NO            |  |
| S18,F9                      | ReadID             | S18,F0       | NO     | NO      | NO            |  |
| S18,F5                      | ReadData           | S18,F0       | NO     | NO      | S18,F0        |  |
| S18,F13(PerformDiagnostics) | Diagnostics        | S18,F0       | NO     | NO      | NO            |  |
| S18,F13(GetStatus)          | GetStatus          | S18,F0       | NO     | NO      | NO            |  |
| S18,F1                      | GetAttribute       | S18,F0       | NO     | NO      | NO            |  |
| S18,F13(ChangeState)        | ChangeState(to MT) | S18,F0       | NO     | S18,F0  | S18,F0        |  |
| S18,F13(ChangeState)        | ChangeState(to OP) | S18,F0       | S18,F0 | S18,F0  | NO            |  |
| S18,F13(ChangeState)        | ChangeState(to PS) | S18,F0       | NO     | S18,F0  | NO            |  |

# When SECS is Not Used

### **Command/Response Format**

#### Command

| SOH  | Node     | lode No Command code |              |  |  |  |   | Parameter |     |  |   |  |     |  | CR  |  |
|------|----------|----------------------|--------------|--|--|--|---|-----------|-----|--|---|--|-----|--|-----|--|
| 3011 | noue no. |                      | Command Code |  |  |  | 1 |           | ••• |  | n |  | 100 |  | OR  |  |
| 01h  |          |                      |              |  |  |  |   |           |     |  |   |  |     |  | 0Dh |  |

#### Response

| SOH | Node No | Response |   | Parameter |   | FCS | CR  |
|-----|---------|----------|---|-----------|---|-----|-----|
|     |         | code     | 1 | •••       | n | 100 | OIX |
| 01h |         |          |   |           |   |     | 0Dh |

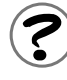

Meaning of FCS (frame check sequence)

This is two ASCII code characters obtained by conversion from the 8-bit exclusive logical sum (EOR) of the characters from the character immediately after SOH to the character immediately before FCS.

Example: Reading the data of page 1 and page 2 of node No.1:

Command [SOH]010100000000C[FCS] [CR]

### Command

#### **Command code list**

| Name              | Value | Function                                                                                                    | See  |
|-------------------|-------|----------------------------------------------------------------------------------------------------|------|
| READ              | 0100  | When this command is received, the system communicates with the ID Tag, and reads the specified page(s) of data. Any pages up to a maximum of 16 can be selected.                                                            | p.83 |
| WRITE             | 0200  | When this command is received, the system communicates with the ID Tag, and writes the specified page(s) of data. Any pages up to a maximum of 16 can be selected.                                                           | p.84 |
| Same Write        | 0300  | When this command is received, the system communicates with the ID Tag, and writes the same data in page units to the specified pages. Up to 17 pages, which is the maximum number of pages for an ID Tag, can be specified. | p.86 |
| Byte Write        | 0400  | When this command is received the system communicates with the ID Tag, and writes data to the area specified by a first address and number of bytes. A maximum of 128 bytes can be specified.                                | p.87 |
| TEST              | 10    | Sends received data to the host device.                                                                                                    | p.88 |
| NAK               | 12    | Sends the response made immediately before again.                                                                                                    | p.89 |
| Noise measurement | 40    | Measures the noise in the vicinity of the CIDRW Head.                                                                                                    | p.89 |
| RESET             | 7F    | Resets the Amplifier Unit.                                                                                                    | p.89 |

#### Response code list

| Туре                           | Response<br>code | Name                     | Description                                                                                                    |  |  |  |  |  |  |  |
|--------------------------------|------------------|--------------------------|----------------------------------------------------------------------------------------------------|--|--|--|--|--|--|--|
| Normal end                     | 00               | Normal end               | Command execution is completed normally.                                                                                                    |  |  |  |  |  |  |  |
| Host communi-<br>cations error | 14               | Format error             | There is a mistake in the command format.<br>(E.g. the command code is undefined, or the page or address spec-<br>ification is inappropriate.)    |  |  |  |  |  |  |  |
| Communica-<br>tions error      | 70               | Communications error     | Noise or another hindrance occurs during communication with an ID Tag, and communications cannot be completed normally.                           |  |  |  |  |  |  |  |
|                                | 71               | Verification error       | Correct data cannot be written to an ID Tag.                                                                                                    |  |  |  |  |  |  |  |
|                                | 72               | No Tag error             | Either there is no ID Tag in front of the CIDRW Head, or the CIDRW Head is unable to detect the ID Tag due to environmental factors (e.g. noise). |  |  |  |  |  |  |  |
|                                | 7B               | Outside write area error | Writing is not completed normally.                                                                                                    |  |  |  |  |  |  |  |
|                                | 7E               | ID system error (1)      | The ID Tag is in a status where it cannot execute command processing.                                                                             |  |  |  |  |  |  |  |
|                                | 7F               | ID system error (2)      | An inapplicable ID Tag has been used.                                                                                                    |  |  |  |  |  |  |  |

#### READ

Reads any pages of data from the ID Tag. The maximum number of pages that can be read at one time is 16.

| r     | · ·       |
|-------|-----------|
| ^     | • •       |
| ( 'om | mond      |
|       |           |
| 00    | incanica) |
|       |           |

| SOH        | Node No. Command code |            |     |     |    |     |                 | Page designation (8 characters) |     |     |     |     |     |     |     |     | FCS |     | CR  |     |
|------------|-----------------------|------------|-----|-----|----|-----|-----------------|---------------------------------|-----|-----|-----|-----|-----|-----|-----|-----|-----|-----|-----|-----|
| 01h        |                       |            | 0   | 1   |    | 0   | 0               |                                 |     |     |     |     |     |     |     |     |     |     |     | 0Dh |
|            |                       |            |     |     |    |     |                 |                                 |     |     |     |     |     |     |     |     |     |     |     |     |
| Bit        | 7                     | -          | 0   | 7   | -  | 3   | 2               | 1                               | 0   | 7   | 6   | -   | 1   | 0   | 7   | 6   | -   | 2   | 1   | 0   |
| Page       | Sys                   | -          | Sys | Sys | -  | Sys | 17              | 16                              | 15  | 14  | 13  | -   | 8   | 7   | 6   | 5   | -   | 1   | Sys | Sys |
| Designatio | n <b>0</b> *          | 0*         |     | 0*  | 0* | 0*  | 0/1             | 0/1                             | 0/1 | 0/1 | 0/1 | ••• | 0/1 | 0/1 | 0/1 | 0/1 | ••• | 0/1 | 0*  | 0*  |
| Value      |                       | 00 00 - 07 |     |     |    |     | 00 - FF 00 - FC |                                 |     |     |     |     |     |     |     |     |     |     |     |     |

\* Always specify 0. If you specify 1 an error (Response code : 14) will occur.

#### Parameter description

| Parameter        | Description                                                                                                    |
|------------------|----------------------------------------------------------------------------------------------------|
| Page designation | Pages are specified by setting the bits corresponding to pages that are to be read to "1" and setting the other bits to "0", then converting the result to a hexadecimal character string. |

Data Segment Area

Refer to page 122.

The response code (when normal: 00) and the data in the specified pages are returned in ascending order of page numbers.

#### Response

|     |      |     | D    |            |     |     |     |      |    |      | Read | data |     |      |       |                                                                          |     |     |   |    |     |
|-----|------|-----|------|------------|-----|-----|-----|------|----|------|------|------|-----|------|-------|--------------------------------------------------------------------------|-----|-----|---|----|-----|
| SOH | Node | No. | Resp | onse<br>de |     |     | Pag | ge n |    |      |      |      |     | F    | age n | า (n <m< td=""><td>ı)</td><td></td><td>F</td><td>CS</td><td>CR</td></m<> | ı)  |     | F | CS | CR  |
|     |      |     |      |            | Dat | a 1 |     | •••  | Da | ta 8 |      |      | Dat | ta 1 |       | •••                                                                      | Dat | a 8 |   |    |     |
| 01h |      |     | 0    | 0          |     |     |     |      |    |      |      |      |     |      |       |                                                                          |     |     |   |    | 0Dh |

#### Example: Reading the data of pages 1 and 3 of node No.1

#### Data content of the ID Tag

| Page 1 | 12h | 34h | 56h | 78h | 90h | 12h | 34h | 56h |
|--------|-----|-----|-----|-----|-----|-----|-----|-----|
| Page 2 |     |     |     |     |     |     |     |     |
| Page 3 | 11h | 22h | 33h | 44h | 55h | 66h | 77h | 88h |
| Page 4 |     |     |     |     |     |     |     |     |

| Con | iman | na   |       |     |   |   |     |     |       |      |   |   |   |   |   |   |    |                  |       |       |       |   |                       |   |   |   |   |          |   |   |     |  |
|-----|------|------|-------|-----|---|---|-----|-----|-------|------|---|---|---|---|---|---|----|------------------|-------|-------|-------|---|-----------------------|---|---|---|---|----------|---|---|-----|--|
| SC  | ЭН   | N    | ode   | No. |   |   | Cor | nma | ind o | code | ; |   |   |   |   |   | P  | age              | des   | signa | ation | I |                       |   |   |   |   | FC       | s |   | CR  |  |
| 01  | h    | 0    |       | 1   |   | 0 |     | 1   | (     | )    | 0 |   | 0 |   | 0 |   | 0  | C                | )     | 0     |       | 0 |                       | 1 |   | 4 | 0 | )        | 5 |   | 0Dh |  |
| Bin | ary  | nota | ation |     |   |   |     |     |       |      |   |   |   |   |   |   | ,' | , ' <sup>'</sup> | , , , |       |       |   | ,<br>,<br>,<br>,<br>, |   |   |   |   | <u> </u> |   |   |     |  |
| 0   | 0    | 0    | 0     | 0   | 0 | 0 | 0   | 0   | 0     | 0    | 0 | 0 | 0 | 0 | 0 | 0 | 0  | 0                | 0     | 0     | 0     | 0 | 0                     | 0 | 0 | 0 | 1 | 0        | 1 | 0 | 0   |  |

#### Response

| SOH | Node | e No. | Resp<br>co | onse<br>de |   |   |   |   |   |   | F | Pa | ge | 1 |     |   |   |   |   |   |   |   |   |   |   |   |   |   | F | Pa | ge | 3 |   |   |   |   |   |   | F | cs | с  | R  |
|-----|------|-------|------------|------------|---|---|---|---|---|---|---|----|----|---|-----|---|---|---|---|---|---|---|---|---|---|---|---|---|---|----|----|---|---|---|---|---|---|---|---|----|----|----|
| 01h | 0    | 1     | 0          | 0          | 1 | 2 | 3 | 4 | 5 | 6 | 7 | 8  | 9  | С | ) · | 1 | 2 | 3 | 4 | 5 | 6 | 1 | 1 | 2 | 2 | 2 | 3 | 3 | 4 | 4  | 5  | 5 | 6 | 6 | 7 | 7 | 8 | 8 | 0 | 7  | 0E | )h |

#### WRITE

Data is written in page units to the ID Tag. Any page(s) can be specified. It is possible to write to a maximum of 16 pages at one time.

#### (Command) Write data Node Command Page designation SOH FCS CR Page n Page m (n<m) No. code (8 characters) . . . Data 1 Data 8 Data 1 Data 8 01h 0DH 0 2 0 0 Bit 7 -0 7 -3 2 1 0 7 6 1 0 7 6 -2 1 0 -Page Sys Sys Sys Sys 17 16 15 14 13 8 7 6 5 1 Sys Sys ----0\* 0\* 0\* 0\* 0\* 0/1 0/1 0/1 0/1 0/1 ••• 0/1 0/1 0/1 0/1 ••• 0/1 0\* 0\* Designation 00 - 07 Value 00 00 - FF 00 - FC

\* Always specify 0. If you specify 1 an error (Response code : 14) will occur.

#### **Parameter description**

| Parameter        | Description                                                                                                    |
|------------------|----------------------------------------------------------------------------------------------------|
| Page designation | Pages are specified by setting the bits corresponding to pages that are to be read to "1" and setting the other bits to "0", then converting the result to a hexadecimal character string. |
| Write data       | The data to be written to the specified pages is specified in ascending order of page numbers.                                                                                             |

Data Segment Area

Refer to page 122.

#### (Response)

The response code (when normal: 00) is returned.

| SOH | Node | e No. | Resp<br>co | onse<br>de | FC | CS | CR  |
|-----|------|-------|------------|------------|----|----|-----|
| 01h |      |       | 0          | 0          |    |    | 0Dh |

Example: Writing data to pages 8 and 10 of node No.1:

| Comm   | and         |               |                  |                                 |                                 |     |     |
|--------|-------------|---------------|------------------|---------------------------------|---------------------------------|-----|-----|
| SOH    | Node<br>No. | Command code  | Page designation | Data of page 8                  | Data of page 10                 | FCS | CR  |
| 01h    | 0 1         | 0 2 0 0       | 0 0 0 0 0 A 0 0  | 1 1 2 2 3 3 4 4 5 5 6 6 7 7 8 8 | 0 1 2 3 4 5 6 7 8 9 A B C D E F | 7 4 | 0Dh |
| Binary | y notatio   | on<br>0 0 0 0 | 0 0 0 0 0 0 0    |                                 | 0 0 0 0 0 0 0 0                 |     |     |

#### Response

| SOH | Node | e No. | Resp<br>co | onse<br>de | FC | cs | CR  |
|-----|------|-------|------------|------------|----|----|-----|
| 01h | 0    | 1     | 0          | 0          | 0  | 1  | 0Dh |

The ID Tag status on normal completion is as shown below:

| Page 8  | 11h | 22h | 33h | 44h | 55h | 66h | 77h | 88h |
|---------|-----|-----|-----|-----|-----|-----|-----|-----|
| Page 9  |     |     |     |     |     |     |     |     |
| Page 10 | 01h | 23h | 45h | 67h | 89h | ABh | CDh | EFh |
|         |     |     |     |     |     |     |     |     |

#### ■ Same Write

Writes the same data to multiple pages of an ID Tag. Any page(s) can be specified.

#### (Command)

|           | _     |        |    |                                         |       |                  |      |       |       |        |         |         |         |     |       |       |        |      |      |     |        |     |
|-----------|-------|--------|----|-----------------------------------------|-------|------------------|------|-------|-------|--------|---------|---------|---------|-----|-------|-------|--------|------|------|-----|--------|-----|
| SOH       | Node  | No     | Co | mma                                     | and c | ode              |      | Page  | desid | inatio | n (8 ch | aracte  | are)    |     |       | Write | e data |      |      | FC  | c<br>v | CR  |
| 0011      | Nouc  | 110.   | 00 | ,,,,,,,,,,,,,,,,,,,,,,,,,,,,,,,,,,,,,,, |       | ouc              |      | r uge | acoig | mation | 1 (0 01 | laraole | ,10)    | D   | ata 1 |       | ••     | Dat  | a 8  | 10  | 0      | OIX |
| 01h       |       |        | 0  | 3                                       | 0     | 0                |      |       |       |        |         |         |         |     |       |       |        |      |      |     |        | 0DH |
|           |       |        |    |                                         |       |                  |      | , - ' | •     | 1      |         |         | ```     |     |       |       |        |      |      |     |        |     |
|           |       |        |    |                                         |       | , - <sup>-</sup> |      |       |       | 1      | ι       |         |         | ``` |       |       |        |      |      |     |        |     |
|           | /     | $\sim$ |    |                                         | `     | ;                |      |       |       |        | 1       |         |         |     | ``、   |       |        |      |      |     |        | -   |
| Bit       | 7     | -      | C  | )                                       | 7     | -                | 3    | 2     | 1     | 0      | 7       | 6       | -       | 1   | 0     | 7     | 6      | -    | 2    | 1   | 0      |     |
| Page      | Sy    | s -    | Sy | s S                                     | Sys   | -                | Sys  | 17    | 16    | 15     | 14      | 13      | -       | 8   | 7     | 6     | 5      | -    | 1    | Sys | Sys    |     |
| Designati | on 0* | 0,     |    |                                         | 0*    | 0*               | 0*   | 0/1   | 0/1   | 0/1    | 0/1     | 0/1     | •••     | 0/1 | 0/1   | 0/1   | 0/1    | •••  | 0/1  | 0*  | 0*     |     |
| Value     | •     | 00     | )  |                                         |       |                  | 00 - | - 07  |       |        |         | (       | 00 - FI | =   |       |       |        | 00 · | - FC |     |        |     |

\* Always specify 0. If you specify 1 an error (Response code : 14) will occur.

#### Parameter description

| Parameter        | Description                                                                                                    |
|------------------|----------------------------------------------------------------------------------------------------|
| Page designation | Pages are specified by setting the bits corresponding to pages that are to be read to "1" and setting the other bits to "0", then converting the result to a hexadecimal character string. |
| Write data       | Specify the write data.                                                                                                    |

Data Segment Area

Refer to page 122.

#### Response

The response code (when normal: 00) is returned.

| SOH | Node | e No. | Resp<br>co | onse<br>de | FC | CS | CR  |
|-----|------|-------|------------|------------|----|----|-----|
| 01h |      |       | 0          | 0          |    |    | 0Dh |

#### Example: Clearing pages 1 to 17 of node No.1 to 0:

#### (Command)

| SOH   | Nod    | le N  | 0. | Co | mma<br>code | and<br>e |   | Pag | je de | sigi | natio | on |       |     |   |   |     | ٧   | Vrite | dat | a   |     |   |   |     |   | FC | s | С  | R  |
|-------|--------|-------|----|----|-------------|----------|---|-----|-------|------|-------|----|-------|-----|---|---|-----|-----|-------|-----|-----|-----|---|---|-----|---|----|---|----|----|
| 01h   | 0      |       | 1  | 0  | 3 (         | 0        | 0 | 0   | 0 7   | F    | F     | F  | C     | 0 0 | 0 | 0 | 0 0 | 0 ( | 0     | 0   | 0 0 | 0 ( | 0 | 0 | 0 0 | C | 0  | 0 | 01 | Ͻh |
| Binar | y nota | atior | 1  |    | /           |          |   | ,   |       |      | ``    |    | · - · |     |   | 1 |     |     |       |     |     |     |   |   |     |   |    |   |    |    |
| 0 0   | 0      | 0     | 0  | 0  | 0           | 0        | 0 | 0   | 0     | 0    | 0     | 1  | 1     | 1   | 1 | 1 | 1   | 1   | 1     | 1   | 1   | 1   | 1 | 1 | 1   | 1 | 1  | 1 | 0  | 0  |

Response

| SOH | Node | e No. | Resp<br>co | onse<br>de | FC | cs | CR  |
|-----|------|-------|------------|------------|----|----|-----|
| 01h | 0    | 1     | 0          | 0          | 0  | 1  | 0Dh |

#### Byte Write

Writes data to any specified number of bytes starting from the address specified in the ID Tag. The maximum number of bytes that can be written at one time is 128.

#### Command)

| SOH  | Node | a No | 6 | omma | nd coc  |   | Fi | rst  |         |  | Write  | data |  |  | FC | 22 | CP  |
|------|------|------|---|------|---------|---|----|------|---------|--|--------|------|--|--|----|----|-----|
| 5011 | NOUR |      |   |      | address |   | Da | ta 1 | a 1 🛛 🚥 |  | Data n |      |  |  | OR |    |     |
| 01h  |      |      | 0 | 4    | 0       | 0 |    |      |         |  |        |      |  |  |    |    | 0Dh |

\* Data number n = number of bytes written to (2-character units)

#### **Parameter description**

| Parameter           | Description                                                                           |
|---------------------|---------------------------------------------------------------------------------------|
| Address designation | Addresses can be specified in the range 00h to 87h.                                   |
| Write data          | Up to 128 bytes of write data, starting from the specified address, can be specified. |

Data Segment Area

戊国 Refer to page 122.

(Response)

The response code (when normal: 00) is returned.

| SOH | Node | e No. | Resp<br>co | onse<br>de | FC | CS | CR  |
|-----|------|-------|------------|------------|----|----|-----|
| 01h |      |       | 0          | 0          |    |    | 0Dh |

Example: Writing to two bytes starting from address 05h of node No.1:

(Command)

| SOH  | Nod | a No   |                  | Comma | nd code |         | First a | ddroes |   | Write | e data |   | E  | 22 | CP  |
|------|-----|--------|------------------|-------|---------|---------|---------|--------|---|-------|--------|---|----|----|-----|
| 5011 | NOU | 5 110. | No. Command code |       |         | i lista | uuress  | Data 1 |   | Dat   | ta 2   |   | OR |    |     |
| 01h  | 0   | 1      | 0                | 4     | 0       | 0       | 0       | 5      | 1 | 2     | 3      | 4 | 0  | 4  | 0Dh |

Response

| SOH | Node | e No. | Resp<br>co | onse<br>de | FC | cs | CR  |
|-----|------|-------|------------|------------|----|----|-----|
| 01h | 0    | 1     | 0          | 0          | 0  | 1  | 0Dh |

#### The ID Tag status on normal completion is as shown below:

| Page 1 |  |  | 12h | 34h |  |
|--------|--|--|-----|-----|--|
| Page 2 |  |  |     |     |  |
|        |  |  |     |     |  |

#### ■ TEST

Performs a communication test on communications between the host device and Amplifier Unit. When an Amplifier Unit receives a test command, it sends the response code and command test data to the host device as the response.

#### (Command)

| SOH  | Node     | No | Comma        | nd code |        |  | Test | data |        |  | F   | 29 | CR  |
|------|----------|----|--------------|---------|--------|--|------|------|--------|--|-----|----|-----|
| 5011 | noue no. |    | Command code |         | Data 1 |  | •••  |      | Data n |  | 100 |    | OR  |
| 01h  |          |    | 1            | 0       |        |  |      |      |        |  |     |    | 0Dh |

\* Number of data n < 136 (2-character units)

#### Parameter description

| Parameter | Description                                                                                                    |
|-----------|----------------------------------------------------------------------------------------------------|
| Test data | The data to be sent in the test is specified with a hexadecimal value. (Max. 270 characters) However, note that odd numbers of characters cannot be used. |

#### Response

#### The response code (when normal: 00) and the received test data are returned.

| SOH  | Node | No       | Resp | onse |  |        | Test | data |        |  | FC  | 21 | CP  |
|------|------|----------|------|------|--|--------|------|------|--------|--|-----|----|-----|
| 3011 | NOUR | noue no. |      | code |  | Data 1 |      | ••   | Data n |  | 100 |    | OK  |
| 01h  |      |          | 0    | 0    |  |        |      |      |        |  |     |    | 0Dh |

#### Example: Testing by sending the data "12345678" to node No.1:

Command)

| SOH | Nod      | a No | Command code |   | Test data |      |        |   |     |         |   |      | FCS |   | CR  |
|-----|----------|------|--------------|---|-----------|------|--------|---|-----|---------|---|------|-----|---|-----|
|     | node no. |      | Command code |   | Dat       | ta 1 | Data 2 |   | Dat | ta 3 Da |   | ta 4 | 100 |   | OR  |
| 01h | 0        | 1    | 1            | 0 | 1         | 2    | 3      | 4 | 5   | 6       | 7 | 8    | 0   | 8 | 0Dh |

#### Response

| SOH          | Node | a No | Resp | onse   |   |        |   | Test   | data |        |   |     | FC | 21 | CP  |
|--------------|------|------|------|--------|---|--------|---|--------|------|--------|---|-----|----|----|-----|
| SOF Node No. |      | code |      | Data 1 |   | Data 2 |   | Data 3 |      | Data 4 |   | F03 |    | OR |     |
| 01h          | 0    | 1    | 0    | 0      | 1 | 2      | 3 | 4      | 5    | 6      | 7 | 8   | 0  | 9  | 0Dh |

88

#### ■ NAK

Sends the response made immediately before again.

(Command)

| SOH | Node No. |  | Comma | nd code | FC | S | CR  |
|-----|----------|--|-------|---------|----|---|-----|
| 01h |          |  | 1     | 2       |    |   | 0Dh |

Response

Sends the response made immediately before again.

#### Noise measurement

The levels of noise in the vicinity of the CIDRW Head are measured and the noise level is expressed numerically in the range "00" to "99."

(Command)

| SOH | Node | e No. | Comma | nd code | FCS |  | CR  |
|-----|------|-------|-------|---------|-----|--|-----|
| 01h |      |       | 4     | 0       |     |  | 0Dh |

#### Response

The response code (when normal: 00) and the noise level "00" to "99" are returned.

| SOH | Node | e No. | Respon | se code | Noise | elevel | FC | CS | CR  |
|-----|------|-------|--------|---------|-------|--------|----|----|-----|
| 01h |      |       | 0      | 0       |       |        |    |    | 0Dh |
|     |      |       |        |         |       |        |    |    |     |

Influence of background noise on communication distance

| 山 | Refer to | page 1 | 21. |
|---|----------|--------|-----|

#### ■ RESET

All Amplifier Unit processing is stopped, and the initial status is re-established.

(Command)

| SOH | Node | e No. | Comma | nd code | FCS |  | CR  |
|-----|------|-------|-------|---------|-----|--|-----|
| 01h |      |       | 7     | F       |     |  | 0Dh |

(Response)

There is no response to this command.

MEMO

# SECTION 5 Troubleshooting

| When SECS is Used     | 92 |
|-----------------------|----|
| When SECS is Not Used | 98 |

# When SECS is Used

Errors are indicated by the contents of the CIDRW Controller response messages, and by the indicators.

### List of Error Messages

When responses are made to messages sent by the CIDRW Controller, errors are expressed by the contents of error messages and the nature of the SSACK response.

| S  | F  | Direction | SECS II names              |
|----|----|-----------|----------------------------|
| 1  | 0  | S,H←E     | Abort Transaction          |
| 9  | 0  | S,H→E     | Abort Transaction          |
| 9  | 1  | S,H←E     | Unrecognized Device ID     |
| 9  | 3  | S,H←E     | Unrecognized Stream Type   |
| 9  | 5  | S,H←E     | Unrecognized Function Type |
| 9  | 7  | S,H←E     | Illegal Data               |
| 9  | 9  | S,H←E     | Transaction Timer Timeout  |
| 9  | 11 | S,H←E     | Data Too Long              |
| 18 | 0  | S,H←E     | Abort Transaction          |

### **Controller Indicators**

If an error or alarm has occurred at the CIDRW Controller, the LEDs on the front of the Controller light.

| Name              | Function                                                                                              |
|-------------------|----------------------------------------------------------------------------------------------------|
| OPERATING (green) | Lit when the operation status (status model) of the CIDRW system is "operating."                      |
| ALARMS (green)    | Lit when the status of "AlamStatus" of the CIDRW system is "Alarm (1)."                               |
| BUSY (green)      | Lit when the status of "OparationalStatus" of the CIDRW system is "BUSY."                             |
| ERROR (red)       | When a processing error is detected (when SSACK is other than "NO"), this indicator is lit for 50 ms. |

### **Operation Check Flowchart**

Normal Operation Mode

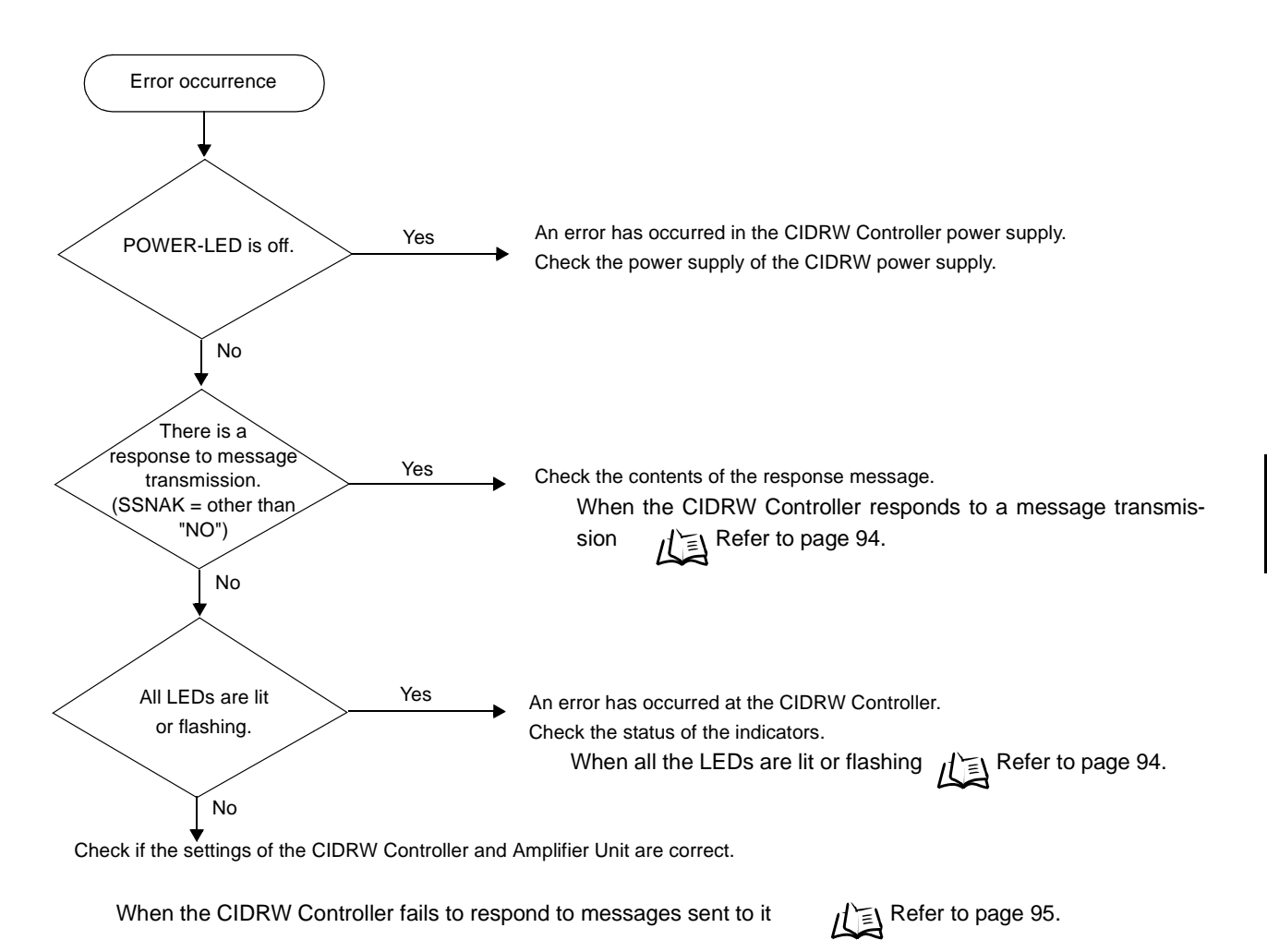

When an error unrelated to message transmission and responses occurs Refer to page 95.

#### · Operating normally in the Normal Operation mode

#### Indicators

| POWER | OPERATING | ALARMS | BUSY | ERROR |
|-------|-----------|--------|------|-------|
| X     | Ň         |        |      |       |

#### Response

| Response |   | Function   |  |  |  |  |
|----------|---|------------|--|--|--|--|
| S        | F | Function   |  |  |  |  |
| —        | — | SSACK="NO" |  |  |  |  |

#### When the CIDRW Controller responds to a message transmission

There is a mistake in the message sent to the CIDRW Controller or the Amplifier Unit settings. After taking the appropriate corrective action, restart the Controller and the Amplifier Unit and send the message again.

| Response |     | Main check points                                                                                                    |  |  |  |  |  |  |
|----------|-----|----------------------------------------------------------------------------------------------------|--|--|--|--|--|--|
| S        | F   | Wall Check points                                                                                                    |  |  |  |  |  |  |
| _        | 0   | Attack conditions when the message was issued (e.g. a Write ID Request message (S18, F11) was sent in the operating mode, or the message was sent during initial processing) Operation Conditions Refer to page 80. Message composition: illegal attributes, insufficient items, etc.                                                                                                    |  |  |  |  |  |  |
| 9        | 7   | Message composition: illegal attributes, insufficient items, etc.                                                                                                    |  |  |  |  |  |  |
| Other t  | han | scertain the cause from the contents of the SSACK response.                                                                                                    |  |  |  |  |  |  |
| above    |     | <ul> <li>Mistake in the details of the items in the message<br/>(The node number of an amplifier that is not set was specified as the "TARGET ID," or a segmen<br/>name that is not set has been specified for "DATASEG.")</li> <li>Connection of RS-485 cables between Amplifier Units (failure to detect Amplifier Units)</li> <li>Amplifier Unit baud rate settings (failure to detect Amplifier Units)</li> <li>Node numbers of the Amplifier Units (The same number is set for more than one unit, making<br/>detection impossible)</li> <li>Cable routing between the host device and CIDRW Controller (influence of background noise)</li> <li>Noise levels of the power supply line to the CIDRW Controller</li> </ul> |  |  |  |  |  |  |
|          |     | <ul> <li>Installation distance/inclination between the ID Tag and CIDRW Head</li> <li>Background noise levels of the CIDRW Head</li> <li>Installation spacing in relation to CIDRW Heads connected in other CIDRW systems</li> <li>When the ID read command is executed, the carrier ID contains non-visible ASCII code.</li> </ul>                                                                                                    |  |  |  |  |  |  |
|          |     | <ul> <li>Mistake in the details of the items in the message<br/>(A segment that does not match the Amplifier Unit specifications has been set; the response<br/>time-out setting is not correct.)</li> <li>Connection and wiring of cable between CIDRW Controller and Amplifier Unit</li> <li>Power supply to Amplifier Units</li> <li>Amplifier Unit terminal resistance settings</li> <li>Routing of each cable (influence of background noise)</li> <li>Node numbers of the Amplifier Units (the same number is set for more than one unit)</li> <li>Amplifier Unit error (hardware error)</li> <li>Noise levels of the power supply line</li> </ul>                                                                       |  |  |  |  |  |  |
|          |     | <ul> <li>E • Type/specifications of the ID Tags used</li> <li>• Settings of the ID Tags used (lock, etc.)</li> <li>• Environment of use of the ID Tags (ID Tag breakage due to use in unanticipated ways)</li> <li>• ID Tag overwrite life</li> </ul>                                                                                                    |  |  |  |  |  |  |

#### • When all the LEDs are lit or flashing

An error has occurred in the CIDRW Controller.

After taking the appropriate corrective action, restart the CIDRW Controller.

| POWER | OPERATING | ALARMS | BUSY   | ERROR  | Main check points                                                                                                    |
|-------|-----------|--------|--------|--------|----------------------------------------------------------------------------------------------------|
| •     | •         | •      |        | •      | Supply of 24 VDC power                                                                                                    |
| Ň     | Ň         | Ň      | X      | X      | The CIDRW Controller may be damaged.                                                                                                    |
| X     | )Ú        | )<br>M | )Ú     | )O(    | <ul> <li>Mode switch setting (Is the setting "0"?)</li> <li>If the error cannot be resolved after checking,<br/>the CIDRW Controller may be damaged.</li> </ul> |
| Ň     | X         | )<br>M | )<br>M | )<br>M | The CIDRW Controller may be damaged.                                                                                                    |

• When the CIDRW Controller fails to respond to messages sent to it There is a mistake in the CIDRW Controller or Amplifier Unit settings. After taking the appropriate corrective action, restart the CIDRW Controller and Amplifier Unit.

| I | POWER | OPERATING | ALARMS | BUSY       | ERROR  | Main check points                                                                                                    |
|---|-------|-----------|--------|------------|--------|----------------------------------------------------------------------------------------------------|
|   | Ň     |           |        | •          |        | <ul> <li>Mode switch setting (Is the setting "0"?)</li> <li>Cable wiring between the CIDRW Controller<br/>and host device</li> </ul>                                                                                                 |
|   | Ň     |           |        | lacksquare | X      |                                                                                                    |
|   | Ň     | Ň         | Ň      | X          | igodot |                                                                                                    |
|   | X     | X         |        |            |        | <ul> <li>Communications conditions for communication<br/>between the CIDRW Controller and host<br/>device (baud rate, character composition, etc.)</li> <li>Cable wiring between the CIDRW Controller<br/>and host device</li> </ul> |
|   | Ň     |           |        | Ň          |        | <ul> <li>Node numbers of the Amplifier Units (The<br/>same number is set for more than one unit.)</li> </ul>                                                                                                    |

• When an error unrelated to message transmission and responses occurs There is a mistake in the settings of the CIDRW Controller and Amplifier Unit. After taking the appropriate corrective action, restart the CIDRW Controller and Amplifier Unit.

| POWER | OPERATING | ALARMS | BUSY | ERROR | Main check points                                                                                                    |
|-------|-----------|--------|------|-------|----------------------------------------------------------------------------------------------------|
| X     | X         | X      | •    |       | <ul> <li>Mode switch setting (Is the setting "0"?)</li> <li>Amplifier Unit baud rate settings</li> <li>Node numbers of the Amplifier Units (The same number is set for more than one unit.)</li> <li>Connection and wiring of cable between CIDRW Controller and Amplifier Unit</li> <li>Amplifier Unit error (hardware error)</li> <li>Routing of each cable (influence of back-ground noise)</li> </ul> |

#### Setting Mode

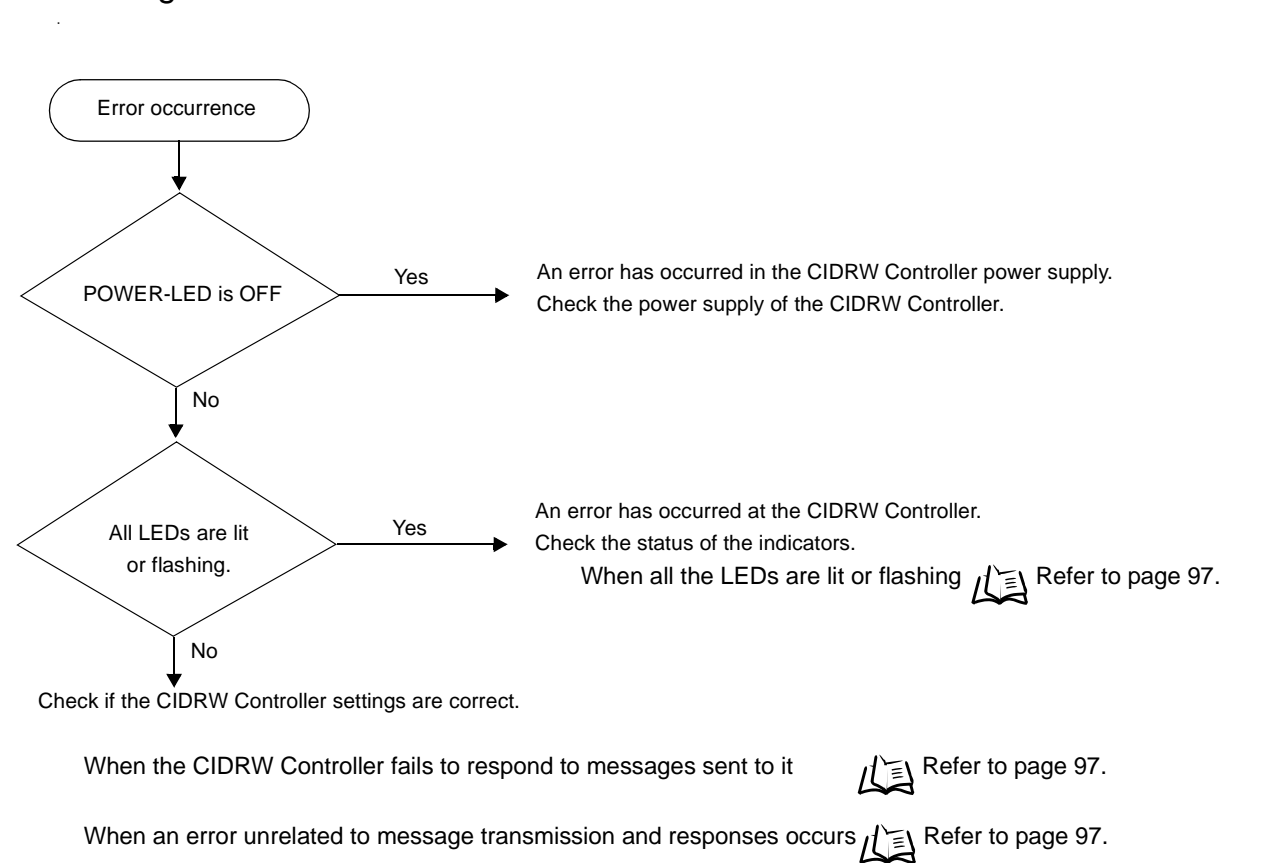

#### · Operating normally in the Setting mode

#### Indicators

| POWER | OPERATING | ALARMS | BUSY | ERROR |
|-------|-----------|--------|------|-------|
| Ň     | Ň         | Ň      | Ň    |       |

#### Terminal initial screen of the host device after startup in the Setting mode

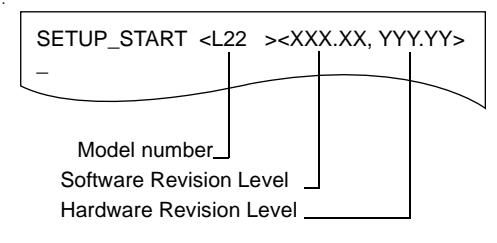

#### Terminal screen when parameter setting has been completed without error

| SETUP_COMPLETE |
|----------------|
| -              |

• When all the LEDs are lit or flashing

An error has occurred in the CIDRW Controller. After taking appropriate corrective action, restart the CIDRW Controller and check the indicators.

| POWER | OPERATING | ALARMS      | BUSY        | ERROR       | Main check points                                                                                                    |
|-------|-----------|-------------|-------------|-------------|----------------------------------------------------------------------------------------------------|
|       |           |             |             |             | Supply of 24 VDC power                                                                                                    |
| X     | Ň         | Ň           | X           | X           | The CIDRW Controller may be damaged.                                                                                                    |
| X     | Ň         | )<br>)<br>) | )<br>)<br>) | )<br>)<br>) | <ul> <li>Mode switch setting (Is the setting "3"?)</li> <li>If the error cannot be resolved after checking,<br/>the CIDRW Controller may be damaged.</li> </ul> |
| Ď     | X         | Ň           | Ň           | Ŭ,          | The CIDRW Controller may be damaged.                                                                                                    |

• When the CIDRW Controller responds to a message transmission

There is a mistake in the CIDRW Controller settings or the sent parameters. After taking appropriate corrective action, restart the CIDRW Controller and check the indicators.

| POWER       | OPERATING | ALARMS                                      | BUSY                                             | ERROR                                | Main check points                                                                                        |
|-------------|-----------|---------------------------------------------|--------------------------------------------------|--------------------------------------|----------------------------------------------------------------------------------------------------|
| X           | X         | Ň                                           | Ň                                                | Ň                                    | • Sent parameters (Are the parameters correct? Are the settings correct?)                                |
| Res         | sponse    |                                             |                                                  | (                                    | Contents                                                                                                 |
| SETUP_FAILE | ED [ 🗌 ]  | The parame<br>where the e<br>this figure is | eters are not up<br>error was first de<br>s [0]. | dated. The figu<br>etected. If a par | re in square brackets [] indicates the line number<br>rity error is detected in the received characters, |

• When the CIDRW Controller fails to respond to messages sent to it

There is a mistake in the CIDRW Controller settings or the sent parameters. After taking appropriate corrective action, restart the CIDRW Controller and check the indicators.

| POWER | OPERATING | ALARMS       | BUSY | ERROR | Main check points                                                                                                    |
|-------|-----------|--------------|------|-------|----------------------------------------------------------------------------------------------------|
| X     | )<br>D    | ) <b>D</b> ( | X    |       | <ul> <li>Transmission parameters (Are the parameters correct?)</li> <li>Communications conditions for communication between the CIDRW Controller and the host device (baud rate, character composition, etc.)</li> </ul> |
| Ň     | Ň         |              |      |       | <ul> <li>Mode switch setting (Is the setting "3"?)</li> </ul>                                                                                                    |

• When an error unrelated to message transmission and responses occurs There is a mistake in the settings of the CIDRW Controller or Amplifier Unit. After taking appropriate corrective action, restart the CIDRW Controller and Amplifier Unit and check the indicators.

| POWER | OPERATING | ALARMS | BUSY | ERROR | Main check points                                             |
|-------|-----------|--------|------|-------|---------------------------------------------------------------|
| Ň     | Ň         | Ň      |      |       | <ul> <li>Mode switch setting (Is the setting "3"?)</li> </ul> |

# When SECS is Not Used

Errors are indicated by the presence or absence of a response to an Amplifier Unit command, and by the indicators.

### List of Error Messages

| Туре                            | Response<br>code | Name                        | Description                                                                                                    |
|---------------------------------|------------------|-----------------------------|----------------------------------------------------------------------------------------------------|
| Host communi-<br>cations error  | 14               | Format error                | There is a mistake in the command format.<br>(E.g. the command portion is undefined, or the page or address speci-<br>fication is inappropriate.) |
| Communications<br>error between | 70               | Communications<br>error     | Noise or another hindrance has occurred during communication with<br>an ID Tag, and communications cannot be completed normally.                  |
| the CIDRW Head                  | 71               | Verification error          | Correct data cannot be written to an ID Tag.                                                                                                    |
| and D Tag                       | 72               | No Tag error                | Either there is no ID Tag in front of the CIDRW Head, or the CIDRW Head is unable to detect the ID Tag due to environmental factors (e.g. noise). |
|                                 | 7B               | Outside write area<br>error | The ID Tag is at a position where reading is possible but writing is not, so writing does not complete normally.                                  |
|                                 | 7E               | ID system error (1)         | The ID Tag is in a status where it cannot execute the command processing.                                                                         |
|                                 | 7F               | ID system error (2)         | An inapplicable ID Tag has been used.                                                                                                    |

## **Amplifier Unit Indicators**

| Name          | Indications                                                                                                    |
|---------------|----------------------------------------------------------------------------------------------------|
| RUN (green)   | Turns ON when the Amplifier Unit is in normal operation.                                                         |
| COMM (orange) | Turns ON during communications with the host device or during communications with an ID Tag.                     |
| NORM (green)  | Turns On when the communications finish with no error.                                                           |
| ERROR (red)   | Turns ON when an error occurs during communication with the host device, or during communication with an ID Tag. |

### **Operation Check Flowchart**

#### ■ From Installation to Trial Operation

Errors are indicated by whether or not a response to the test command is received and by the status of the Amplifier Unit indicators.

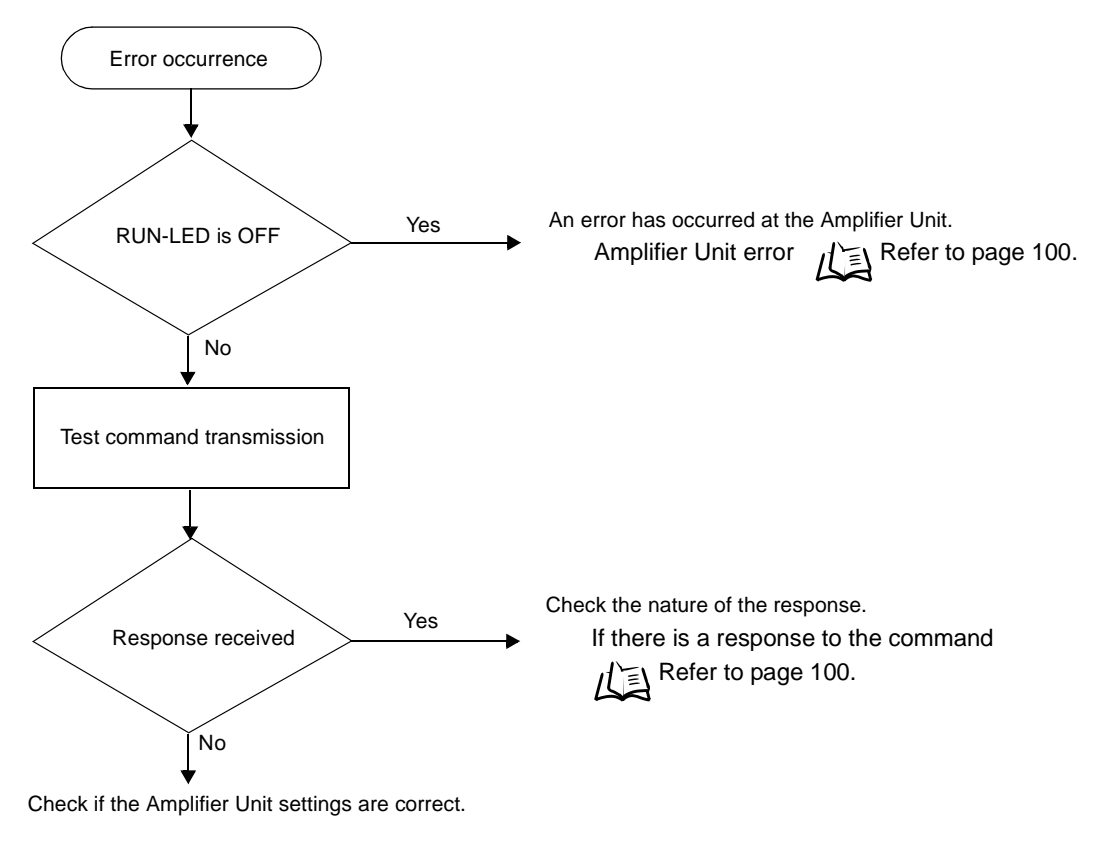

If there is no response to the command:

• If the test command was received normally:

#### Indicators

| RUN | COMM               | NORM | ERROR |
|-----|--------------------|------|-------|
| X   | )<br>(Lights once) |      |       |

#### Response code for the response

| Туре   | Response<br>code | Function                           |
|--------|------------------|------------------------------------|
| Normal | 00               | The command was received normally. |

99

#### • Amplifier Unit error

Check the status of the indicator LEDs after transmission of the test command.

After taking appropriate corrective action, restart the Amplifier Unit, send the test command again and check again.

| RUN | COMM NORM ERROR Main check points                                       |  | Main check points                                                                                                    |                                                                                    |
|-----|-------------------------------------------------------------------------|--|----------------------------------------------------------------------------------------------------|------------------------------------------------------------------------------------|
| -   |                                                                         |  | <ul> <li>Influence of background noise (change installation position)</li> <li>Amplifier Unit power supply</li> </ul> |                                                                                    |
| •   | (If RUN is OFF, the status of the other indicator LEDs can be ignored.) |  | e other indica-                                                                                                    | If the error cannot be resolved after checking, the Amplifier Unit may be damaged. |

#### • If there is no response to the command:

Check the status of the indicator LEDs after transmission of the test command.

After taking appropriate corrective action, restart the Amplifier Unit, send the test command again and check again.

| RUN | COMM | NORM | ERROR         | Main check points                                                                                                    |
|-----|------|------|---------------|----------------------------------------------------------------------------------------------------|
| X   | •    | •    | •             | <ul> <li>Amplifier Unit baud rate settings</li> <li>Node numbers of the Amplifier Units (do not match the node number in the test command)</li> <li>Connection and wiring of the cable between the host device and Amplifier Unit</li> <li>OFF timing of the RS signals between the host device and Amplifier Unit</li> <li>Routing of each cable (influence of background noise)</li> <li>If the error cannot be resolved after checking, the Amplifier Unit may be damaged.</li> </ul> |
| X   |      |      | (Lights once) | <ul> <li>Amplifier Unit baud rate settings</li> <li>Connection and wiring of the cable between the host device<br/>and Amplifier Unit</li> <li>Routing of the cables (influence of background noise)</li> <li>OFF timing of the RS signals between the host device and<br/>Amplifier Unit</li> <li>FCS (frame check sequence) calculation method</li> </ul>                                                                                                    |

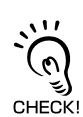

Method using RS signal control at the host device

In a 1:N connection using Link Units, the RS signals generated from the host device by normal control must be input as CS signals. Turn the RS signals OFF within 15 ms after the completion of data transmission. Correct communications will not be possible without this control.

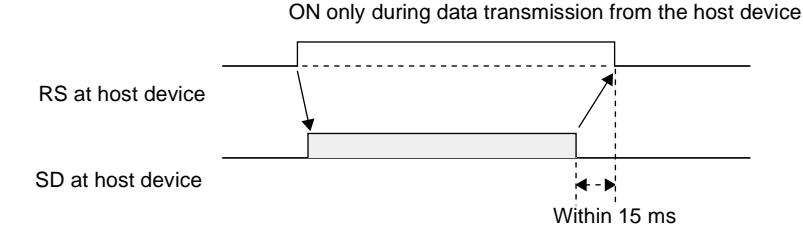

• If there is a response to the command:

Check the status of the indicator LEDs after transmission of the test command.

After taking appropriate corrective action, restart the Amplifier Unit, send the test command again and check again.

| RUN | COMM | NORM | ERROR         | Main check points                                                                                                    |
|-----|------|------|---------------|----------------------------------------------------------------------------------------------------|
| X   | X    |      | Ň             | <ul> <li>Node numbers of the Amplifier Units (The same number is set<br/>for more than one unit)</li> <li>If the error cannot be resolved after checking, the Amplifier<br/>Unit may be damaged.</li> </ul> |
| X   |      |      | (Lights once) | There is a mistake in the command format (number of charac-<br>ters, character code, etc.).                                                                                                    |

### From Trial Operation to Communications

Errors are indicated by the status of the indicators after transmission of the write command, and by the response code of the response.

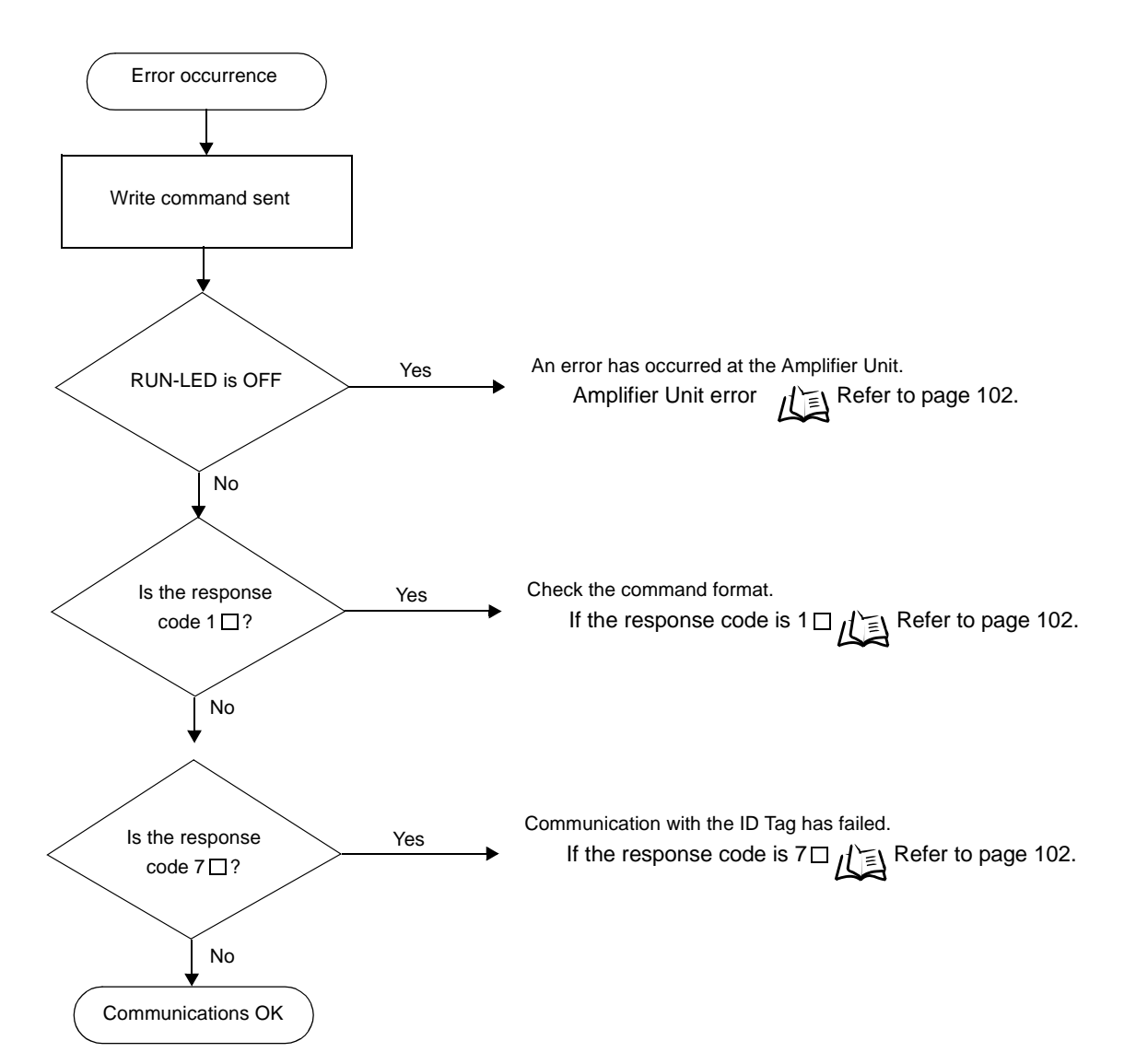

• If the ID Tag was processed normally:

#### Indicators

| RUN | COMM               | NORM          | ERROR |
|-----|--------------------|---------------|-------|
| Ň   | )<br>(Lights once) | (Lights once) |       |

#### Response code for the response

| Туре   | Response<br>code | Function                           |
|--------|------------------|------------------------------------|
| Normal | 00               | The ID Tag was processed normally. |

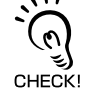

If there is no response to the write command, refer to the *From Installation to Trial Operation*, *Operation Check Flowchart.* 

#### • Amplifier Unit error

Check the status of the indicator LEDs after transmission of the command.

After taking appropriate corrective action, send the write command again and check again.

| RUN | COMM                                            | NORM        | ERROR           | Main check points                                                 |  |
|-----|-------------------------------------------------|-------------|-----------------|-------------------------------------------------------------------|--|
|     | _                                               |             |                 | Influence of background noise (Change installation position)      |  |
|     |                                                 |             |                 | <ul> <li>Amplifier Unit power supply</li> </ul>                   |  |
| •   | (If RUN is OFF, the status of the other indica- |             | e other indica- |                                                                   |  |
|     | tor LEDs can b                                  | e ignored.) |                 | If the error cannot be resolved by checking the two points above, |  |
|     |                                                 |             |                 | the Amplifier Unit may be damaged.                                |  |

#### • If the response code is 1 ::

There is a host device communications error.

Check the status of the indicator LEDs and the response code of the response after transmission of the command.

After taking appropriate corrective action, send the write command again and check again.

| RUN | COMM | NORM | ERROR              |
|-----|------|------|--------------------|
| X   |      |      | )<br>(Lights once) |

| Response<br>code | Main check points                                                                                    |
|------------------|----------------------------------------------------------------------------------------------------|
| 14               | Command format<br>(Command code, page designation, address designation, processed data volume, etc.) |

#### • If the response code is 7 ::

There is a communications error in communication between the CIDRW Head and ID Tag.

Check the status of the indicator LEDs and the response code of the response after transmission of the command.

After taking appropriate corrective action, send the write command again and check again.

| RUN | COMM               | NORM | ERROR         |
|-----|--------------------|------|---------------|
| Ň   | )<br>(Lights once) |      | (Lights once) |

| Response<br>code | Main check points                                                                                                    |
|------------------|----------------------------------------------------------------------------------------------------|
| 70               | <ul> <li>Background noise levels of the CIDRW Head (Check the surroundings with the environmental noise level measurement function)</li> <li>Distance to another CIDRW Head</li> <li>Influence of background noise (Change installation position)</li> <li>If the error cannot be resolved after checking, the Amplifier Unit may be damaged.</li> </ul> |
| 71               | <ul> <li>ID Tag overwrite life (Replace the ID Tag)</li> <li>Environment of use of the ID Tags (ID Tag breakage due to use in unanticipated ways)</li> </ul>                                                                                                    |
| 72               | <ul> <li>Connection to the CIDRW Head</li> <li>Distance between the ID Tag and CIDRW Head</li> <li>CIDRW Head background noise levels (Check the surroundings with the environmental noise level measurement function)</li> <li>Distance to another CIDRW Head</li> </ul>                                                                                |
| 7B               | <ul> <li>Distance between the ID Tag and CIDRW Head</li> <li>Background noise levels of the CIDRW Head (Check the surroundings with the environmental noise level measurement function)</li> <li>Distance to another CIDRW Head</li> <li>Influence of background noise (Change installation position)</li> </ul>                                         |
| 7E<br>7F         | <ul> <li>Type/specifications of the ID Tags used</li> <li>Settings of the ID Tags used (The ID Tag lock function is used.*)</li> <li>Environment of use of the ID Tags (ID Tag breakage due to use in unanticipated ways)</li> </ul>                                                                                                    |

\* The ID Tag has a lock function, but the amplifier unit has no function for locking an ID Tag.

# SECTION 6 Appendix

| Specifications and Dimensions                      | 104 |
|----------------------------------------------------|-----|
| System Configuration Examples                      | 108 |
| When SECS is Not Used                              | 109 |
| Characteristic Data depending on Conditions of Use | 110 |
| Data Segment Area                                  | 122 |
| Regular Inspection                                 | 123 |
| SECS Protocol Specifications                       | 124 |
| ASCII Code Table                                   | 129 |
| Protective Construction                            | 130 |

# **Specifications and Dimensions**

### Controller

V700-L22

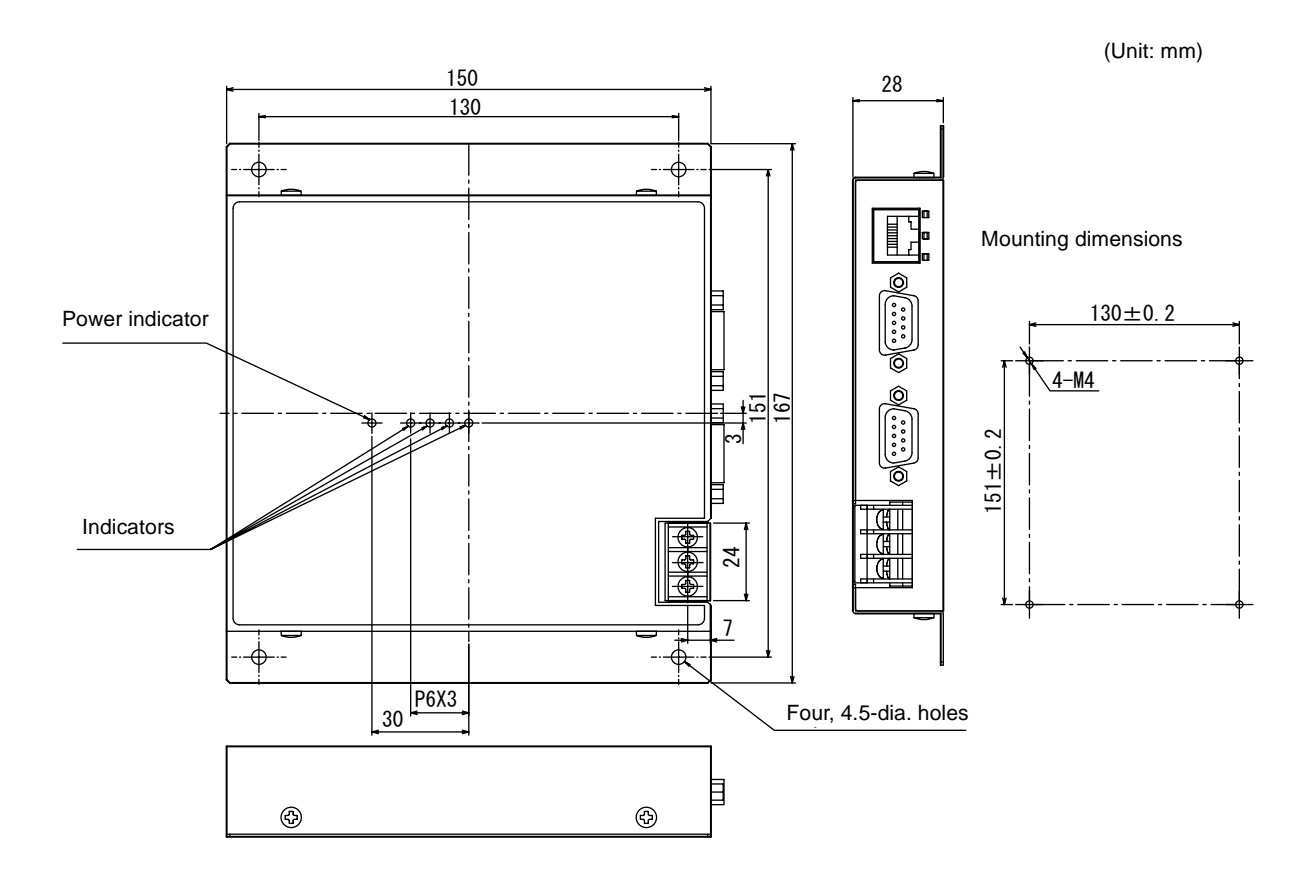

| Item                  | Specifications                                                                                                    |
|-----------------------|----------------------------------------------------------------------------------------------------|
| Power supply voltage  | 24 VDC +10% -15%                                                                                                    |
| Current consumption   | 150 mA max. (inrush current: approx. 10 A max.)                                                                                                    |
| Ambient temperature   | Operating: 0 to +40°C Storage: -15 to +65°C (with no icing)                                                                                           |
| Ambient humidity      | Operating: 10 to 85% RH Storage: 10 to 95% RH (with no condensation)                                                                                  |
| Degree of protection  | IP20 (IEC60529)                                                                                                    |
| Insulation resistance | 50 M $\Omega$ min. between power supply terminals and the frame ground terminal (500 VDC M)                                                           |
| Dielectric strength   | Leak current not to exceed 3.5 mA on application of 500 VAC (50/60 Hz for 1 minute) between both power supply terminals and the frame ground terminal |
| Vibration resistance  | Frequency: 10 to 150 Hz; double amplitude: 0.20 mm; acceleration: 15 m/s <sup>2</sup> for 8 minutes, 10 times each in X, Y, and Z directions          |
| Shock resistance      | Shock of 150 m/s <sup>2</sup> in X, Y, and Z directions, 3 times each for 18 repetitions                                                              |
| Ground                | Ground to 100 $\Omega$ or less.                                                                                                    |
| Case material         | SECC (coating)                                                                                                    |
| Weight                | Approx. 570 g                                                                                                    |

#### Amplifier Unit V640-HAM11

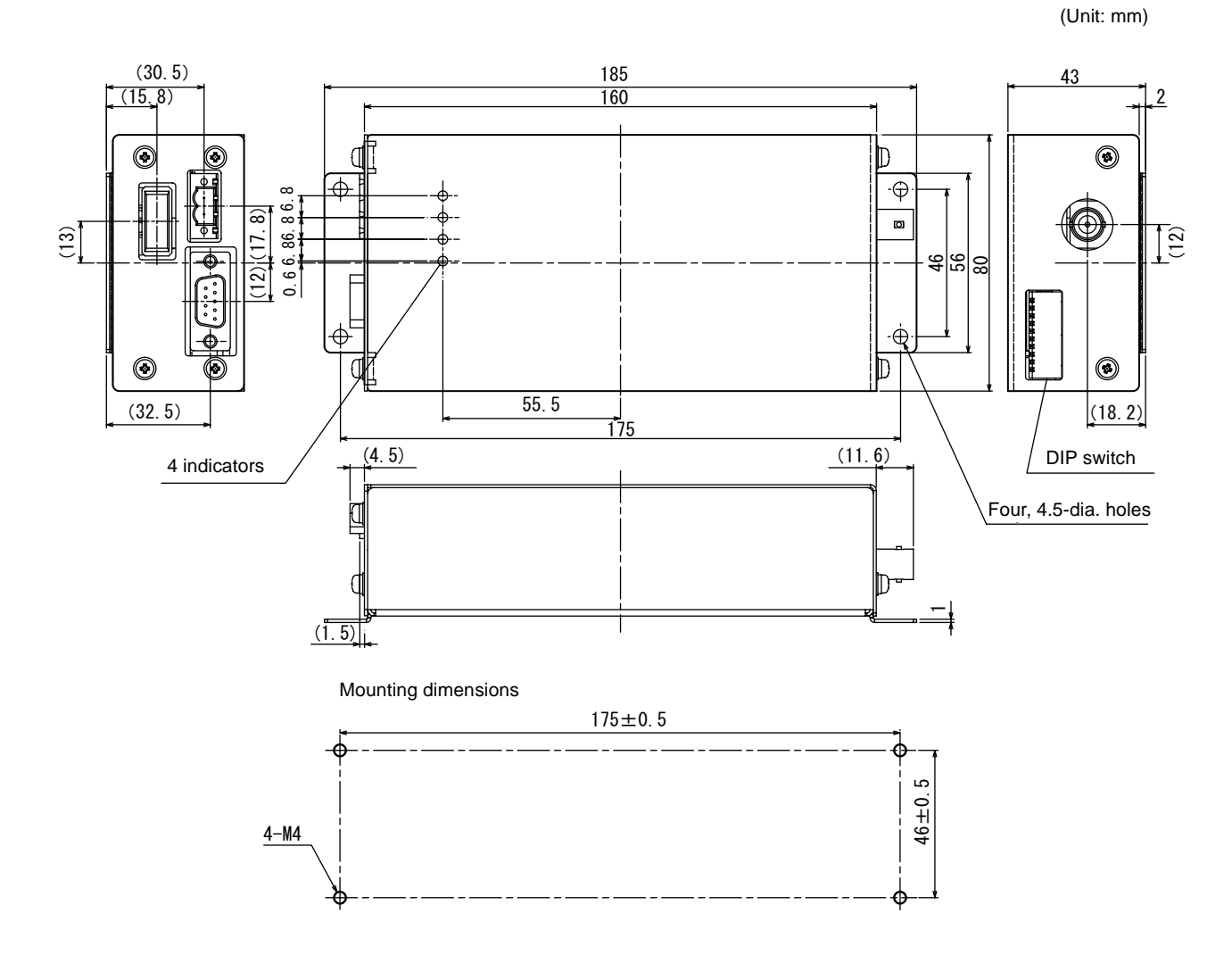

| Item                  | Specifications                                                                                                    |
|-----------------------|----------------------------------------------------------------------------------------------------|
| Power supply voltage  | 24 VDC +10% -15%                                                                                                    |
| Current consumption   | 150 mA max.                                                                                                    |
| Ambient temperature   | Operating: 0 to +40°C Storage: -15 to +65°C (with no icing)                                                                                          |
| Ambient humidity      | Operating/Storage: 35 to 85% RH (with no condensation)                                                                                               |
| Degree of protection  | IP20 (IEC60529 standard)                                                                                                    |
| Insulation resistance | 20 $M\Omega$ min. between power supply terminals and the frame ground terminal (100 VDC M)                                                           |
| Dielectric strength   | Leak current not to exceed 5 mA on application of 1000 VAC (50/60 Hz for 1 minute) between both power supply terminals and the frame ground terminal |
| Vibration resistance  | Frequency: 10 to 150 Hz; double amplitude: 0.20 mm; acceleration: 15 m/s <sup>2</sup> for 8 minutes, 10 times each in X, Y, and Z directions         |
| Shock resistance      | Shock of 150 m/s <sup>2</sup> in X, Y, and Z directions, 3 times each for 18 repetitions                                                             |
| Ground                | Ground to 100 $\Omega$ or less.                                                                                                    |
| Case material         | SECC (coating)                                                                                                    |
| Weight                | Approx. 500 g                                                                                                    |

#### CIDRW Head V640-HS61

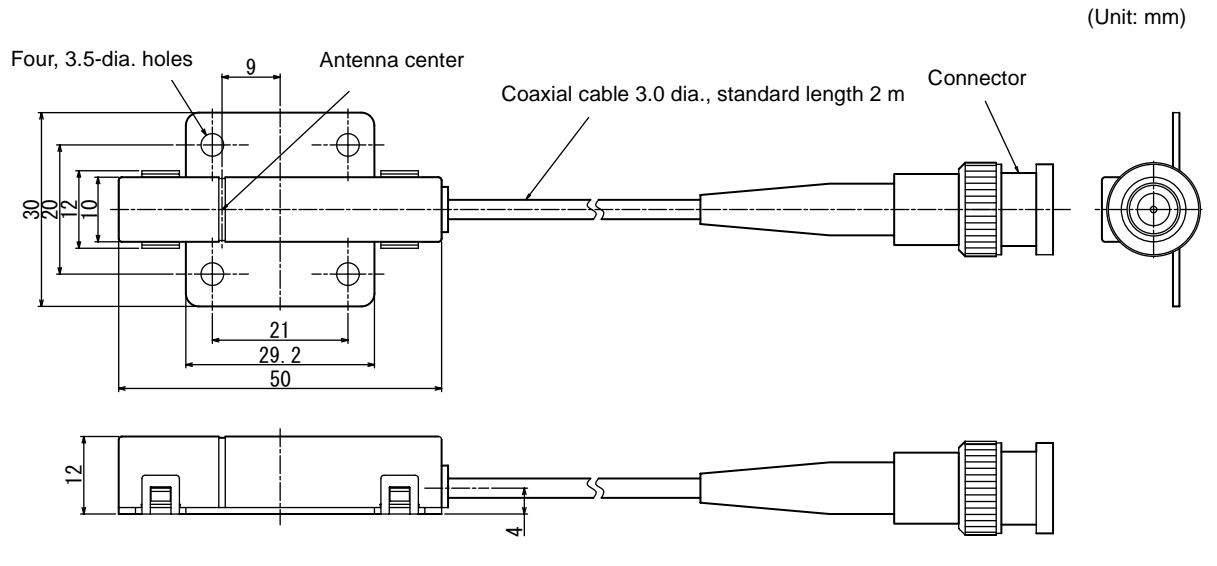

Mounting dimensions

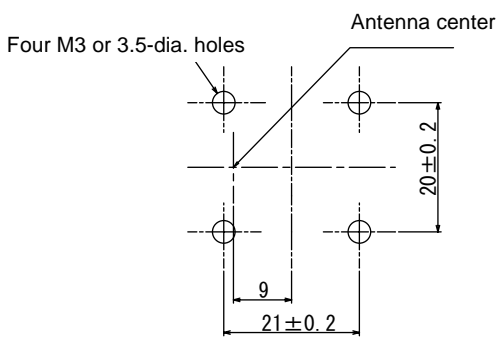

| Item                   | Specifications                                                                                                    |
|------------------------|----------------------------------------------------------------------------------------------------|
| Transmission frequency | 134 kHz                                                                                                    |
| Ambient temperature    | Operating: 0 to +40°C Storage: -15 to +65°C (with no icing)                                                                                  |
| Ambient humidity       | Operating/Storage: 35 to 85% RH (with no condensation)                                                                                       |
| Degree of protection   | IP60 (IEC60529)                                                                                                    |
| Insulation resistance  | 20 M $\Omega$ min. between all terminals and the case (100 VDC M)                                                                            |
| Dielectric strength    | Leak current not to exceed 5 mA on application of 1000 VAC (50/60 Hz for 1 minute) between all terminals and the case                        |
| Vibration resistance   | Frequency: 10 to 150 Hz; double amplitude: 0.20 mm; acceleration: 15 m/s <sup>2</sup> for 8 minutes, 10 times each in X, Y, and Z directions |
| Shock resistance       | Shock of 150 m/s <sup>2</sup> in X, Y, and Z directions, 3 times each for 18 repetitions                                                     |
| Casing material        | ABS/epoxy resin<br>Stainless steel mount                                                                                                    |
| Weight                 | Approx. 70 g                                                                                                    |
| Cable length           | 2 m                                                                                                    |
| Cable specification    | 3-mm-dia. coaxial cable                                                                                                    |

(Unit: mm)

#### Link Unit V700-L11

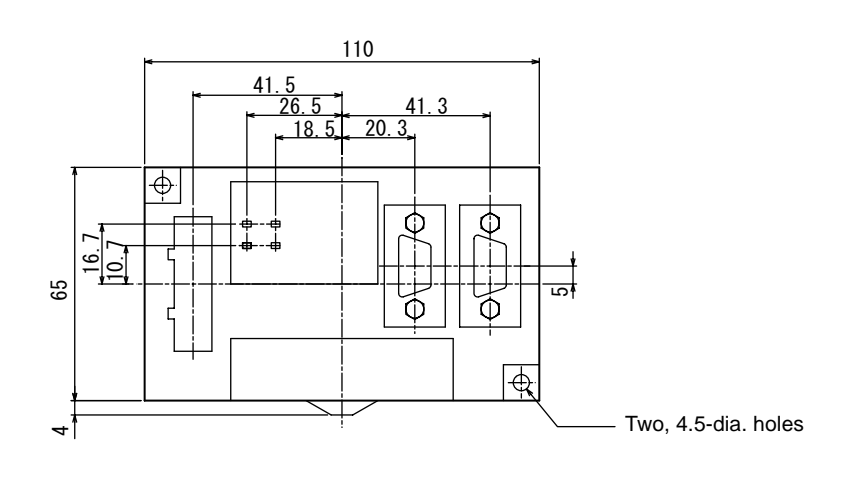

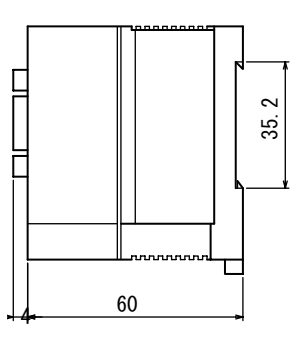

Mounting dimensions

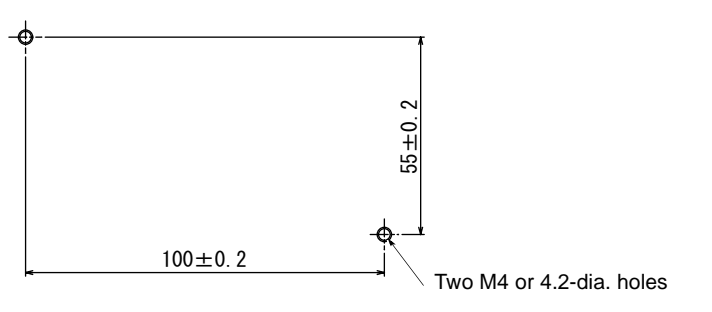

| Item                  | Specifications                                                                                                    |
|-----------------------|----------------------------------------------------------------------------------------------------|
| Power supply voltage  | 24 VDC +10% -15%                                                                                                    |
| Current consumption   | 250 mA max. (inrush current: approx. 10 A)                                                                                                    |
| Ambient temperature   | Operating: 0 to +40°C Storage: -15 to +50°C (with no icing)                                                                                     |
| Ambient humidity      | Operating/Storage: 35 to 85% RH (with no condensation)                                                                                          |
| Degree of protection  | IP20 (IEC60529)                                                                                                    |
| Insulation resistance | 50 $\text{M}\Omega$ min. between power supply terminals and the frame ground terminal (500 VDC M)                                               |
| Dielectric strength   | Leak current not to exceed 5 mA on application of 1000 VAC (50/60 Hz for 1 minute) between power supply terminals and the frame ground terminal |
| Vibration resistance  | Frequency: 10 to 150 Hz; double amplitude: 0.20 mm; acceleration: 15 m/s <sup>2</sup> for 8 minutes, 10 times each in X, Y, and Z directions    |
| Shock resistance      | Shock of 150 m/s <sup>2</sup> in X, Y, and Z directions, 3 times each for 18 repetitions                                                        |
| Ground                | Ground to 100 $\Omega$ or less.                                                                                                    |
| Case material         | PC/ABS resin                                                                                                    |
| Weight                | Approx. 200 g                                                                                                    |

### **Communications Time**

Regardless of whether SECS is used or not, take the time required for processing between the host device and Amplifier Units into account when designing the system.

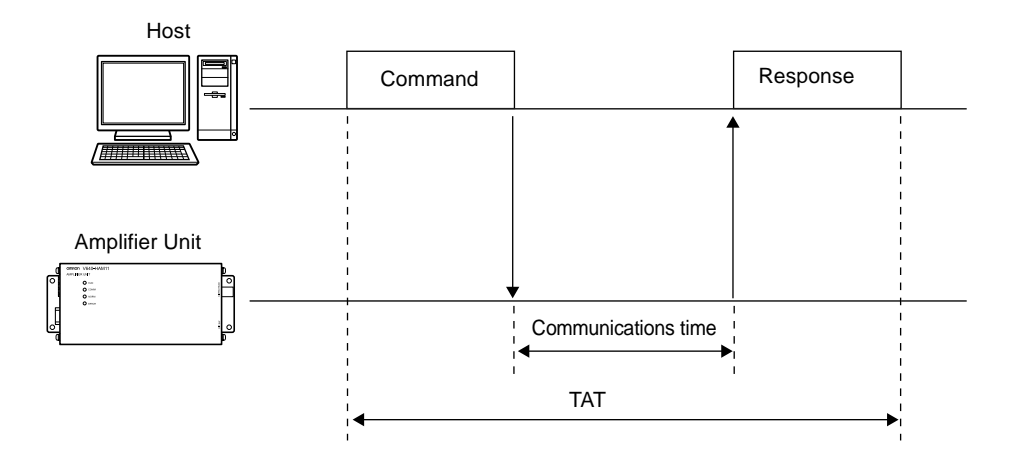

| Time                | Description                                                                                |
|---------------------|--------------------------------------------------------------------------------------------|
| Communications time | This is the time required for communication between an ID Tag and the CIDRW Head.          |
| TAT                 | This is the time required for processing at the Amplifier Unit, seen from the host device. |

Communication time calculation formula (unit: ms)

Read:  $150.5 \times (number of pages) + 6.1$ 

For write, same writing:  $468.6 \times$  (number of pages) + 80.3

Byte write:  $468.6 \times (\text{number of pages/8}) + 229.9$ 

Rounding up

TAT calculation formula (units: ms)

TAT = command and response transmission time + communication time

The command and response transmission time differs depending on the number of characters sent and the communications conditions.

This calculation applies to continuous transmission in which the Controller uses no spaces between command characters.

Example of TAT calculation:

Number of command characters: A; number of response characters: B Baud rate: 9600 bps, data length: 8 bits, non parity, 1 stop bit

TAT (ms) = 
$$\frac{10}{9600}$$
 × (A + B) + Communications time (ms)

The graph for communications time for communication between the ID Tag and CIDRW Head, and TAT (when the baud rate is 9600 bps), is shown below.

Note however that the communications time and TAT may increase substantially according to the conditions of use.

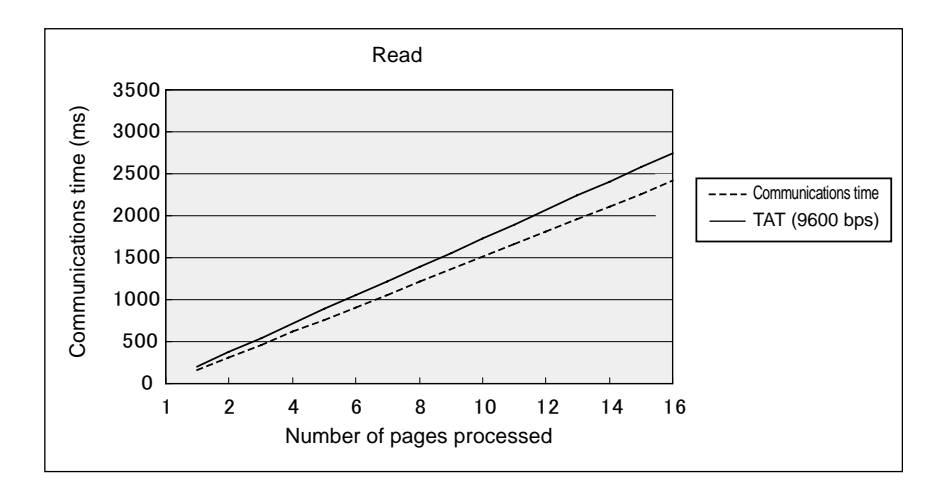

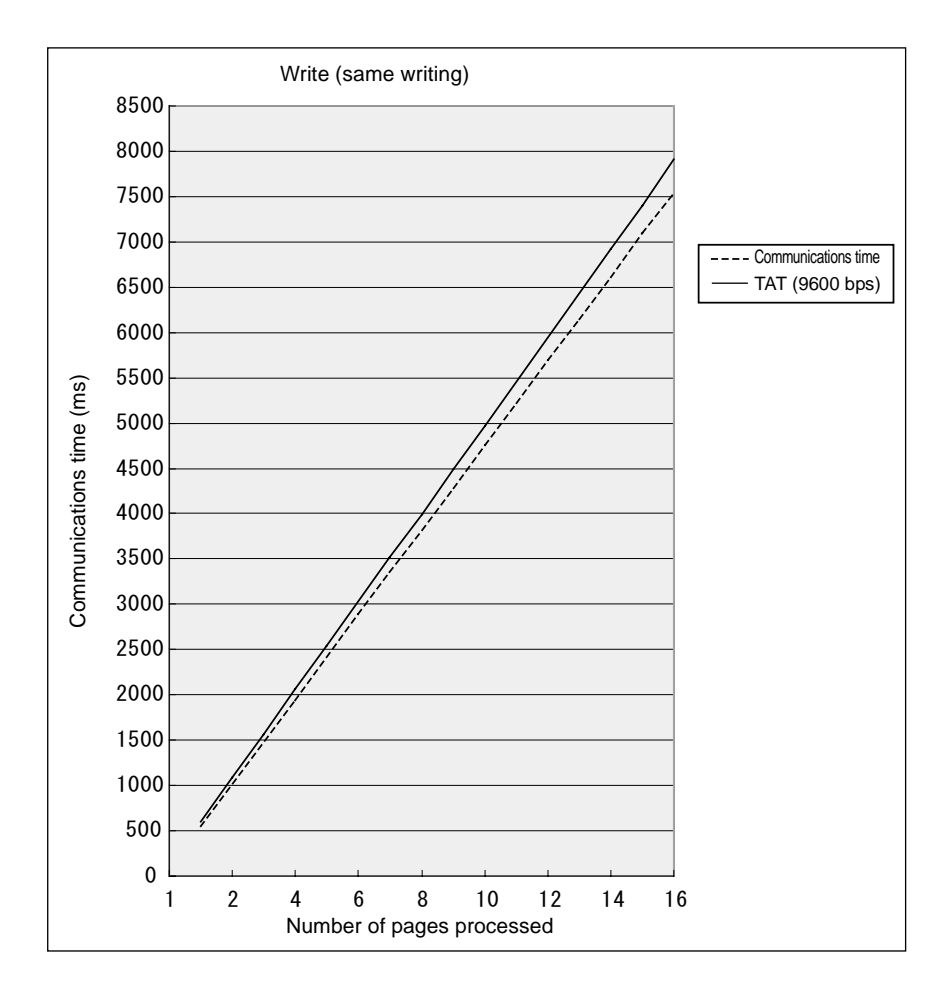
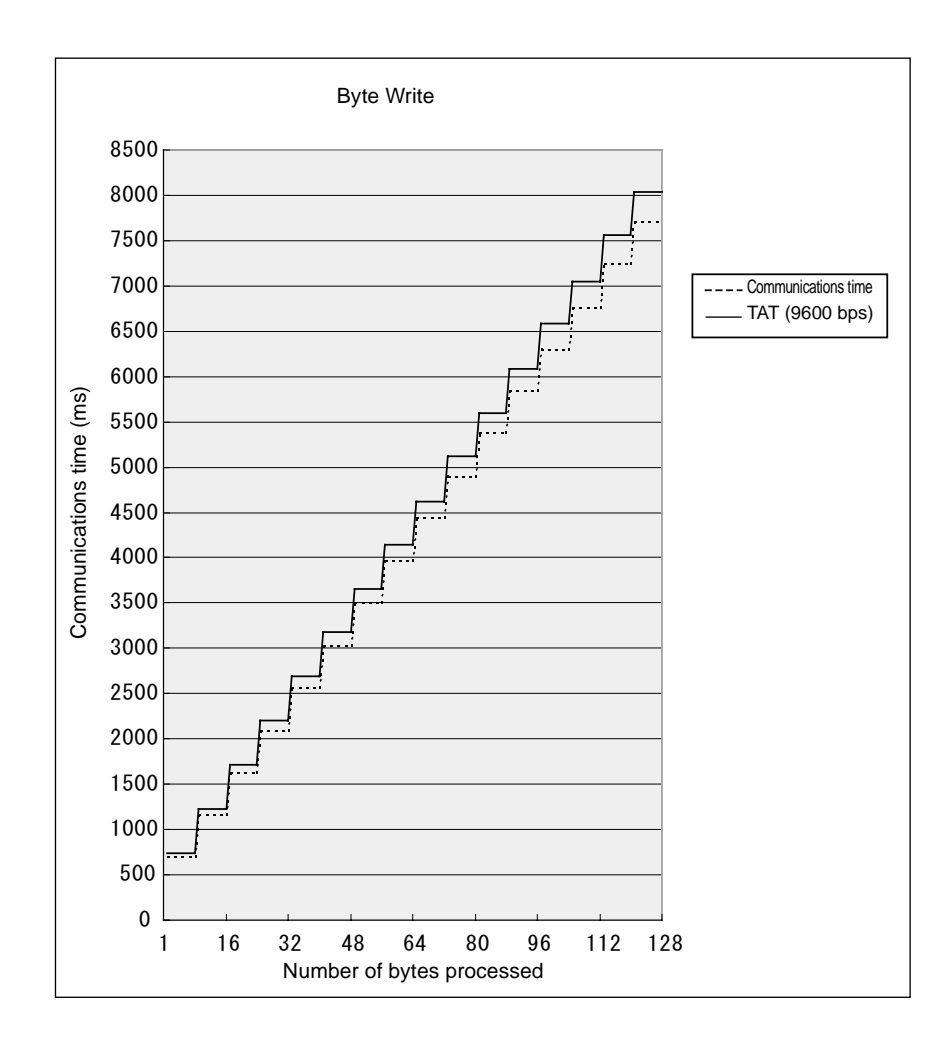

# **Data Segment Area**

The data segment area of the RI-TRP-DR2B ID Tag is shown below.

When using a CIDRW Controller, always set the data segment.

Refer to page 53.

| Data segn | nent area |     |     |         |         |     |     |     |               | Example<br>segment | e of data<br>settings |
|-----------|-----------|-----|-----|---------|---------|-----|-----|-----|---------------|--------------------|-----------------------|
| Page      |           |     |     | 8 bytes | /1 page |     |     |     |               | DATASEG            | LENGTH                |
| 1         | 00h       | 01h | 02h | 03h     | 04h     | 05h | 06h | 07h | Carrier ID    | Carrier            | 16                    |
| 2         | 08h       | 09h | 0Ah | 0Bh     | 0Ch     | 0Dh | 0Eh | 0Fh | (16 byte)     | ID                 |                       |
| 3         | 10h       | 11h | 12h | 13h     | 14h     | 15h | 16h | 17h | 1             | "S01"              | 8                     |
| 4         | 18h       | 19h | 1Ah | 1Bh     | 1Ch     | 1Dh | 1Eh | 1Fh |               | "S02"              | 8                     |
| 5         | 20h       | 21h |     | •••     | •••     |     |     | 27h |               | "S03"              | 8                     |
| 6         | 28h       | 29h |     | •••     | •••     |     |     | 2Fh |               | "S04"              | 8                     |
| 7         | 30h       | 31h |     | •••     | •••     |     |     | 37h |               | "S05"              | 8                     |
| 8         |           |     |     |         |         |     |     |     | Data area     | "S06"              | 8                     |
| 9         |           |     |     |         |         |     |     | :   | (Total of 120 | "S07"              | 8                     |
| 10        | :         |     |     |         |         |     |     | :   | bytes)        | "S08"              | 8                     |
| 11        | :         |     |     |         |         |     |     |     |               | "S09"              | 8                     |
| 12        |           |     |     |         |         |     |     |     |               | "S10"              | 8                     |
| 13        |           |     |     |         |         |     |     |     |               | "S11"              | 8                     |
| 14        | 68h       | 69h |     | •••     | •••     |     |     | 6Fh |               | "S12"              | 8                     |
| 15        | 70h       | 71h |     | •••     | •••     |     |     | 77h |               | "S13"              | 8                     |
| 16        | 78h       | 79h |     | •••     | •••     |     |     | 7Fh |               | "S14"              | 8                     |
| 17        | 80h       | 81h |     | •••     | •••     |     |     | 87h | ]↓            | "S15"              | 8                     |

CHECK!

• The carrier ID memory area starts from page 1 (fixed).

00h to 87h in the table are addresses.

# **Regular Inspection**

In order to maintain optimum performance of the functions of the CIDRW system, daily and periodic inspections are necessary.

| Inspection item     |                          | Detail                                                                                                    | Criteria                                                         | Tools required                                        |  |
|---------------------|--------------------------|----------------------------------------------------------------------------------------------------|------------------------------------------------------------------|-------------------------------------------------------|--|
| Supply voltage      | e fluctuation            | Check that the supply voltage fluctuation<br>at the power supply terminal block is<br>within the permissible range. | To be within supply voltage rating.                              | Multimeter                                            |  |
|                     |                          | Check that there are no frequent instan-<br>taneous power failures or radical voltage<br>drops.                     | To be within permissible voltage fluctua-<br>tion range.         | Power supply analyzer                                 |  |
| Environment         | Ambient tem-<br>perature | Check that the ambient temperature and humidity are within specified range.                                         | To be within the specified range.                                | Maximum and<br>minimum ther-<br>mometer<br>Hygrometer |  |
|                     | Ambient<br>humidity      |                                                                                                    |                                                                  |                                                       |  |
|                     | Vibration and shock      | Check that no vibration or shock is trans-<br>mitted from any machines.                                             |                                                                  |                                                       |  |
|                     | Dust                     | Check that the system is free of dust accumulation.                                                                 | To be none.                                                      |                                                       |  |
|                     | Corrosive gas            | Check that no metal part of the system is discolored or corroded.                                                   |                                                                  |                                                       |  |
| I/O power<br>supply | Voltage fluctu-<br>ation | Check on the I/O terminal block that the voltage fluctuation and ripple are within                                  | To be within the specified range.                                | Multimeter<br>Oscilloscope                            |  |
|                     | Ripple                   | the permissible ranges.                                                                                             |                                                                  |                                                       |  |
| Mounting conc       | dition                   | Check that each device is securely mounted.                                                                         | There must be no loose screws.                                   | —                                                     |  |
|                     |                          | Check that each connector is securely connected.                                                                    | Each connector must be locked or securely tightened with screws. |                                                       |  |
|                     |                          | Check that no screw of the terminal block is loosened.                                                              | There must be no loose screws.                                   |                                                       |  |
|                     |                          | Check that no wire is broken or nearly broken.                                                                      | There must be no wire that is broken or nearly broken.           | 1                                                     |  |
|                     |                          | Check if grounding to 100 $\Omega$ or less has been done.                                                           | To be grounded to 100 $\Omega$ or less.                          |                                                       |  |

# **SECS Protocol Specifications**

A summary of the SEMI standards that relate to CIDRW is provided for reference when using this product. However, since the SEMI standards are subject to revision, you should also refer to the actual standards.

- SEMI E99 THE CARRIER ID READER/WRITER FUNCTIONAL STANDARD
- SEMI E5 EQUIPMENT COMMUNICATION STANDARD 2 MESSAGE CONTENT (SECS II)
- SEMI E4 EQUIPMENT COMMUNICATION STANDARD 1 MESSAGE TRANSFER (SECS I)

## **Operation Model**

Set the CIDRW Controller's mode switch to "0" and start the system. When the system starts, the initial processing is completed first, then the system will operate according to the status defined by E99.

### **CIDRW** status model

| Operational status               | OPERATING                                  | Operatio                                                                                                    | Operation in progress in the operating mode                                                                                                    |  |  |  |
|----------------------------------|--------------------------------------------|----------------------------------------------------------------------------------------------------|----------------------------------------------------------------------------------------------------|--|--|--|
|                                  |                                            | IDLE                                                                                                    | Status in which no processing is in progress at any head                                                                                                    |  |  |  |
|                                  |                                            | BUSY                                                                                                    | Status when processing is in progress at any of the heads                                                                                                    |  |  |  |
|                                  | MAINTENANCE                                | Operatio<br># Transit                                                                                                    | n in progress in the maintenance mode<br>tions according to state changes from the host device                                                                                                    |  |  |  |
| Alarm status                     | No alarm                                   | Status in<br>or any of                                                                                                    | which there are no alarms currently in effect at the CIDRW Controller<br>f the connected heads                                                                                                    |  |  |  |
|                                  | ALARM                                      | Status in<br>If a he<br>processisten<br>When<br>will be<br>A CIDI                                                                       | which an alarm has occurred<br>ad in an abnormal status is detected during head detection in initial<br>using, or no heads are detected. (The error will not be cleared until the<br>in has been restarted with the heads connected correctly.)<br>a head error is detected in communications with an ID Tag. (The error<br>automatically reset if it is cleared in subsequent processing.)<br>RW Controller internal error has occurred. |  |  |  |
| Initial status<br>(INITIALIZING) | This is the status du maintained until the | ring processing such as internal initialization/head detection after startup, which is CIDRW system is capable of its proper functions. |                                                                                                    |  |  |  |

### **CIDRW Head status model**

| Operational status | OPERATING     | Status in which the head is operating normally    |                                                                                                  |  |  |  |
|--------------------|---------------|---------------------------------------------------|--------------------------------------------------------------------------------------------------|--|--|--|
|                    |               | IDLE Status in which no processing is in progress |                                                                                                  |  |  |  |
|                    |               | BUSY                                              | Status in which processing is in progress                                                        |  |  |  |
|                    | NON-OPERATING | Status in<br>(The CID                             | which a head check (CIDRW Head, Link Unit) is necessary<br>RW alarm status is the ALARM status.) |  |  |  |

## **Protocol Specifications**

Character composition
 Start bit (1) + data bits (8) + stop bit (1)
 \* Conforms to SEMI E4

## Protocol parameters

| Sign  | Name                        | Default setting | Setting range                                       | Setting<br>unit |
|-------|-----------------------------|-----------------|-----------------------------------------------------|-----------------|
| BAUD  | Baud Rate                   | 9600            | 1200, 2400, 4800, 9600, 19200, 38400, 57600, 115200 | -               |
| DEVID | Device ID                   | 0               | 0 to 32767                                          | 1               |
| T1    | Time-out between characters | 0.5 s           | 0.1 to 10 s                                         | 0.1 s           |
| T2    | Protocol time-out           | 10 s            | 0.2 to 25 s                                         | 0.2 s           |
| Т3    | Response time-out           | 45 s            | 1 to 120 s                                          | 1 s             |
| Т4    | Time-out between blocks     | 45 s            | 1 to 120 s                                          | 1 s             |
| RTY   | Retry limit                 | 3               | 0 to 31                                             | 1               |
| M/S   | Master/slave                | М               | M : Master<br>S : Slave                             | -               |

## Double block detection

The header of the block currently being received is compared with the correct block received immediately before, and double blocks are detected. A setting in the setting mode determines whether this function is used or not.

Multi-block

Multi-blocks are supported at the receiving side (maximum of 128 blocks). Multi-blocks are used at the sending side.

Message size

The maximum receivable message size is 32 kbytes.

Interleaving

The receiving side supports interleaving and block interleaving.

The sending side uses interleaving and block interleaving.

The maximum number of simultaneously open transactions is 16. If the maximum number is exceeded, SxF0 (abort transmission) is sent.

Device ID

The number of device IDs used is 1. Device IDs are specified in the setting mode.

## Block numbers

With a single block, the block number is either 1 or 0. For multi-block transmission, the numbers 1 to 128 are used. The block number for a single block is set in the setting mode.

Treatment of the systems byte

The system byte comprises the source ID and the transaction ID.

The source ID is a fixed value and is specified in the setting mode.

The initial value of the transaction ID is 1 and the maximum value is 0xFFFF. The value is incremented from the first message transmission.

## Storing

The method for storing in the BUSY status, e.g. because the internal buffer is full, is to use "NAK transmission."

## • Processing for time-out detection

At T3 and T4 time-outs, the time-out is notified by the S9F9 message.

## • SECS parameters

| Item                          | Default setting | Range                                                                                                    | Setting Unit |
|-------------------------------|-----------------|----------------------------------------------------------------------------------------------------|--------------|
| Double block detection yes/no | 1               | <ol> <li>The header of the block currently being received is<br/>compared with the correct block received immediately<br/>before, and double blocks are detected.</li> <li>Double block detection is not performed.</li> </ol> | -            |
| Source ID                     | 0               | 0 to 32767                                                                                                    | 1            |
| Single block No.              | 1               | 0, 1                                                                                                    | -            |

## **Support Attributes**

## **CIDRW** attribute definitions

|             | Attribute names         | Description                                                                                                    | Access | Re-<br>quest | Format and mounting                                                                                            |
|-------------|-------------------------|----------------------------------------------------------------------------------------------------|--------|--------------|----------------------------------------------------------------------------------------------------|
| Basic items | "Configuration"         | Number of CIDRW Heads                                                                                                    | RO     | Y            | 20 "00"-"31"<br>The number of heads connected<br>when the system power is turned<br>ON (automatic recognition) |
|             | "AlarmStatus"           | Substate of current CIDRW alarms                                                                                                    | RO     | Y            | 20<br>"0" = no alarm<br>"0" = alarm has occurred                                                               |
|             | "OperationalStatus"     | Substate of current CIDRW operations                                                                                                    | RO     | Y            | 20<br>"IDLE"<br>"BUSY"<br>"MANT"                                                                               |
|             | "SoftwareRevisionLevel" | Software revision (version)                                                                                                    | RO     | Y            | 20 6byte<br>"VVV.RR"<br>(VVV = version, RR = revision)                                                         |
|             | CarrierIDOffset         | The position of the offset,<br>referenced to the first byte<br>of the carrier ID in the tag.                                                               | RW     | N            | 20 00-15<br>However, (CarrierIDOffset +<br>CarrierIDLength) ≤ 16.                                              |
|             | CarrierIDlength         | The number of bytes in the carrier ID (if there are any non-visible ASCII characters in the carrier ID, the CIDRW returns an error to the host controller. | RW     | N            | 20 01-16<br>However, (CarrierIDOffset +<br>CarrierIDLength) ≤ 16.                                              |
| Option      | "DateInstalled          | Date on which the sub-<br>system was installed                                                                                                    | RW     | Ν            | 20 8 bytes<br>All " " (space) on shipping                                                                      |
|             | "DeviceType"            | CIDR / CIDRW classifica-<br>tion                                                                                                    | RO     | Ν            | 20 5 bytes<br>"CIDRW"                                                                                          |
|             | "HardwareRevisionLevel" | Hardware revision number                                                                                                    | RO     | N            | 20 6 bytes<br>"VVV.RR"<br>(VVV = version, RR = revision)                                                       |
|             | "MaintenanceData"       | Supplier dependent                                                                                                    | RW     | Ν            | 20 80 bytes<br>All " " (space) on shipping                                                                     |
|             | "Manufacturer"          | Manufacturer's name or ID                                                                                                    | RO     | Ν            | 20 17 bytes<br>"OMRON Corporation"                                                                             |
|             | "ModelNumber"           | Model name according to the maker                                                                                                    | RO     | Ν            | 20 6 bytes<br>"L22 "                                                                                           |
|             | "SerialNumber"          | System serial number                                                                                                    | RO     | Ν            | 20 max. 20 bytes<br>(Not supported by the CIDRW)                                                               |

### Reader/writer head attribute definition

|             | Attribute names       | Description                                   | Access | Re-<br>quest | Format and mounting                                                                                                    |
|-------------|-----------------------|-----------------------------------------------|--------|--------------|----------------------------------------------------------------------------------------------------|
| Basic items | "HeadStatus"          | Current status                                | RO     | Y            | 20<br>"IDLE"<br>"BUSY"<br>"NOOP"                                                                                                    |
|             | "HeadID"              | Head number 1 to 31                           | RO     | Y<br>(multi) | 20<br>"01"-"31"<br>("00" indicates the CIDRW itself,<br>so cannot be used.)                                                                                                    |
| Option      | "Cycles"              | Number of read/write oper-<br>ations executed | RO     | N            | 54 (unsigned 4-byte integer)<br>(Not supported by the Reader/<br>Writer Head)                                                                                                    |
|             | "HeadCondition"       | Maintenance status                            | RO     | N            | 20<br>"NO": No alarm<br>"NM": Status in which normal<br>operation is not possible<br>and maintenance is neces-<br>sary<br>"RW": Read/write error<br>"RT": Read/write error rate<br>(Not supported by the<br>Reader/Writer Head)<br>"NP": Status of power supply and<br>connection errors |
|             | "HeadDateInstalled"   | Date on which the head was installed          | RO     | N            | 20 "YYYYMMDD"<br>(Not supported by the Reader/<br>Writer Head)                                                                                                    |
|             | "HeadMaintenanceData" | Supplier dependent                            | N      | N            | 20<br>(Not supported by the Reader/<br>Writer Head)                                                                                                    |

# **ASCII Code Table**

| Leftmost<br>bits<br>Right-<br>most bits | b8 - b5     | 0000     | 1001                 | 0010 | 0011 | 0100 | 0101 | 0110 | 0111 | 1000 | 1101  | 1010 | 1011 | 1100  | 1101 | 1110 | 1111   |
|-----------------------------------------|-------------|----------|----------------------|------|------|------|------|------|------|------|-------|------|------|-------|------|------|--------|
| b4 - b1                                 | Row<br>Line | 0        | 1                    | 2    | 3    | 4    | 5    | 6    | 7    | 8    | 9     | 10   | 11   | 12    | 13   | 14   | 15     |
| 0000                                    | 0           | NUL      | TC7(DLE)             | (SP) | 0    | @    | Р    | ``   | р    |      |       |      |      |       |      |      |        |
| 0001                                    | 1           | TC1(SOH) | DC1                  | !    | 1    | А    | Q    | а    | q    |      |       |      |      |       |      |      |        |
| 0010                                    | 2           | TC2(STX) | DC <sub>2</sub>      | "    | 2    | В    | R    | b    | r    |      |       |      |      |       |      |      |        |
| 0011                                    | 3           | TC3(ETX) | DC <sub>3</sub>      | #    | 3    | С    | S    | С    | S    |      |       |      |      |       |      |      |        |
| 0100                                    | 4           | TC4(EOT) | DC <sub>4</sub>      | \$   | 4    | D    | Т    | d    | t    |      |       |      |      |       |      |      |        |
| 0101                                    | 5           | TC5(NEQ) | TC8(NAK)             | %    | 5    | Е    | U    | е    | u    |      |       |      |      |       |      |      |        |
| 0110                                    | 6           | TC6(ACK) | TC9(SYN)             | &    | 6    | F    | V    | f    | v    |      |       |      |      |       |      |      |        |
| 0111                                    | 7           | BEL      | TC10(ETB)            |      | 7    | G    | W    | g    | w    | Unde | fined |      | Unde | fined |      | Unde | fined  |
| 1000                                    | 5           | FE0(BS)  | CAN                  | (    | 8    | Н    | Х    | h    | х    | Unde | mea   |      | Unde | mea   |      | Unac | ,iincu |
| 1001                                    | 9           | FE1(HT)  | EM                   | )    | 9    | Ι    | Y    | i    | У    |      |       |      |      |       |      |      |        |
| 1010                                    | 10          | FE2(LF)  | SUB                  | *    | :    | J    | Z    | j    | z    |      |       |      |      |       |      |      |        |
| 1011                                    | 11          | FE3(VT)  | ESC                  | +    | ;    | К    | [    | k    | {    |      |       |      |      |       |      |      |        |
| 1100                                    | 12          | FE4(FF)  | IS4(FS)              | ,    | <    | L    | ١    | I    | I    |      |       |      |      |       |      |      |        |
| 1101                                    | 13          | FE5(CR)  | IS <sub>3</sub> (GS) | -    | =    | М    | ]    | m    | }    |      |       |      |      |       |      |      |        |
| 1110                                    | 14          | S0       | IS <sub>2</sub> (RS) |      | >    | Ν    | ^    | n    | ÅP   |      |       |      |      |       |      |      |        |
| 1111                                    | 15          | S1       | IS1(US)              | /    | ?    | 0    | _    | 0    | DEL  |      |       |      |      |       |      |      |        |

# **Protective Construction**

IP- is governed by the test methods described below. Check in advance the seal characteristics under the actual environment and conditions of use.

IP is the abbreviation of International Protection.

IEC (International Electrotechnical Commission) Standard (IEC60529: 1989-11)

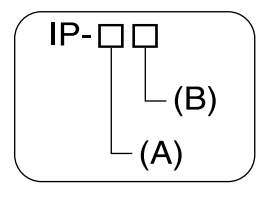

(A) First numeral in code: Class of protection against entry of solid foreign material

| Class |                                       | Degree of protection                                                                                                    |
|-------|---------------------------------------|----------------------------------------------------------------------------------------------------|
| 0     | []]                                   | No protection                                                                                                    |
| 1     | ● <i>¢</i> 50mm<br>● [] ●             | Protected against access by solid objects with a diameter of 50 mm or greater (e.g. human hands).                        |
| 2     | ● <i>¢</i> 12.5mm<br>● [] ●           | Protected against access by solid objects with a diameter of 12.5 mm or greater (e.g. fingers).                          |
| 3     | ⇒[]∔<br>                              | Protected against access by wires and solid bodies with a diameter of 2.5 mm or greater.                                 |
| 4     | =[_] <sup>1mm</sup><br>] <sup>↓</sup> | Protected against access by wires and solid bodies with a diameter of 1 mm or greater.                                   |
| 5     |                                       | Entry of volumes of dust that would cause difficulties in normal operation of devices or compromise safety is prevented. |
| 6     |                                       | Entry of dust is prevented.                                                                                              |

### (B) Second numeral of code: Class of protection against the entry of water

| Class | Degree of protection                    |                                                                                                    | Outline of test methods (tests using water)                                                                                                    |
|-------|-----------------------------------------|----------------------------------------------------------------------------------------------------|----------------------------------------------------------------------------------------------------|
| 0     | No special protection                   | No protection against the entry of water.                                                                      | No test                                                                                                    |
| 1     | Protection against droplets<br>of water | The product suffers no ill<br>effects from droplets of water<br>falling vertically onto it.                    | Water droplets are<br>sprayed onto the product<br>from directly above for 10<br>minutes by water droplet<br>exposure test apparatus.                                                             |
| 2     | Protection against droplets<br>of water | The product suffers no ill effects from droplets of water directed at it at an angle of up to 15° to vertical. | The water droplet expo-<br>sure test apparatus is set<br>to 15° from vertical and<br>water droplets sprayed<br>onto the product for 10<br>minutes (total of 2.5 min-<br>utes in each direction). |

| Class | Degree of protection                       |                                                                                                    | Outline of test methods (tests using water)                                                                                                    |                                                                             |  |  |  |
|-------|--------------------------------------------|----------------------------------------------------------------------------------------------------|----------------------------------------------------------------------------------------------------|-----------------------------------------------------------------------------|--|--|--|
| 3     | Protection against spraying<br>water       | The product suffers no ill<br>effects from a water spray<br>directed at it at up to 60° from<br>vertical.     | Using the test apparatus<br>shown in the figure to the<br>right, water is sprayed<br>from both directions, onto<br>both sides of the product,<br>at angles up to 60° from<br>vertical for 10 minutes.                                   | 0.07 L/min.<br>per hole in the<br>spray nozzle                              |  |  |  |
| 4     | Protection against splashing<br>water      | The product suffers no ill<br>effects from water splashed<br>on it from all directions.                       | Using the test apparatus<br>shown in the figure to the<br>right, water is splashed<br>onto the product from all<br>directions for 10 minutes.                                                                                           | 0.07 L/min.<br>per hole in the<br>spray nozzle                              |  |  |  |
| 5     | Protection against water<br>jets           | The product suffers no ill effects from a water jet aimed directly at it from all directions.                 | Using the test apparatus<br>shown in the figure to the<br>right, a water jet is directed<br>at the product from all<br>directions for 1 minute per<br>square meter of outer cas-<br>ing, with a minimum total<br>exposure of 3 minutes. | 2.5~3m<br>2.5~/min<br>12.5 #/min<br>Diameter of spray<br>nozzle head: \$6.3 |  |  |  |
| 6     | Protection against powerful jets of water  | Water does not enter the<br>product when a powerful jet of<br>water is directed at it from all<br>directions. | Using the test apparatus<br>shown in the figure to the<br>right, a water jet is directed<br>at the product from all<br>directions for 1 minute per<br>square meter of outer cas-<br>ing, with a minimum total<br>exposure of 3 minutes. | Diameter of spray<br>nozzle head: $\phi$ 12.5                               |  |  |  |
| 7     | Protection against immer-<br>sion in water | No entry of water on<br>immersion in water at the<br>stipulated pressure for the<br>stipulated time.          | Immerse in water for 30<br>minutes at a depth of 1<br>meter (when the height of<br>the apparatus is less than<br>850 mm).                                                                                                    | 1m<br>↓                                                                     |  |  |  |
| 8     | Protection against<br>immersion in water   | The product can be used while continually immersed in water.                                                  | Depends on arrange-<br>ments made between the<br>manufacturer and the user<br>of the product.                                                                                                    |                                                                             |  |  |  |

## Index

#### Α

| Amplifier Unit            | 27, 34 |
|---------------------------|--------|
| Amplifier Unit Indicators | 98     |
| Amplifier Unit V640-HAM11 | 20     |
| ASCII Code Table          | 129    |

#### В

| Byte vyrite | Byte | Write |
|-------------|------|-------|
|-------------|------|-------|

# С

| Change the data segment area             | 53       |
|------------------------------------------|----------|
| Change the response time-out time        | 56       |
| Changing the Position of the Mode Switch | 1        |
| on the Bottom of the Unit                | 48       |
| Characteristic Data depending on         |          |
| Conditions of Use                        | 109      |
| CIDRW Controller                         | 26, 31   |
| CIDRW Controller V700-L21                | 19       |
| CIDRW Head                               | 28       |
| CIDRW Head V640-HS61                     | 21       |
| CIDRW Systems that Conform to            |          |
| SEMI Standards (SEMI E99, E5, E4)        | 17       |
| Coaxial Mounting                         | 110, 111 |
| Command                                  | 82       |
| Command/Response Format                  | 81       |
| Communications Distance                  |          |
| Characteristics vs. Ambient Noise        | 121      |
| Communications Test                      | 65       |
| Communications Time                      | 118      |
| Component Names and Functions            | 19       |
| Connections and Wiring                   | 31       |
| Connector for connecting a CIDRW Head    | 34       |
| Controller Indicators                    | 92       |
|                                          |          |

#### Ε

| Data Reading and Writing | 28  |
|--------------------------|-----|
| Data Segment Area        | 122 |

#### G

| Features                               | 17  |
|----------------------------------------|-----|
| Flowchart for Getting Started          | 23  |
| For Coaxial Installation               | 116 |
| For Face-to-Face Installation          | 116 |
| For Parallel Installation              | 116 |
| From Installation to Trial Operation   | 99  |
| From Trial Operation to Communications | 101 |
|                                        |     |

## Н

Host Connection Port

# I

| ID Tag $\leftrightarrow$ CIDRW System   |     |
|-----------------------------------------|-----|
| Communications Test                     | 66  |
| IEC (International Electrotechnical     |     |
| Commission) Standard (IEC605291989-11)  | 130 |
| Influence of Background Metal on ID Tag | 29  |
| Influence of Background Metals          |     |
| (Reference Only)                        | 117 |
| Influence of Noise                      | 29  |
| Installation                            | 26  |

## L

87

| Link Unit              | 30, 41 |
|------------------------|--------|
| Link unit V700-L11     | 22     |
| List of Error Messages | 92, 98 |

## Μ

| Maps of Communications Areas  |     |
|-------------------------------|-----|
| (Reference Only)              | 110 |
| Message Specifications        | 70  |
| Mounting                      | 29  |
| Multi-connection port         | 45  |
| Mutual Interference Distances |     |
| (Reference Only)              | 116 |

## Ν

| NAK                   | 89 |
|-----------------------|----|
| Noise measurement     | 89 |
| Normal Operation Mode | 93 |

## 0

| Operation Check Flowchart | 93, 99 |
|---------------------------|--------|
| Operation Model           | 124    |

## Ρ

| Parallel Mounting                | 112, 113 |
|----------------------------------|----------|
| Positional Relationship between  |          |
| the CIDRW Head and the ID Tag    | 28       |
| Power Supply                     | 41       |
| Power Supply and Grounding Wires | 31, 34   |
| Protective Construction          | 130      |
| Protocol Specifications          | 125      |

# Index

# R

| READ                                | 83  |
|-------------------------------------|-----|
| Regular Inspection                  | 123 |
| RESET                               | 89  |
| Return to the Normal Operation mode | 58  |
| RS-232C Port                        | 36  |
| RS-485 Port                         | 39  |
|                                     |     |

## S

| Same Write                              | 86  |
|-----------------------------------------|-----|
| SECS port                               | 32  |
| SECS Protocol Specifications            | 124 |
| Sending a Switching Command             |     |
| from the Host Device                    | 49  |
| Set the Communications Conditions       |     |
| for Amplifier Units                     | 61  |
| Set the Communications Conditions       |     |
| for Link Units                          | 63  |
| Set the Communications Conditions       |     |
| for the CIDRW Controller                | 48  |
| Set the parameters for                  |     |
| the communications conditions           | 50  |
| Setting Mode                            | 96  |
| Specifications and Dimensions           | 104 |
| Specifications for Each Stream/Function | 72  |
| Start the terminal software             | 49  |
| Support Attributes                      | 127 |
| Switch to the Setting mode              | 48  |
| System Configuration                    | 18  |

# Т

| TEST                                         | 88 |
|----------------------------------------------|----|
| Test for Communications with the Host Device | 65 |

# V

| Vertical Mounting | 114, 115 |
|-------------------|----------|

## W

| What is a CIDRW System?    |                 | 16 |
|----------------------------|-----------------|----|
| When SECS is Not Used      | 65, 68, 81      | 98 |
| When SECS is Used          | 18, 65, 66, 70  | 92 |
| When the Mode is Selected  | by              |    |
| a Command Sent from the H  | Host Device     | 58 |
| When the Mode is Selected  | with            |    |
| the Mode Switch on the Bot | tom of the Unit | 58 |
| WRITE                      |                 | 84 |